Desktop Platform

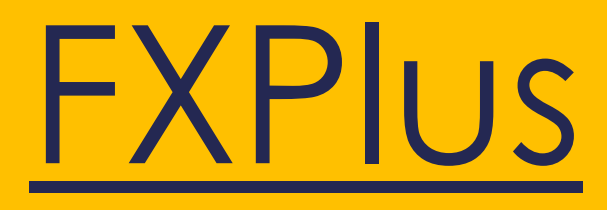

User Guide

©2014 Inforex A.E All Rights Reserved

EN

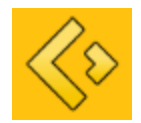

# FXPlus-User Manual

Copyright © 2014 Inforex S.A. All Rights Reserved

No part of this document can be reproduced, transferred, distributed or stored in any format without the prior written permission of Inforex A.E

# Contents

| executive Summary                           | 1 |
|---------------------------------------------|---|
| XPlus Data Content-Functionality            | 2 |
| Athens Stock Exchange (ASE)   FXPlus        | 7 |
| Athens Derivatives Exchange (ADEX)   FXPlus | 1 |
| Cyprus Stock Exchange (CSE)   FXPlus        | 2 |
| rading   FXPlus                             | 4 |
| ayouts   FXPlus                             | 1 |
| Price Window   FXPlus                       | 2 |
| evel 2 Data   FXPlus                        | 5 |
| Jps/Downs   FXPlus                          | 7 |
| Session Statistics   FXPlus                 | 8 |
| Naiting Orders Analysis   FXPlus            | 9 |
| Splits   FXPlus                             | 0 |
| News   FXPlus                               | 2 |
| echnical Analysis   FXPlus                  | 9 |
| urkish Markets   FXPlus                     | 6 |
| Noney Markets   FXPlus                      | 6 |
| oreign Markets   FXPlus                     | 7 |
| ASE Clock                                   | 9 |
| Excel Sheet                                 | 9 |
| Settings                                    | 9 |
| Data Transfer                               | 9 |
| Data Rate                                   | 9 |
| nforex Technical Support                    | 0 |
| Appendix                                    | 1 |

# Executive Summary

FXPlus is a professional platform (desktop application) for screening and monitoring Athens Stock Exchange, Cyprus Stock Exchange, Borsa Istanbul Exchange as well as other International stock markets in real time or delayed, that additionally includes real time financial news, sophisticated technical analysis, built-in calculation windows and Excel compatibility features. Data broadcasting takes place through internet or satellite.

| Section 2.            | THE .                                                                                                    | TKA LARGE CAP                                                                                                    | And a state of the local division of the local division of the loc | AAA delette: + + + A XAA Ticker                                                                                                    |
|-----------------------|----------------------------------------------------------------------------------------------------|----------------------------------------------------------------------------------------------------|----------------------------------------------------------------------------------------------------|----------------------------------------------------------------------------------------------------|
| dedc+ Di I            | tor. No. Alla Avep Tep Aye Paik                                                                                                    | Tigs. Dask Yarok. Rossyd.                                                                                                    | Hu. Oyke F.Dp Roony KA                                                                                                    | Advertig = 28 ASID Mer. % YunA                                                                                                    |
| 0A 🚦                  | -4,38 1,31 1,3 44,879 1,                                                                                                    | 31 1.072 1,4 1,31                                                                                                    | 1.632.73 1,37                                                                                                    | AA 0 10000 34,739,832 10000                                                                                                    |
| ож 🛔                  | -1,39 4,96 4,95 2.000 4,                                                                                                    | 96 500 5,13 4,94                                                                                                    | 96-278 5,03                                                                                                    | ASEXCH \$ 1.010,61 -0.39 1.029 To Inn Cont Method In the Tard Kole Acced Palance                                                                                                    |
|                       | -0,26 7,71 7,71 2,480 7,                                                                                                    | 72 500 7,97 7,71                                                                                                    | 330.470 7,73                                                                                                    | PTSE \$ 340,18 -0.59 347,6 DEDNESSED EXC. 0.000 000000000000000000000000000000                                                                                                    |
| ix 👔                  | 1,28 18,2 18,14 1.217 18,                                                                                                    | 18 1 10,3 18,0                                                                                                    | 50.497 17,97                                                                                                    | PTSEA 4 812,05 -0.61 829,7 8271502-5451 1277 9172 1872                                                                                                    |
| WKT 🖡                 | -2,23 2,19 2,19 1.090 2                                                                                                    | 2,2 2,890 2,29 2,51                                                                                                    | 205.641 2,24                                                                                                    | PTSEB 1 155,21 -2,43 161,6 0121511-00210 4.18 02210                                                                                                    |
| ne 🖡                  | -1,54 8,7 8,68 331 8                                                                                                    | 8,7 1.076 8,95 8,1                                                                                                    | 15.477 8,8                                                                                                    | PTSEGT 1 1.441,48 40,21 1.468,2 TY15 TE SECONAMEN - 1.18 1.11                                                                                                    |
|                       | -1,66 1.17 1,17 161 1,                                                                                                    | 18 33.873 1,23 1,14                                                                                                    | 1.667.46 1,19                                                                                                    | PTSEGT1 1 1.431.01 40,23 1.456.6 221211 55:00 4444 4418 1.33                                                                                                    |
| 190                   | -1,13 5,23 5,23 672 3                                                                                                    | 5,3 18 5,38 5,29                                                                                                    | 4.965 5,31                                                                                                    | PTSEM 1 1292,1 (6,78 1.319.6) 1225 13 56 05 07 A0 1.645 6.45                                                                                                    |
| 198                   | -0,96 0,617 0,617 3.825 0,6                                                                                                    | 19 1.000 0.637 0.614                                                                                                    | 1.127.04 0,623                                                                                                    | PTSEMSF \$ 1.294,93 -2,221.1.391,3 TTSETSECT FEEC 1.20 10.2                                                                                                    |
| AR 🕴                  | -1,73 5,1 5,09 960 5                                                                                                    | 5,5 10 5,7 5,01                                                                                                    | 241.881 5,19                                                                                                    | PTSENTR \$ 1,346,34 -4,59 1,375,7 120000 504004000 -4516 141                                                                                                    |
| 10V                   | -1,79 2,17 2,18 5,892 2,                                                                                                    | 14 5.500 2,21 2,81                                                                                                    | 374.360 2,16                                                                                                    | HELMS2 \$ 1.018.91 -0.92 1.016.7 \$225115.50 (1001 12.40) 12.40                                                                                                    |
| P 4                   | -2,87 0,237 0,236 49.000 0,2                                                                                                    | 37 15.815 0,245 0,231                                                                                                    | 1.426.45 0,244                                                                                                    | PA \$ 1.010,61 -0,29 1.029 1201 12020 001 -2216 1203                                                                                                    |
| P08                   | 0                                                                                                    |                                                                                                    | Contraction and Contraction of the                                                                                                    | AAT 1 1.637,2 0.57 1.909.1 2734 11.55503 0AT 2.24 10.65                                                                                                    |
| TK.                   | 1,52 11,38 11,34 692 11,                                                                                                    | 30 161 11,3 11,21                                                                                                    | 44.327 11,21                                                                                                    |                                                                                                    |
|                       | -0,58 0,517 0,517 7.200 0,5                                                                                                    | 22 798 0,537 0,587                                                                                                    | 2.039.41 0,52                                                                                                    | NI                                                                                                    |
|                       | CALMAN AND A COMPANY OF A COMPANY OF A COMPANY OF A COMPANY OF A COMPANY OF A COMPANY OF A COMPANY OF A COMPANY                                                                                                    | Archvele Aciente                                                                                                    | and the second state of the second state of the                                                                                                    | THE REPORT OF THE PARTY OF THE AND THE PARTY OF THE PARTY OF THE PARTY |
| ·mc •                 | - Brail/warm                                                                                                    | Alie Mer. No. Yunt.                                                                                                    | AssuryA. Figures A.A. Har.TOpic                                                                                                    | - Hu/nd - 194,03                                                                                                    |
| NO, TOC               | US30VF TB Yield                                                                                                    | 3,13 3,09 3,14                                                                                                    | 3,09 3,04                                                                                                    | 35,01                                                                                                    |
| CYINDO                | Asia Coltar Index (Delayed)                                                                                                    | 117,75 0,27                                                                                                    | 117,43                                                                                                    | 28/02 8                                                                                                    |
| K,AMS                 | Amsterdam (Delayed)                                                                                                    | 357,12 0,30 357,37                                                                                                    | 156,17 355,74                                                                                                    | 26/01 26/01                                                                                                    |
| 8                     | Amsterdam                                                                                                    | 357,00 0,35 257,37                                                                                                    | 356,17 255,74                                                                                                    | 26/01                                                                                                    |
| DH_3N8                | Johannesburg South Africa All Share                                                                                                    | 40.376,38 0,40                                                                                                    | 40.213,80                                                                                                    | 28/01 I The second second shift has a first the second second sec |
| MANINDIK              | Amman General Index (Delayed)                                                                                                    | 2.059,06 0.03                                                                                                    | 2.058,38                                                                                                    | 26/01 09-12 11-12 01-13                                                                                                    |
|                       |                                                                                                    |                                                                                                    |                                                                                                    |                                                                                                    |
| C,078                 | ATX Index Vienna (Delayed)                                                                                                    | 2,457,88 0,07                                                                                                    | 2.456,26                                                                                                    | 26/01                                                                                                    |
| CI                    | Baltic Exchange Capesize Index (Del                                                                                                    | 1,520 0 1,520                                                                                                    | 1.520 1.520                                                                                                    | 26/01 a Ad News                                                                                                    |
| DE                    | Baltic Exchange Dry Index (Delayed)                                                                                                    | 298 0 798                                                                                                    | 294 794                                                                                                    | 26/01 Sou Putphunylo Time Eldyst                                                                                                    |
| 4                     | Baltic Exchange Supramax Index (D                                                                                                    | 211 0 211                                                                                                    | 711 711                                                                                                    | 26/01 IN 28/01/20 13:56:0 DJ EARNINGS FORECAST TABLE: Diageo HY 2012/13                                                                                                    |
| LINTS                 | Bel20 Brussels (Delayed)                                                                                                    | 2.574,99 0,17 2.577,70                                                                                                    | 2.562,57 2.570,58                                                                                                    | 25/01 EN 25/01/20 13:53:0 *DJ HPS CEO: Sale of Antonveneta Not on Table Now                                                                                                    |
| LR                    | Bel20 Brussels                                                                                                    | 2.573,88 0,13 2.577,70                                                                                                    | 2.562,57 2.570,58                                                                                                    | 25/01 EN 25/01/20 13:52:5 Konpoc-Puole: "H Puolo propel ve BoyByter my Konpo                                                                                                    |
| τ,85E                 | Bucharest BET Index (Delayed)                                                                                                    | 5.583,62 0,40                                                                                                    | 5.559,43                                                                                                    | 26/05 υπό προσυμφωνομένους έρους", δηλώνει ο                                                                                                    |
| ж.                    | Dow Jones KEW Bank Index                                                                                                    | 54,12: 0,32 54,29                                                                                                    | 53,82 53,95                                                                                                    | 26/01                                                                                                    |
|                       |                                                                                                    | of the state of the second state of the                                                                                                    | in chierest                                                                                                    | IN 28/01/20 13:52:0 DJ MARKET TALK: Deutsche Bank Cuts Deutsche Boerse to                                                                                                    |
|                       | all a second bander FTTT                                                                                                    | Annual states of the based of                                                                                                    | Party and a second second second second second second second second second second second second second second s                                                                                                    | Head                                                                                                    |
| and the second second |                                                                                                    | and the second second s | Constant of the local sector of the local sector of the local sect | IN 28/01/20 13:52/0 *DJ HPS CEO: Thought To Sell Antonveneta When                                                                                                    |
| THE OWNER             | BOARD STREET, STREET, | 0.105 22.55                                                                                                    |                                                                                                    | Preparing Restructuring Plan                                                                                                    |
| 004/1                 | 5.882.264 895.995 15.9                                                                                                    | 0.67 0.57                                                                                                    | 100000 0.00                                                                                                    | - IN 25/01/20 13:51:2 *OTE* OTE A.E. Avexalveen                                                                                                    |
| OTH                   | 5.445.134 810.064 15.6                                                                                                    | HG6 0,577 (115)                                                                                                    | 594 0.13                                                                                                    | IN 28/01/20 13:51:0 *03 MPS CEO: Not Easy to Sell Leasing Business,                                                                                                    |
| ATTIN 1               | 2.956.165 537.000 8,51                                                                                                    | 0,558 3925                                                                                                    | 0.15                                                                                                    | Consumation                                                                                                    |
| 44 H                  | 2.591.851 330.470 7,46                                                                                                    | R0000 1,28 13.45                                                                                                    | THAIT 0,41                                                                                                    | IN 28/01/20 13:51:0 *DJ MPS CED: MPS Had to Compensate for Antonveneta's                                                                                                    |
| 6464                  | 2.319.667 1.632.738 6,34                                                                                                    | A/10 0,75 15.10                                                                                                    | 500 VA 2,1                                                                                                    | Pundeng                                                                                                    |
| 111                   | -1.981.858 1.662.464 5.7C                                                                                                    | 90,00 AM                                                                                                    | - a.46-                                                                                                    | IN 28/01/20 13/51/0 DI EUROPEAN MIDDAY BRIEFING FROM DOW JONES                                                                                                    |
|                       |                                                                                                    |                                                                                                    |                                                                                                    |                                                                                                    |
|                       | 213                                                                                                    | iða nyún (ASEKEHPage)                                                                                                    | and the second second second second second second second second second second second second second second second                                                                                                    | 28/01/20 13:50/4 OTE: 21/2 28/2 18 SNOTEARDYOTE & TPUD/you ker 2012                                                                                                    |
| king + 0              | Allo Her.N. YunA.                                                                                                    | Kourth Dyna; Juvell, J                                                                                                    | www.5 David                                                                                                    | In 28/01/20 13:50/0 DJ Interbank Foreign Exchange Rates At 06:50 EST /                                                                                                    |
| RENCH 1               | 1.010,61 -0,39 1.029,2                                                                                                    | 1.009,58 20.600.198                                                                                                    | 34.736.831,8 2                                                                                                    | 72.037 TH 38/01/30 13:50 0 13 Fee back for the back for the back for t |
|                       |                                                                                                    |                                                                                                    | 10000000000000000000000000000000000000                                                                                                    | 1150 GMT                                                                                                    |
| 1000                  |                                                                                                    |                                                                                                    |                                                                                                    |                                                                                                    |
|                       |                                                                                                    |                                                                                                    |                                                                                                    |                                                                                                    |

FXPlus is a very sophisticated and easy-to-use platform for real time financial information, news displaying and data analysis which works with digital satellite technology and internet

The system comes with a set of predefined windows. For example, if we like to see Athens Stock Exchange Main Market security prices, clicking the <u>ASE Stock</u> <u>Market</u> \ <u>ASE Main Market</u> option from FXPLUS menu will be enough.

| Main Menu Options     | Function                                                                                                    |
|-----------------------|----------------------------------------------------------------------------------------------------|
| ASE Stock Market      | Displays pre-defined price windows for ASE Main Market, ASE Stocks to be Delisted, ASE Rights Markets and ASE Summary.                                                                                                    |
| ASE Indices           | Displays pre-defined price windows for ASE main and sectorial indices. Also securities bound to a certain sectorial index are displayed in separate price pages.                                                                                                    |
| ASE Categories        | Displays pre-defined price windows for all ASE categories. User can select a category from the list and the securities in that category are displayed in a price page window. Also user is able to view ASE Index Pages (with % share) and monitor stocks weighting. |
| ADEX                  | Displays pre-defined price windows for ADEX Index Futures-Options, ADEX Stock Futures-Options and ADEX Repos.                                                                                                    |
| Cyprus Stock Exchange | Displays pre-defined price windows for CSE Market.                                                                                                    |
| ASETicker             | Displays all trades from ASE Market. The user can filter the trades according to the security, minimum volume and turnover.                                                                                                    |
| ASE Ticker (Blocks)   | Displays all block trades from ASE Market. The user can filter the block trades according to the security, minimum volume and turnover.                                                                                                    |
| ASE Interrupt         | Displays stocks already suspended and stocks to be suspended from ASE.                                                                                                    |
| ADEX Ticker           | Displays all trades from ADEX Market.                                                                                                    |
| ASE Ups/Downs         | Displays most traded securities in value or volume, most gainers and most losers.                                                                                                    |

| Main Menu Options       | Function                                                                                                    |
|-------------------------|----------------------------------------------------------------------------------------------------|
| Session Statistics      | Displays session statistics window covering the number of decreased, increased or stable securities and the associated volume-turnover.                                                                                                    |
| ASE VWAP Page           | Displays the Vwap in specific time period for ASE stocks.                                                                                                    |
| Waiting Orders Analysis | Displays a special analysis for ASE securities, generally used as a market indicator, where all 5 buy and sell levels of stocks (pending orders) are calculated cumulatively in volume. With this analysis potential buying power is compared with potential selling power. |
| ASE Clock               | Displays the latest time stamp received from ASE.                                                                                                    |
| ASE Splits              | Displays all ASE splits in detail (including capital increases and dividend payments).                                                                                                    |
| Greek News              | Displays ASE Corporate News and Greek News from sources like Athens News Agency and Inforex News Center.                                                                                                    |
| CapitalGR News          | Displays economic and political news from Capital.gr website.                                                                                                    |
| Euro2Day News           | Displays economic and political news from Euro2Day.gr website.                                                                                                    |
| All News                | Displays all news that FXPlus receives from all sources.                                                                                                    |
| Turkish Markets         | Displays pre-defined price windows for Turkish Market.                                                                                                    |
| Money Markets           | Displays price pages for international currencies, commodities, LIBOR – EURIBOR rates and ECB.                                                                                                    |
| International Indices   | Displays a variety of international indices.                                                                                                    |
|                         |                                                                                                    |

| Main Menu Options  | Function                                                                                                    |
|--------------------|----------------------------------------------------------------------------------------------------|
| Foreign Markets    | Displays pre-defined price windows for the most common foreign markets.                                                                                                    |
| International News | Displays Dow Jones European Equities Spotlight News.                                                                                                    |
| English News       | Displays Anatolian Agency News in English.                                                                                                    |
| Price Page         | Displays an empty price window which can be customized with user selected securities and price fields (columns). Price windows can be configured in a multi-column format.      |
| Excel Sheet        | Displays an excel sheet where you can add your excel formulas.                                                                                                    |
| FXTrade            | Trading with real time portfolio with the ability to give orders.                                                                                                    |
| Settings           | Main settings related to the operations of the program are gathered here. Technical settings for data reception, licenses, language settings etc. are entered from this option. |
| Data Transfer      | Import & export facilities for data transfer (MetaStock, Advanced Gate etc.).                                                                                                   |
| Data Rate          | Option to check if data reception stops. Under normal operation, sub-option "Succ. Packet" option should have numbers changing continuously.                                    |
| New Features       | Economic calendar, online support etc.                                                                                                    |
| Exit Program       | Option for exiting the program.                                                                                                    |

# FXPlus Main Menu

FXPlus is managed from FXPlus Main Menu at the left – topmost corner of the screen. Here, you can find Domestic & International markets, Trading, News and Statistics categorized along with other main functionalities of the system. FXPlus Main Menu contains the following:

| \$        | FXPLUS <sup>+</sup>       | ) |
|-----------|---------------------------|---|
| S         | ASE Stock Market          | ۲ |
| ST        | ASE Bond Market           | ۲ |
| S.        | ASE Indices               | ۲ |
|           | ASE Categories            | ۲ |
| Ŧ         | ADEX Index Futures        | ۲ |
| 5         | Cyprus Stock Exchange     | ۲ |
| Ŵ         | ASE Transactions          |   |
| 1         | ASE Ticker (Forced Sales) |   |
| 36        | ASE Ticker (Blocks)       |   |
| 1         | ASE Interrupt             |   |
| 1000      | ADEX Transactions         |   |
| 1         | Ups/Downs                 |   |
| <b>h</b>  | Session Statistics        |   |
| ASE       | ASE VWAP Page             |   |
| <u>N</u>  | Waiting Orders Analysis   |   |
| Ð         | ASE Clock                 |   |
|           | Splits                    |   |
| <u></u>   | ASE News                  |   |
| E         | Euro2Day News             |   |
|           | CapitalGR News            |   |
|           | All News                  |   |
| <b>1</b>  | Turkish Markets           | • |
| 2         | Money Markets             | • |
| 2         | Intenational Indices      |   |
|           | Foreign Markets           | • |
| P         | International News        |   |
| P         | English News              |   |
| 99<br>121 | Price Page                |   |
| 퀩         | Excel Sneet               |   |
| 200       |                           | [ |
| ~         |                           | 1 |
| X         | Settings                  | ۲ |
| <u>88</u> | Data Transfer             | ۲ |
| -7        | Inforex +30 210 325 55 11 |   |
| 2         | Data Rate                 |   |
|           | New Features              | ٠ |
| -         | Exit Program              |   |

# Athens Stock Exchange | ASE |

Athens Derivatives Exchange | ADEX |

Cyprus Stock Exchange | CSE |

#### Display ASE Market information

Access price windows for ASE Main Market, ASE Stocks to be Delisted, ASE Rights Markets and ASE Summary. Price windows include rows and columns and can be fully customized by the end user and be saved as defaults for the next time user will open the platform. Price windows are automatically updated, incorporating securities' deletion-addition, with no end user intervention.

Select ASE Stock Market, ASE Main Market command

in FXPlus Main Menu 📩 Click on ASE Main Market in

order to view all stock symbols, warrants and rights

| ASE Dock Market                                                                                                    |    | S ASE Main Market         |             |        |        |        |       |        |          |        |        |                       |        |           |
|----------------------------------------------------------------------------------------------------|----|---------------------------|-------------|--------|--------|--------|-------|--------|----------|--------|--------|-----------------------|--------|-----------|
| ASE Bond Market                                                                                                    |    | ASE Stocks to be Delisted | -           |        |        | -      |       | 84.6   | Heat Nat | -      |        | and the second second |        |           |
| ASE Indices                                                                                                    | ٠  | Si ASE Rights Market      | Sandol      | 0.900  | r Las  | 88 and | A.508 | Ack    | A.5100   | 0.1605 | Diam.  | 0.901                 | # Open | Pro D.Con |
| ASE Categories                                                                                                    |    |                           | APTIK       |        |        | 0.001  | 0.210 |        | -        | 1940   |        | 1.00                  | 6,023  | 0,04      |
| ADEX Index Futures                                                                                                    |    | a Ase summary             | Serb.       | 4 2    |        | 0.047  | 2 864 | 4,810  | 40.795   | 0.014  |        |                       | 6.034  | 0.04      |
| The Cuprus Stock Fachance                                                                                                  |    |                           | 1109        | 1 .12. | 0.01   | 0.065  | 4.000 |        |          | 1.00   | 0.04   | 1.520                 | 0.05   | 0.05      |
| ASE Treesections                                                                                                    |    |                           | HPK .       |        | 6,06   | 0,64   | 8.993 | 4,071  | 5.124    | 0.06   | 0,04   | 350                   | 6,06   | 4,0       |
| ASE Taker (Forced Sales                                                                                                    | 11 |                           | 8,415       | 1 5.7  | 0.01   | 9,657  | 529   | 1,075  | 13,452   |        |        | 450                   | 0,075  | 0,00      |
| ASE Ticker (Bincks)                                                                                                    | 50 |                           | AEL         | 1 18,7 | 5.6'01 | 0,062  | 4.853 | \$,075 | 13.850   |        |        | 1.532                 | 0,076  | 0,06      |
| and interest                                                                                                    |    |                           | 20026       | 1.00   | 5,0,08 | 1.083  | 5.000 | 4,056  | - 57     | 0.082  | 0,082  | 635                   | 0,982  | 9,09      |
| and the second                                                                                                    |    |                           | 10415       | A 10   |        | 0.101  |       | 8,807  |          |        |        | 1 101                 | 0,503  | - 2,10    |
| ALEA TREESCOT                                                                                                    |    |                           | DELAS       | 1 12   |        | 0.11   | 475   |        |          |        |        | 14                    | 6.11   | 4.1       |
| To Line Downs                                                                                                    |    |                           | 100         | 4 40   | 6.11   | 6.111  | 2.502 | 8.123  | 1.000    |        | 10.111 | 100                   |        | 0.12      |
| A Second Statistics                                                                                                    |    |                           | ASEX        | 1 1.7  |        | 0.111  | 7.822 | 0.112  | 0.222    |        | 6.111  | 27.178                |        | 0.113     |
| A REAL PROPERTY OF THE PARTY OF                                                                                            |    |                           | AKRET       | 1 6.1  |        | 0,171  | 194   |        |          |        | 6,13   | 40                    |        | 9,4       |
| and seems of the second second                                                                                             |    |                           | UAH.        | 1, 2.5 |        | 0,131  | 2.094 | 0.14   | 1.800    |        |        | 1.800                 | 8,14   | 0,13      |
| C, waterig croses Analysis                                                                                                 |    |                           | 8301        | 1 6,6  |        | 0,141  | 285   | 0,14   | 2.800    | 0,161  | 0,545  | 7.485                 | 0,14   |           |
| B ASE Clock                                                                                                    |    |                           | SATOR       | 1.10   | 5 0.11 | 0.184  |       | 0.18   | 2,479    | 0.164  | 0.294  |                       | 0,164  | - 9,97    |
| Spins .                                                                                                    |    |                           | ACCEPTANCE. | 4.12   |        | 0,005  |       |        |          | 10,100 | 1.002  |                       | 1,165  | - 24      |
| ASE News                                                                                                    |    |                           | INCOME.     | 1.10   |        | 0.21   | 1.000 | 0.244  | - 10     |        |        | 1.066                 | - 646  | 0.24      |
| Euro2Day News                                                                                                    |    |                           | DEDN        | 1      |        | 0.221  |       | 0.728  | 2.774    |        | 11,218 | 34,756                |        | 0.31      |
| Capite/GR News                                                                                                    |    |                           | TATT        | 4 2.5  |        | 0.229  | 8.743 | 0,271  | 6.640    |        |        | 297,448               |        | 9,234     |
| All News                                                                                                    |    |                           | Liviale     | 4 -1.4 |        | 0,173  | 1.005 | 4,235  | 699      |        | 41,149 | 43                    |        | 4,23      |
| Turkish Madeds                                                                                                    |    |                           | MCOA        | 1 C.K  |        | 0,212  | 150   | 8,235  | 291      |        |        | 35                    |        | 0,234     |
| To Memory Manhata                                                                                                    |    |                           | 5,009       | 1. 55  | 2 6,21 | 0.262  | 50    |        | 3.000    | 0,257  | 0,257  | 2.400                 |        | 0,27      |
| a home shared in these                                                                                                    |    |                           | 891         | 8.37   | 1.65   | 0.284  | 1.227 | 0.27   | 500      | 0.266  | 0.29   |                       |        | - 6.2     |
| Contract Handware                                                                                                    |    |                           |             |        | 10.0   | 0.778  |       |        |          |        |        |                       |        | 0.74      |
| () International News<br>() English News<br>() English News<br>() English Pege<br>() English Steel<br>() FXTrade<br>() ATA | :  |                           |             |        |        |        |       |        |          |        |        |                       |        |           |
| Settings<br>R Data Transfer                                                                                                | :  |                           |             |        |        |        |       |        |          |        |        |                       |        |           |
| infanox +30-210 325 55 11<br>Q Data Rate                                                                                   | i. |                           |             |        |        |        |       |        |          |        |        |                       |        |           |
| New Features                                                                                                    |    |                           |             |        |        |        |       |        |          |        |        |                       |        |           |
|                                                                                                    |    |                           |             |        |        |        |       |        |          |        |        |                       |        |           |

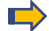

Click on ASE Stocks to be Delisted

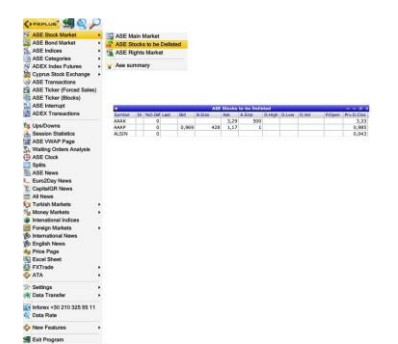

# Click on ASE Rights Market

| ASE Stock Market<br>ASE Bond Market<br>ASE Indices                                                                                                    |             | ASE Main Market<br>ASE Stocks to be<br>ASE Rights Marke | Delisted<br>t |          |        |       |
|----------------------------------------------------------------------------------------------------|-------------|---------------------------------------------------------|---------------|----------|--------|-------|
| ADEX Index Futures                                                                                                    | Ase summary |                                                         |               |          |        |       |
| ASE Transactions<br>ASE Transactions<br>ASE Ticker (Forced Sales)                                                                                                    | , -         |                                                         |               |          |        |       |
| ASE Ticker (Blocks)                                                                                                    |             | D                                                       | ASE           | Rights M | larket |       |
| ASE Interrupt                                                                                                    |             | Symbol - Di Last                                        | Bid           | Ask      | NO.DIF | Close |
| ADEX Transactions                                                                                                    |             | EUPROR                                                  |               |          |        | 0     |
| Session Statistics Statistics ASE WARP Page State Waiting Orden Analysis ASE Clock State State  | : .         |                                                         |               |          |        |       |
| S English News S Price Page Excel Sheet FXTrade ATA                                                                                                    | :           |                                                         |               |          |        |       |
| Construction of the second second se | :           |                                                         |               |          |        |       |
| English News Price Page Excel Sheet FXTrade ATA Settings Data Transfer                                                                                                    | •••         |                                                         |               |          |        |       |
| Benglish News     Price Page     Excel Sheet     Excel Sheet     FXTrade     ATA     Settings     Data Transfer     Inforex +30 210 325 55 11     Data Rate                                                                                                    | :           |                                                         |               |          |        |       |
| English News     Price Page     Price Page     Excel Sheet     FXtrade     ATA     Settings     Data Transfer     Intor x+30 210 325 55 11     Data Rate     New Features                                                                                                    | •           |                                                         |               |          |        |       |

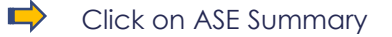

| COFRELUE" 59 Q                                                                                                    | 2 |                                    |                                                        |     |         |              |        |  |
|----------------------------------------------------------------------------------------------------|---|------------------------------------|--------------------------------------------------------|-----|---------|--------------|--------|--|
| ASE Slock Market     ASE Slock Market     ASE Index     ASE Index     ASE Categories     ASE Categories     ASE Categories     ASE Categories     ASE Transactions     ASE Transactions     ASE Traine (Forced Sales)     ASE Traine (Blocks)     ASE Interrupt                                                                                                    |   | ASE M<br>ASE SI<br>ASE R<br>ASE su | iin Market<br>ocks to be Delis<br>phts Market<br>nmery | ted | Price P | Noge (ASEXCH | aga) . |  |
| Book Development     Book Development     Boo |   |                                    |                                                        |     |         |              |        |  |
| Settings                                                                                                    | : |                                    |                                                        |     |         |              |        |  |
| inforex +30 210 325 55 11                                                                                                    |   |                                    |                                                        |     |         |              |        |  |
| New Features                                                                                                    | ٠ |                                    |                                                        |     |         |              |        |  |
| S Exit Program                                                                                                    |   |                                    |                                                        |     |         |              |        |  |

## Display ASE Indices information

Access price windows for ASE Main Market and sectorial indices. Securities bound to a certain sectorial index are displayed separately. Price windows are automatically updated, incorporating securities' deletion-addition, with no end user intervention.

- Select ASE Indices command in FXPlus Main Menu
- Left click mouse button to ASE Indices

| ASE Stock Market                                                                                                | •        |                             |        |        |        |          |           |            |                       |
|----------------------------------------------------------------------------------------------------|----------|-----------------------------|--------|--------|--------|----------|-----------|------------|-----------------------|
| ASE Bond Market                                                                                                 | •        |                             |        |        |        |          |           |            |                       |
| ASE Indices                                                                                                    | ASE Indi | ces :                       |        |        |        |          |           |            |                       |
| ASE Categories<br>ADEX Index Futures<br>Cyprus Stock Exchange                                                   | ASE Inde | x Pages<br>x Pages (with st | are %) | •      |        |          |           |            |                       |
| ASE Transactions<br>ASE Ticker (Forced Sales)                                                                   |          |                             |        |        |        |          |           |            |                       |
| ASE Ticker (Blocks)                                                                                             |          | -                           |        |        |        |          | -         |            |                       |
| ASE Interrupt                                                                                                   |          |                             |        | -      |        | AN       | indices   | - SWOL     | and the second second |
| DEX Transactions                                                                                                |          | Index .                     | UT Las | 14.24  | TEL.CV | 1 Desido | 1.235.63  | 13 884 008 | 38,030,058            |
|                                                                                                    |          | DAR                         | 1.4    | 20,33  | -1,89  | 2 695 19 | 2.622.62  | 43.603     | 26.920.058,           |
| ps/Downs                                                                                                    |          | DAS                         | 1 1.4  | 06.21  | -2.74  | 1 530 35 | 1 475 13  | 31.270     | 20 647 44             |
| Jession Statistics                                                                                              |          | DBR                         | 1 1 1  | rv, 24 | -1.60  |          | 3 311 /14 | 85 200     | 433 666 43            |
| SE VWAP Page                                                                                                    |          | DEA                         | 2.8    | 50.03  | 0      | 2,850.03 | 2,850,03  | 500        | 585                   |
| Valtion Orders Analysis                                                                                         |          | DEM                         | 1 3    | 442.9  | -1.81  | 3 505 29 | 1.426.63  | 9.525      | 180,289,48            |
| SE Clock                                                                                                    |          | DKO                         | 4 3.7  | \$2.27 | -2.21  | 3.837.16 | 3.752.27  | 165.056    | 1.475.662.9           |
| and country                                                                                                    |          | DKY                         | 1 2.9  | 56.61  | -1.72  | 2.990.18 | 2.936.01  | 288.393    | 1.047.968.5           |
| pars                                                                                                    |          | DME                         | 4 2.0  | 38,86  | -14,0  | 2.371,29 | 2.031,48  | 2.501      | 688,77                |
| SE News                                                                                                    |          | DMK                         | 4 2.7  | 13,03  | +1,64  | 2.754,18 | 2.700,67  | 66.565     | 53.774,79             |
| uro2Day News                                                                                                    |          | DOM                         | 1.2    | 26,35  | -1,89  | 1.248,69 | 1.225,83  | 12.886.098 | 28.920.058,           |
| apitalGR News                                                                                                   |          | DPA                         | \$ 2.7 | 69,92  | -1,94  | 2.826,7  | 2.765,0   | 109.548    | 802.421,68            |
| ill Naum                                                                                                    |          | DPO                         | \$ 6.5 | 81,48  | -1,03  | 6.674,09 | 6.575,6   | 57.988     | 324.460,31            |
| Cableb Mashata                                                                                                  |          | DPY                         | \$ 2.8 | 51,01  | -1,25  | 2.890,44 | 2.846,48  | 234.395    | 1.226.371,3           |
| urwan markets                                                                                                   | 5        | DTA                         | 1.7    | 64,64  | -1,19  | 1,797,72 | 1.757,31  | 211.719    | 1.184.893,8           |
| Money Markets                                                                                                   |          | DTL.                        | 4 3.1  | 79,22  | -2,53  | 3.261,8  | 3.170,96  | 290.048    | 3.368.140,5           |
| ntenational Indices                                                                                             |          | DTP                         | 4 6.8  | 99,52  | -2,92  | 7,107,36 | 6.888,46  | 79.362     | 714.811,34            |
| oreign Markets                                                                                                  |          | DTR                         | 4 1    | 89,97  | -2,17  | 193,66   | 189,54    | 7.877.778  | 10.516.845,           |
| ntermational News                                                                                               |          | DTX                         | 4 9    | 98,94  | -3,98  | 1.043,13 | 998,94    | 399.284    | 337.856,5             |
| English Maur                                                                                                    |          | DXM                         | 6.0    | \$4,72 | -1,55  | 6.150,33 | 6.023,19  | 16.715     | 13.130,69             |
| Configuration of the second second second second second second second second second second second second second |          | DXY                         | 1.7    | 76,07  | -7.01  | 1.818,99 | 1.774,70  | 1.327.061  | 4.930.200,2           |
| mce Page                                                                                                    |          |                             |        |        |        |          |           |            |                       |
| Excel sneet                                                                                                    |          |                             |        |        |        |          |           |            |                       |
| FXTrade                                                                                                    | •        |                             |        |        |        |          |           |            |                       |
| ATA                                                                                                    |          |                             |        |        |        |          |           |            |                       |
| Settions                                                                                                    |          |                             |        |        |        |          |           |            |                       |
| Date Transfer                                                                                                   | 11       |                             |        |        |        |          |           |            |                       |
| vata i ranster                                                                                                  |          |                             |        |        |        |          |           |            |                       |
| inforex +30 210 325 55 11<br>Data Rate                                                                          |          |                             |        |        |        |          |           |            |                       |
| New Features                                                                                                    |          |                             |        |        |        |          |           |            |                       |
|                                                                                                    |          |                             |        |        |        |          |           |            |                       |
| Exit Program                                                                                                    |          |                             |        |        |        |          |           |            |                       |

- Select ASE Indices command in FXPlus Main Menu
- Left click mouse button to ASE Index Pages

| (sexerum" 5                                                                                                    | 5                                                                                   |                                                                                                    |
|----------------------------------------------------------------------------------------------------|-------------------------------------------------------------------------------------|----------------------------------------------------------------------------------------------------|
| ASE Stock Market                                                                                                    |                                                                                     |                                                                                                    |
| ASE Bond Market                                                                                                    | •                                                                                   |                                                                                                    |
| ASE Indices                                                                                                    | ASE Indices                                                                         |                                                                                                    |
| ASE Categories     ADEX Index Futures     Cyprus Block Exchange     ASE Transactions     ASE Transactions     ASE Transactions     ASE Transactions     ASE Transactions                                                                                                    | <ul> <li>31, ASE Index Pages</li> <li>31, ASE Index Pages (with share %)</li> </ul> | AREXCH AGE Exchange<br>TPSE FTSBOATHEX LARGE CAP<br>FTSE FTSBOATHEX LARGE CAP<br>FTSE FTSBOATHEX MAKE Index<br>FTSEO FTSBOATHEX CGLOB TRADERS INDEX<br>FTSEOT FTSBOATHEX MUS GLOB TRADEN IND<br>FTSEM FTSBOATHEX MUS GLOB TRAD IND<br>FTSEM FTSBOATHEX MIDASM CAP FACT-WEI<br>FTSEMSFW FTSBOATHEX MIDASM CAP FACT-WEI |
| By Upa Downs     Session Statistics     Add VMAP Page     Solution     Add VMAP Page     Solution     Add VMAP Page     Solution     Add VMAP Page     Solution     Add VMAP     Solution     Add VMAP     Solution     Add VMAP     Solution     Add VMAP     Solution     Add VMAP     Add VMAP     Add V | :                                                                                   | FTEENTR FTEERATIEX LANGE CAP IN NET TH                                                                                                    |
| Settings                                                                                                    |                                                                                     |                                                                                                    |
| Cota Transfer                                                                                                    |                                                                                     |                                                                                                    |
| Inforex +30 210 325 55 11<br>Cota Rate                                                                                                    |                                                                                     |                                                                                                    |
| New Features                                                                                                    | •                                                                                   |                                                                                                    |
| Ent Deserve                                                                                                    |                                                                                     |                                                                                                    |

- 😔 Select ASE Indices command in FXPlus Main Menu
- Left click mouse button to ASE Index Pages (with share %) in order to monitor the weighting percentage on any given index

| Corner St Q                                                                            |                                |                                                                                                    |
|----------------------------------------------------------------------------------------|--------------------------------|----------------------------------------------------------------------------------------------------|
| SV ASE Stock Market                                                                    |                                |                                                                                                    |
| ASE Bond Market                                                                        |                                |                                                                                                    |
| ASE Indices                                                                            | ASE Indiana                    |                                                                                                    |
| ASE Categories     ADEX Index Futures     Cyprus Stock Exchange     ASE Transactions   | ASE Index Pages (with share %) | ASEXCH ASE Exchange<br>FISE FISEBATHEX LARGE CAP                                                                                                    |
| ASE Ticker (Pocced Sales)<br>ASE Ticker (Blocks)<br>ASE Interrupt<br>ADEX Transactions |                                | FTSEB FTSEB ATHEX-CSE Banking Index<br>FTSEGT FTSERVATHEX GLOB TRADERS INDEX<br>FTSEGTI FTSERVATHEX PLUS GLOB TRAD IND<br>FTSEM FTSER ATHEX IND CAP |
| TE Uş5Ovens                                                                            | :                              | FIELDER'N FIELDEN DE LA GELEU CA FIACTURE<br>FIELDEN FIELDEN KLANG CA P IN HET TR                                                                   |
| >: Settings                                                                            | :                              |                                                                                                    |
| C inforex +30 210 325 55 11                                                            | 1                              |                                                                                                    |
| New Features                                                                           |                                |                                                                                                    |
| All the Descent                                                                        |                                |                                                                                                    |

# Display ASE Categories information

Select ASE Categories command in FXPlus Main Menu and choose the category of your preference. A dialog box displays all ASE categories that are listed. User can select a category from the list and all securities in that category are displayed in a separate price window. Price windows are automatically updated, incorporating securities' deletion-addition, with no end user intervention.

| ASE Stock Market                                                                                                    | :                       | Airlines<br>Aluminum<br>Apparel Retailers_CY<br>Asset Managers                                                                                                    |                                                                                    |                                                                                                |                                                                                               |                                                                                               |
|----------------------------------------------------------------------------------------------------|-------------------------|----------------------------------------------------------------------------------------------------|------------------------------------------------------------------------------------|------------------------------------------------------------------------------------------------|-----------------------------------------------------------------------------------------------|-----------------------------------------------------------------------------------------------|
| ASE Indices                                                                                                    |                         | Banks                                                                                                    |                                                                                    | Base                                                                                           | 111                                                                                           | -                                                                                             |
| ABE Categories<br>ADEX Index Futures<br>Cyprus Stock Exchange<br>ASE Transactions<br>ASE Ticker (Forced Sal<br>ASE Ticker (Floccks)<br>ASE Interrupt<br>ADEX Transactions                                                                                                    | es)                     | Broadcasting & Enter<br>Clothing & Accessori<br>CO2<br>Commercial Vehicles<br>Commodity Chemicals<br>Computer Hardware<br>Computer Services<br>Containers & Packagi                                                                                                    | Code<br>TATT<br>EUROB<br>ALPHA<br>TPEIRW<br>ETEW<br>ALPHAW<br>TPEIR<br>ETE<br>TGEN | Last<br>0,2280<br>0,5000<br>0,6950<br>0,8960<br>1,0900<br>1,4200<br>1,9100<br>3,3900<br>9,4400 | Bid<br>0,2280<br>0,5010<br>0,6940<br>0,8940<br>1,0900<br>1,4200<br>1,9000<br>3,3900<br>8,2000 | Ask<br>0,2290<br>0,5050<br>0,6950<br>0,8980<br>1,1000<br>1,4300<br>1,9100<br>3,4000<br>9,4400 |
| SopeComis     Session Statistics     Session Statistics     Ses | · · · · · · · · · · · · | Conventional Electri<br>Diversified Industri<br>Durable Household Pr<br>Electronic Office Eq<br>ETF<br>Food Products<br>Footwear<br>Furnishings<br>Gambling<br>General Mining<br>Health Care Provider<br>Heavy Construction<br>Home Construction<br>Home Construction<br>Hotels<br>Industrial & Office<br>Industrial & Office<br>Interated Oil & Gas<br>Internet<br>Investment Services<br>Media Agencies<br>Media Agencies<br>Media Papenet | TELL                                                                               | 15,5000                                                                                        | 15,5000                                                                                       | 15,5500                                                                                       |
| 🗐 Exit Program                                                                                                    |                         | Real Estate Services                                                                                                    |                                                                                    |                                                                                                |                                                                                               |                                                                                               |

## Display ASE Transactions information

Select ASE Transactions command in FXPlus Main Menu to open an ASE Ticker. User can access Time, Security, Trade Price, %Daily Difference, Trade Volume, Turnover in Euro and whether a trade comes as a bid or ask.

| (>FXPLUS"                                                                                                    | )                |               |       |            |              |          |          |          |     |          |
|----------------------------------------------------------------------------------------------------|------------------|---------------|-------|------------|--------------|----------|----------|----------|-----|----------|
| ASE Stock Market<br>ASE Bond Market<br>ASE Indices<br>ASE Categories<br>ADEX Index Futures<br>Cyprus Stock Exchange | *<br>*<br>*<br>* |               |       |            |              |          |          |          |     |          |
| ASE Transactions                                                                                                    | ASE T            | ransactions   |       |            |              |          |          |          |     |          |
| ASE Ticker (Forced Sales)<br>ASE Ticker (Blocks)                                                                    |                  | TurnOver      | 26.38 | 85.643     |              | Quantity | 11.945.1 | 08       |     |          |
| ASE Interrupt                                                                                                    | No Tu            | ne Symb       | ol I  | Differ Las | at Price Bid | Ask      | Volume   | TumOver  | A/B | Transact |
| ADEX Transactions                                                                                                   | 9 1              | 0:15:24 ETEV  | w     | 0,9        | 1,12         |          | 5.000    | 5.608    | Ask | 9 4      |
|                                                                                                    |                  | 0:15:22 ALPI  | HAW   | 2.78       | 1,48         |          | 2,000    | 1.246,16 | Ask | 7        |
| Ups/Downs                                                                                                    | 6 1              | 0:15:22 ALPE  | HAW   | 2.08       | 1.47         |          | 1.500    | 2.205    | Ask | 6        |
| Session Statistics                                                                                                  | 5 1              | 0:15:22 AL.PI | HAW   | 2,08       | 1,47         |          | 200      | 294      | Ask | 5        |
| ASE VWAP Page                                                                                                    | 4 1              | 0:15:22 ALPI  | HAW   | 2,08       | 1,47         |          | 458      | 673,26   | Ask | 4        |
| Waiting Orders Analysis                                                                                             | 3 1              | 0:15:22 ALPH  | HAW   | 0,69       | 1,45         |          | 600      | 870      | Ask | 3        |
| ASE Clock                                                                                                    | ے ک              |               |       |            |              |          |          |          |     |          |
| Splits                                                                                                    |                  |               |       |            |              |          |          |          |     |          |
| ASE News                                                                                                    |                  |               |       |            |              |          |          |          |     |          |
| Euro2Day News                                                                                                    |                  |               |       |            |              |          |          |          |     |          |
| CapitalGR News                                                                                                    |                  |               |       |            |              |          |          |          |     |          |
| All News                                                                                                    |                  |               |       |            |              |          |          |          |     |          |
| Turkieh Markete                                                                                                    |                  |               |       |            |              |          |          |          |     |          |
| Money Markets                                                                                                    |                  |               |       |            |              |          |          |          |     |          |
| International Indicas                                                                                               |                  |               |       |            |              |          |          |          |     |          |
| Ecroion Markete                                                                                                    |                  |               |       |            |              |          |          |          |     |          |
| Foreign markets                                                                                                    |                  |               |       |            |              |          |          |          |     |          |
| international News                                                                                                  |                  |               |       |            |              |          |          |          |     |          |
| English News                                                                                                    |                  |               |       |            |              |          |          |          |     |          |
| Price Page                                                                                                    |                  |               |       |            |              |          |          |          |     |          |
| Excel Sheet                                                                                                    |                  |               |       |            |              |          |          |          |     |          |
| § FXTrade                                                                                                    | •                |               |       |            |              |          |          |          |     |          |
| ATA                                                                                                    | •                |               |       |            |              |          |          |          |     |          |
| 0.00                                                                                                    | 200-             |               |       |            |              |          |          |          |     |          |
| Settings                                                                                                    | •                |               |       |            |              |          |          |          |     |          |
| Data Transfer                                                                                                    | •                |               |       |            |              |          |          |          |     |          |
| Inforex +30 210 325 55 11                                                                                           |                  |               |       |            |              |          |          |          |     |          |
| Data Pate                                                                                                    |                  |               |       |            |              |          |          |          |     |          |
|                                                                                                    |                  |               |       |            |              |          |          |          |     |          |
| New Features                                                                                                    | •                |               |       |            |              |          |          |          |     |          |
| Exit Program                                                                                                    |                  |               |       |            |              |          |          |          |     |          |

Rows can be colored depending on the bid / ask price, on higher / lower than previous trade price or on higher / lower than yesterday's closing price. All colors can be customized. Trades can be filtered according to security, minimum Volume or minimum Turnover. As a general functionality of the system, data in the window can be exported to other programs in Excel or text format.

# Display ASE Ticker (Forced Sales)

Access all Forced Sales trades from ASE. User can filter trades according to security, minimum Volume and Turnover. Select ASE Ticker (Forced Sales) command in FXPlus Main Menu.

| nli      | ASE Indices                                                                                                    | 1         |          |               |         |            |    |          |        |          |      |       |
|----------|----------------------------------------------------------------------------------------------------|-----------|----------|---------------|---------|------------|----|----------|--------|----------|------|-------|
| E I      | ASE Categories                                                                                                    |           |          |               |         |            |    |          |        |          |      |       |
| E C      | Cynrus Stock Exchange                                                                                                    |           |          |               |         |            |    |          |        |          |      |       |
|          | ASE Transactions                                                                                                    |           |          |               |         |            |    |          |        |          |      |       |
| Nº 1     | ASE Ticker (Forced Sales)                                                                                                    |           | SE Ticke | r (Forced Sal | les)    |            |    |          |        |          |      |       |
|          | ASE Ticker (Blocks)                                                                                                    |           | 1        | urnOver 0     |         |            |    | Quantity | 0      |          |      |       |
| NI.      | ASE Interrupt                                                                                                    |           | -        |               | D. I.C. |            |    |          | lara.  | -        | 1.00 | -     |
| <b>1</b> | ADEX Transactions                                                                                                    | NO        | Time     | Symbol        | Differ  | Last Price | ыа | Ask      | Volume | lurnOver | A/B  | Trans |
| Na I     | Jps/Downs                                                                                                    |           |          |               |         |            |    |          |        |          |      |       |
| 1.5      | Session Statistics                                                                                                    |           |          |               |         |            |    |          |        |          |      |       |
|          | ASE VWAP Page                                                                                                    |           |          |               |         |            |    |          |        |          |      |       |
| a v      | Waiting Orders Analysis                                                                                                    |           |          |               |         |            |    |          |        |          |      |       |
| D.       | ASE Clock                                                                                                    |           |          |               |         |            |    |          |        |          |      |       |
|          | Splits                                                                                                    |           |          |               |         |            |    |          |        |          |      |       |
| A        | ASE News                                                                                                    |           |          |               |         |            |    |          |        |          |      |       |
| E        | Euro2Day News                                                                                                    |           |          |               |         |            |    |          |        |          |      |       |
| CO       | CapitalGR News                                                                                                    |           |          |               |         |            |    |          |        |          |      |       |
|          |                                                                                                    |           |          |               |         |            |    |          |        |          |      |       |
| A        | All News                                                                                                    |           |          |               |         |            |    |          |        |          |      |       |
| - A      | All News<br>Furkish Markets                                                                                                    | •         |          |               |         |            |    |          |        |          |      |       |
| 1 /<br>1 | All News<br>Furkish Markets<br>Money Markets                                                                                                    | :         |          |               |         |            |    |          |        |          |      |       |
|          | All News<br>Furkish Markets<br>Money Markets<br>ntenational Indices                                                                                                    | *         |          |               |         |            |    |          |        |          |      |       |
|          | All News<br>Furkish Markets<br>Money Markets<br>ntenational Indices<br>Foreign Markets                                                                                                    | »<br>»    |          |               |         |            |    |          |        |          |      |       |
|          | All News<br>Furkish Markets<br>Money Markets<br>Intenational Indices<br>Foreign Markets<br>International News                                                                                                    | *         |          |               |         |            |    |          |        |          |      |       |
|          | All News<br>Turkish Markets<br>Money Markets<br>Intenational Indices<br>Foreign Markets<br>International News<br>English News<br>Drice Page                                                                                                    | •         |          |               |         |            |    |          |        |          |      |       |
|          | All News<br>Turkish Markets<br>Money Markets<br>Intenational Indices<br>Greigin Markets<br>International News<br>English News<br>Price Page<br>Event Sheet                                                                                          | •         |          |               |         |            |    |          |        |          |      |       |
|          | All News<br>Furkish Markets<br>Money Markets<br>ntenational Indices<br>Foreign Markets<br>ntemational News<br>Frice Page<br>Excel Sheet<br>Excel Sheet                                                                                              | *         |          |               |         |            |    |          |        |          |      |       |
|          | All News<br>Turkish Markets<br>Money Markets<br>Intenational Indices<br>Foreign Markets<br>International News<br>English News<br>Price Page<br>Excel Sheet<br>FXTrade<br>ATA                                                                        | •         |          |               |         |            |    |          |        |          |      |       |
|          | All News<br>Turkish Markets<br>Money Markets<br>Intenational Indices<br>Foreign Markets<br>International News<br>English News<br>Price Page<br>Excel Sheet<br>EXTrade<br>ATA<br>Sattinos                                                            | * *       |          |               |         |            |    |          |        |          |      |       |
|          | All News<br>Turkish Markets<br>Money Markets<br>Intenational Indices<br>Foreign Markets<br>International News<br>Force Page<br>Excel Sheet<br>FXTrade<br>XTA<br>Settings<br>Data Transfer                                                           | * *       |          |               |         |            |    |          |        |          |      |       |
|          | All News<br>Turkish Markets<br>Money Markets<br>Intenational Indices<br>Foreign Markets<br>International News<br>Force Page<br>Excel Sheet<br>FXTrade<br>TxTa<br>Settings<br>Data Transfer<br>Inforex +30 210 325 55 11                             | ** * **** |          |               |         |            |    |          |        |          |      |       |
|          | All News<br>Turkish Markets<br>Money Markets<br>Intenational Indices<br>Foreign Markets<br>International News<br>English News<br>Erice Page<br>Excel Sheet<br>FXTrade<br>ATA<br>Settings<br>Data Transfer<br>Inforex +30 210 325 55 11<br>Data Rate | ** * **** |          |               |         |            |    |          |        |          |      |       |
|          | All News<br>Turkish Markets<br>Money Markets<br>Intenational Indices<br>Foreign Markets<br>International News<br>Force Page<br>Excel Sheet<br>FXTrade<br>ATA<br>Settings<br>Data Transfer<br>Inforex +30 210 325 55 11<br>Data Rate                 | ** * **** |          |               |         |            |    |          |        |          |      |       |

### Display ASE Ticker (Blocks)

Access all block trades from ASE. User can filter all block trades according to security, minimum Volume and Turnover. Select ASE Ticker (Blocks) command in FXPlus Main Menu.

| PRPLUE SH Q                                                                                                    | 2     |                                       |           |                            |         |           |            |                |     |
|----------------------------------------------------------------------------------------------------|-------|---------------------------------------|-----------|----------------------------|---------|-----------|------------|----------------|-----|
| ASE Disck Market<br>ASE Dond Market<br>ASE Indices<br>ASE Cotogories<br>ADEX Index Futures<br>Cyprus Stock Exchange<br>ASE Transactions<br>ASE Transactions                                                                                                    | ••••• |                                       |           | (64)                       |         |           |            |                |     |
| ASE Interrupt                                                                                                    |       |                                       | TumOv     | er 6.4                     | 35,448  |           |            | Quantity 2.439 | .34 |
| ADEX Transactions                                                                                                    |       | Sec. 1 Te                             | an in the | abel .                     | Other 1 | Last Driv | - Webserse | TanDer         | her |
| UpaComs<br>Basion Statistics<br>ASE VAVAP Page<br>Wating Orders Analysin<br>ASE Cock<br>Splits<br>ASE News<br>Euro2Oay News<br>Capital/OR News<br>ASE News<br>Euro2Oay News<br>Capital/OR News<br>Al News<br>Tantain Markets<br>International Indices<br>English News<br>Price Page<br>Excel Dave<br>FXTrade<br>XTA |       | 1 1 1 1 1 1 1 1 1 1 1 1 1 1 1 1 1 1 1 |           | ne<br>Ella<br>Roll<br>Ella | 2.00    | 1,950     | 146.00     |                |     |
| Settings<br>Data Travelar                                                                                                    |       |                                       |           |                            |         |           |            |                |     |
| Inforex +30 210 325 55 11<br>Data Rate                                                                                                    |       |                                       |           |                            |         |           |            |                |     |
| New Features                                                                                                    |       |                                       |           |                            |         |           |            |                |     |
| Exit Program                                                                                                    |       |                                       |           |                            |         |           |            |                |     |

## Display ASE Interrupt

Select ASE Interrupt command in FXPlus Main Menu.

| PRPLUS"                 | P   |        |                              |           |
|-------------------------|-----|--------|------------------------------|-----------|
| ASE Stock Market        |     |        |                              |           |
| ASE Bood Market         |     |        |                              |           |
| ASE Indices             |     |        |                              |           |
| ASE mulces              |     |        |                              |           |
| ASE Categories          |     |        |                              |           |
| ADEX Index Futures      | •   |        |                              |           |
| Cyprus Stock Exchange   |     |        |                              |           |
| ASE Transactions        |     |        |                              |           |
| ASE Ticker (Forced Sale | is) |        |                              |           |
| ASE Ticker (Blocks)     |     |        |                              |           |
| ASE Interrupt           |     |        | ASE Interrupt (ASEInterr     | upt)      |
| ADEX Transactions       |     | Symbol | <ul> <li>Sec.Stat</li> </ul> | HaltReaso |
|                         |     | ALAPIS | Suspended                    |           |
| Ups/Downs               |     | ATE    | Suspended                    |           |
| Session Statistics      |     | ATERM  | Suspended                    |           |
| ARE MANAR Roma          |     | AVENIR | Suspended                    |           |
| ASE VWAP Page           |     | BALK   | Suspended                    |           |
| Waiting Orders Analysis |     | BOC    | Suspended                    |           |
| ASE Clock               |     | BOX    | Suspended                    |           |
| Splits                  |     | DOCHO  | Suspended                    |           |
| ASE News                |     | ELATH  | Suspended                    |           |
| Euro2Day News           |     | EMOKO  | Suspended                    |           |
| CasilalOD Maur          |     | EMORO  | Supported                    |           |
| Capital Greenews        |     | FIDO   | Suspended                    |           |
| All News                |     | HATZK  | Suspended                    |           |
| Turkish Markets         |     | IKONA  | Suspended                    |           |
| Money Markets           |     | IMPE   | Suspended                    |           |
| Intenational Indices    |     | KARD   | Suspended                    |           |
| Eoreign Markets         |     | KERAL  | Suspended                    |           |
| i fotoigit markota      |     |        |                              |           |
| international News      |     |        |                              |           |
| English News            |     |        |                              |           |
| g Price Page            |     |        |                              |           |
| Excel Sheet             |     |        |                              |           |
| 5 FXTrade               |     |        |                              |           |
| ATA                     |     |        |                              |           |
| 100                     |     |        |                              |           |
| Settings                |     |        |                              |           |
| Data Transfer           |     |        |                              |           |
|                         |     |        |                              |           |
| Inforex +30 210 325 55  | 11  |        |                              |           |
| Cata Rate               |     |        |                              |           |
| New Features            | ,   |        |                              |           |
|                         |     |        |                              |           |
| E FXII Prodram          |     |        |                              |           |

# Athens Derivatives Exchange (ADEX) | FXPlus

# **Display ADEX Futures**

Access ADEX Index or Stock Futures & Options price windows. Select ADEX Index Futures command in FXPlus Main Menu in order to monitor future contracts. Closed contracts are automatically removed from the system.

| <>FXPLUS <sup>+</sup> ∰ Q ₽ |                          |           |          |           |         |          |         |        |           | DEX In | ider Futu | 1095      |             |              |                  |          |              |
|-----------------------------|--------------------------|-----------|----------|-----------|---------|----------|---------|--------|-----------|--------|-----------|-----------|-------------|--------------|------------------|----------|--------------|
| ST ASE Stock Market         |                          | Symbol    | %D.Dif   | Last +    | Open    | Bid      | B.Size  | Ask    | A.St      | ze     | High      | Low       | D.Cntrt     | L.Volume     | Open Position    | Mat      |              |
| ASE Bond Market             |                          | FTASE403  | -1,30    | 399,75    | 405     | 5 399,75 |         | 6      | 400       | 1      | 403       | 7 398     | 3.848       | 1 1          | 46.43            | 8 21/03, | 2014         |
| Nor Ledine                  |                          | FTASE404  | -0,86    | 402       | 411,5   | 5 399    | 2       | 0 40   | 1,75      | 1      | 411,      | 5 398     | 163         | 50           | 0 1.62           | 2 17/04  | 2014         |
| ASE indices                 |                          | FTASE405  | 0        |           |         | 398,25   | 2       | 0 40   | 2,75      | 20     |           |           |             |              |                  | 16/05    | 2014         |
| ASE Categories              |                          | FTASE406  | 0        |           |         | 364,25   |         | 1      |           |        |           |           |             |              |                  | 0 20/06  | 2014         |
| ADEX Index Futures          | SF ADEX Index Futures    | •         |          |           |         |          |         |        | A         | DEX In | dex Opti  | ons       |             |              |                  |          |              |
| Cyprus Stock Exchange       | (i) ADEX Index Options   | Symbol    |          | ND.Dif La | st Op   | en Bid   | Ask     | High   | Low       | E      | 3.Size    | A.Size    | D.Cntrt     | L.Volume     | Open Pos         | tion Mat |              |
| ASE Transactions            | a ADEX Stock Futures     | FTASE403C | 300      | 0         |         |          |         |        |           |        |           |           |             |              |                  | 60       | 21/03/2014   |
| ASE Ticker (Forced Sales)   | TADEX Stock Ontions      | FTASE403C | 305      | 0         |         |          | _       |        | _         |        |           |           |             |              |                  |          | 20/03/2014   |
| ASE Ticker (Blocks)         | ADEX Stock Reno/Rev Reno | FTASE403C | 310      | 0         |         |          |         |        |           |        |           |           |             |              |                  | 4        | 21/03/2014   |
| ASE Interrupt               | ADEX Stock Reporter Repo | •         |          |           |         |          |         |        |           | DEX St | ock Futu  | nia       |             |              |                  |          | 4            |
| ADEX Transactions           | M                        | Symbol    | ▲ %D.D   | of Last   | Open E  | Bid B.Sk | ve Ask  | A.Size | High      |        | Low       | D.Cntrt   | L.Volum     | 2 0          | pen Position Mat |          |              |
|                             |                          | ALPHA403  | -0,5     | 8 0,65    | 0,687   | 0,686    | 1 0,693 |        | 150 0     | 0,695  | 0,0       | 684       | 36          | 20           | 25.493 21        | 03/2014  | 2            |
| La Ups/Downs                |                          | ALPHA406  |          | 0         |         | 0,655    | 1 0,68  |        | 50        |        |           |           |             |              | 3.372 20         | 06/2014  |              |
| Session Statistics          |                          | ALPHA409  |          | 0         |         |          |         |        |           |        |           |           |             |              | 18,              | 09/2014  |              |
| ASE VWAP Page               |                          |           |          |           |         |          |         |        | ٥         | DEX SI | tock Onti | ons       |             |              |                  |          |              |
| Naiting Orders Analysis     |                          | Symbol    |          | %D.Dif La | st Open | Bid /    | sk High | Low    | B.Size    | A      | Size      | D.Cntrt   | L.Volume    | Open Positie | on Mat           |          |              |
| ASE Clock                   |                          | ALPHA4030 | 55       | 0         |         |          |         |        |           |        |           |           |             |              | 20/03/20         | 14       |              |
| 😁 Splits                    |                          | ALPHA4030 | 60       | 0         |         | 0,00     | 0,40    |        |           | 20     | 20        |           |             |              | 21/03/20         | 14       |              |
| ASE News                    |                          | ALPHA4030 | 65       | 0         |         | 0,00     | 0,40    |        | _         | 20     | 20        |           |             |              | 21/03/20         | 14       |              |
| E_ Euro2Day News            |                          | No.       |          |           |         |          |         |        |           |        |           |           |             |              |                  |          |              |
| CapitalGR News              |                          | Carlo     | 1 avril  | + 0000    | PLd     | Arts His | e les   |        | Cino A Ci | Tatoek | Repo/Re   | L Malu Or | on Bosk Mat | Cer          | fo . List        | Open     | Pid Ack      |
| All News                    |                          | EXAESB3   |          | 3         | 3       | 3        | 3       | 3      | 2.        | .785   | 35        | 8         | 96 30/0     | 06/2015 TIT  | KSB3             | 3 3      |              |
| Turkish Markets             |                          | INLOTS83  |          | 3         | 3       | 3        | 3       | 3      |           | 329    | 45        | 45        | 47 30/0     | 06/2015 ALF  | HASL3 100,1      | 9 100,19 | 100,19       |
| Money Markets               |                          | -         |          |           | -       |          |         |        |           |        |           |           |             |              |                  |          |              |
| Intenational Indices        |                          | 40        |          |           |         |          |         |        |           |        |           |           |             |              |                  |          |              |
| Foreign Markets             |                          | ADEX OF   | tions Pa | iges      |         |          |         |        |           |        |           |           |             |              |                  |          | 0            |
| International News          |                          | Color     |          |           | Date    |          |         |        |           |        |           |           |             |              |                  |          |              |
| English News                |                          | 3660      |          |           | Date    |          |         |        |           |        |           |           |             |              |                  |          |              |
| La Price Page               |                          | OpenIn    | TurnO    | iver L    | ast     | BuyVolur | ne Bid  |        | Selfvolu  | me .   | Ask       | Strike    | Price Ask   | Self         | Volume Bid       | Bu       | yVolume Last |
| Excel Sheet                 |                          |           |          |           |         |          |         |        |           | -      |           |           |             |              |                  |          |              |
| 65 EXTrade                  |                          |           |          |           |         |          |         |        |           |        |           |           |             |              |                  |          |              |
| ATA                         |                          |           |          |           |         |          |         |        |           |        |           |           |             |              |                  |          |              |
| V 010                       |                          |           |          |           |         |          |         |        |           |        |           |           |             |              |                  |          |              |
| >>> Settings                |                          |           |          |           |         |          |         |        |           |        |           |           |             |              |                  |          |              |
| Data Teander                |                          |           |          |           |         |          |         |        |           |        |           |           |             |              |                  |          |              |

# Display ADEX Transactions

Select ADEX Transactions command in FXPlus Main Menu to open an ADEX Ticker.

| 1   | The share                 | 1 |
|-----|---------------------------|---|
| I   | ASE Stock Market          |   |
| S   | ASE Bond Market           | • |
| NI. | ASE Indices               | • |
| 9   | ASE Categories            | ٠ |
| Y   | ADEX Index Futures        | ٠ |
|     | Cyprus Stock Exchange     | ۲ |
| 8   | ASE Transactions          |   |
| 8   | ASE Ticker (Forced Sales) |   |
| 3   | ASE Ticker (Blocks)       |   |
|     | ASE Interrupt             |   |
| 1   | ADEX Transactions         |   |
| 1   | Ups/Downs                 |   |
| í.  | Session Statistics        |   |
| Jaf | ASE VWAP Page             |   |
| 6   | Waiting Orders Analysis   |   |
| Ð   | ASE Clock                 |   |
| í   | Splits                    |   |
|     | ASE News                  |   |
|     | Euro2Day News             |   |
| C   | CapitalGR News            |   |
|     | All News                  |   |
|     | Turkish Markets           |   |
| 5   | Money Markets             | , |
| ñ   | Intenational Indices      |   |
| IE: | Foreign Markets           |   |
| 1   | International News        |   |
| 1   | English News              |   |
| 10  | Price Page                |   |
| á   | Excel Sheet               |   |
| 5   | FXTrade                   |   |
| ŝ   | ATA                       |   |
| 0.  |                           | - |
| 2   | Settings                  | • |
| 2   | Data Transfer             | • |
| ¢   | Inforex +30 210 325 55 11 |   |
| 9   | Data Rate                 |   |
| 0   | New Features              |   |
| -   | Evit Program              |   |

| 0   | Time     | Symbol    | Differ | Price  | Bid | Ask | Volume | TurnOver     | A/B |
|-----|----------|-----------|--------|--------|-----|-----|--------|--------------|-----|
| 027 | 14:12:59 | FTASE403  | -1,23  | 400    |     |     | 3      | 1.200        | Ask |
| 026 | 14:12:54 | ELPE403   | -2,02  | 6,8    |     |     |        | 20,4         | Bid |
| 025 | 14:11:58 | ETE403    | -2.61  | 3,36   | 8   |     |        | 6,72         | Bid |
| 024 | 14:11:40 | ETE403    | -2,61  | 3,36   |     |     |        | 3,36         | Bid |
| 023 | 14:11:21 | ETE403    | -2,61  | 3,36   |     |     |        | 3,36         | Bid |
| 022 | 14:11:09 | MIG403    | 0      | 0,442  |     | 1   | 1      | 0,442        | Ask |
| 021 | 14:11:02 | ETE403    | -2,61  | 3,36   | 8   |     | 1      | 3,36         | Bid |
| 020 | 14:10:46 | ETE403    | -2,61  | 3,36   |     |     | 1      | 3,36         | Bid |
| 019 | 14:10:17 | FTASE403  | -1,3   | 399,75 |     |     | 5      | 1.998,75     | Bid |
| 018 | 14:08:22 | METKK403  | -0,64  | 12,45  | Ĩ   |     | 1      | 12,45        | Bid |
| 017 | 14:05:59 | ELPE403   | -2,02  | 6,8    | 8   |     |        | 47,6         | Bid |
| 016 | 14:05:03 | HTO403    | -2,69  | 11,57  | 6   |     |        | 11,57        | Bid |
| 015 | 14:04:33 | FTASE403  | -1,3   | 399,75 |     |     | 1      | 399,75       | Bid |
| 014 | 14:03:57 | ETE403    | -2,61  | 3,36   |     |     | 5      | 16,8         | Bid |
| 013 | 14:02:16 | FTASE403  | -1,3   | 399,75 | 5   |     | 10     | 3.997,5      | Bid |
| 012 | 14:00:25 | FTASE403  | -1,23  | 400    |     |     | 9      | 3.600        | Ask |
| 011 | 13:59:40 | FTASE403  | -1,23  | 400    |     |     | 10     | 4.000        |     |
| 010 | 13:58:40 | ETE403    | -2,32  | 3,37   |     |     | 10     | 33,7         | Ask |
| 009 | 13:55:48 | MYTIL403  | -1,28  | 6,19   | 1   |     | 1      | 6,19         | Bid |
| 008 | 13:55:39 | FTASE403  | -1,23  | 400    |     |     | 10     | 4.000        | Ask |
| 007 | 13:55:08 | MIG403    | -0,45  | 0,44   |     |     | 50     | 22           |     |
| 006 | 13:54:54 | OPAP403   | -0,3   | 10,09  | 1   |     |        | 50,45        | Bid |
| 005 | 13:54:28 | EXAE403   | -2,53  | 7,7    | 1   |     | 1      | 7,7          | Ask |
| 004 | 13:54:18 | ETE403    | -2,32  | 3,37   | 1   |     | 5      | 16,85        | Ask |
| 003 | 13:54:07 | MYTIL403  | 1,28   | 6,19   |     |     | 2      | 12,38        | Bid |
| 002 | 13:53:01 | ALPHASL3  | 0,02   | 100,19 |     |     | 1.000  | 100,190,0024 | Bid |
| 001 | 13:52:35 | MYTIL403  | -1,28  | 6,19   | 5   | 1   | 2      | 12,38        | Bid |
| 000 | 13:52:24 | FTASE403  | -1,17  | 400,25 | 2   |     |        | 400,25       | Ask |
| 999 | 13:52:01 | PPC403    | -2,56  | 10,64  |     |     | 1      | 10,64        | Bid |
| 998 | 13:51:24 | FTASE403  | -1,23  | 400    |     |     |        | 4.000        | Ask |
| 997 | 13:50:58 | TPEIR403  | -0     | 1,91   | 8   |     | 11     | 21,01        | Bid |
| 996 | 13:48:29 | FTASE403  | -1,23  | 400    | 6   |     |        | 4.400        | Ask |
| 995 | 13:47:27 | FTASE403C | -42,3  | 7,5    |     |     | 2      | 15           | Bid |
| 994 | 13:47:10 | ETE403    | -2,61  | 3,36   |     |     |        | 3,36         | Bid |
| 993 | 13:46:45 | ETE403    | -2,61  | 3,36   | 8   |     |        | 3,36         | Bid |
| 992 | 13:46:44 | ALPHA403  | -0,58  | 0,69   | 1   |     |        | 13,8         | Bid |
| 991 | 13:46:44 | MIG403    | -0,45  | 0,44   |     |     | 73     | 32,12        | Bid |
| 990 | 13:46:44 | MIG403    | -0,23  | 0,441  |     |     | 10     | 4,41         | Bid |
| 989 | 13:46:26 | ETE403    | -2,61  | 3,36   | 6   |     |        | 3,36         | Bid |

Inforex +30 210 325 55 11
Inforex +30 210 325 55 11
Data Rate
New Features
Inforex

#### Display Cyprus Stock Exchange information

Access price windows for CSE Markets. Select Cyprus Stock Exchange command in FXPlus Main Menu.

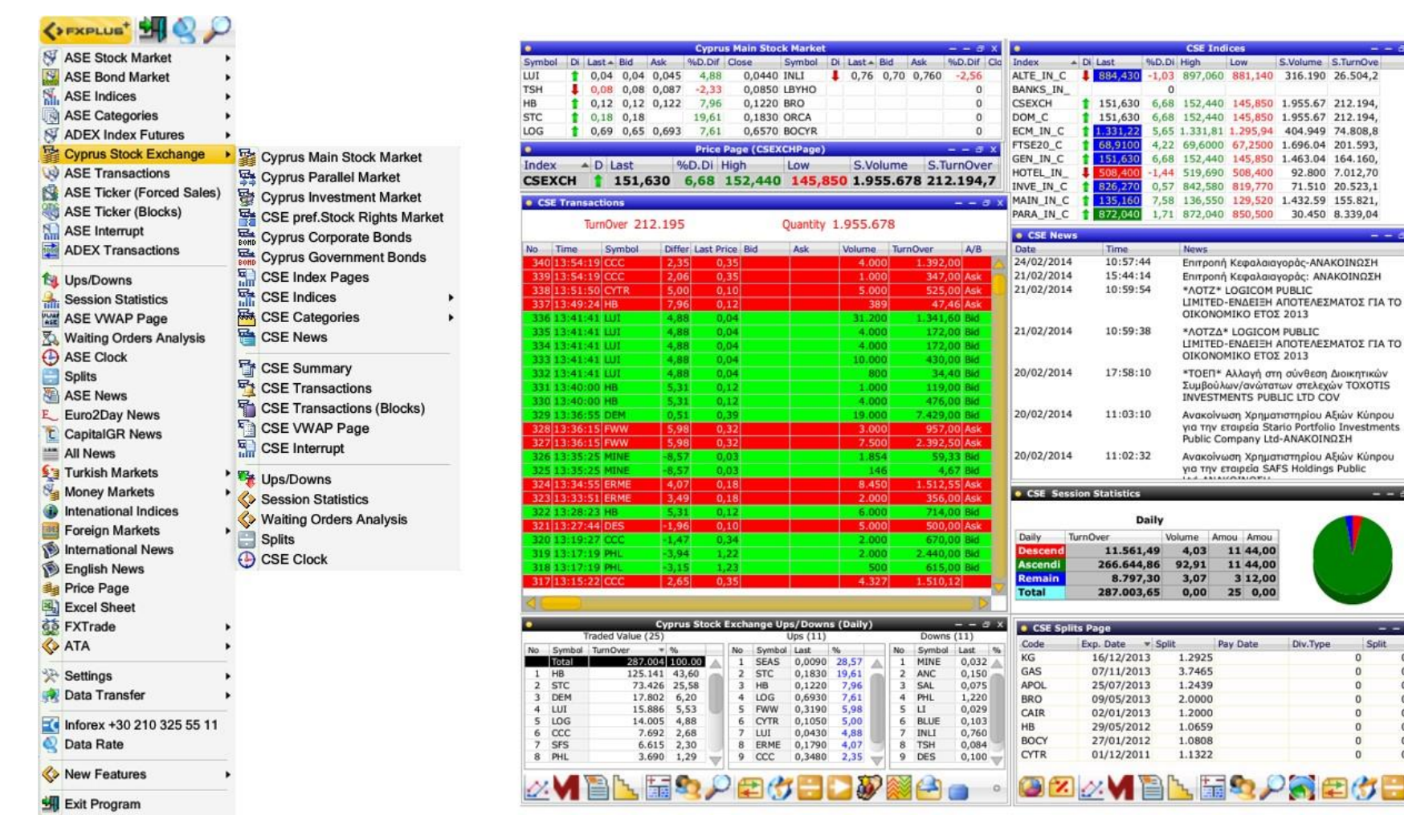

0.0

0.0

0.0

0.0

0.0

0.0

0.0

0.0

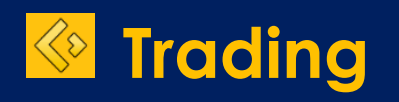

www.inforex.gr

- FXPlus gives the ability to clients to engage in trading activities by accessing their portfolio and proceed with online trading. According to end user business requirements, the platform offers the following capabilities:
  - Online trading in Greek and Cyprus markets, in stocks and derivatives and also in International Markets.
  - Access and monitoring of Portfolio info and transactions.
  - Real time monitoring of stock exchange financial information.
- Trading-Key Features
  - Buy-Sell Login
  - Delete-Modify order (delete-change)
  - Display Portfolio information (Balance, Position, Buy Power, Traded Buys, Traded Sells etc.)
  - Trading on ASE, CSE, ADEX on 3DC, Cash, Margin
  - Daily Orders
  - Trading on International Markets
- FXTrade is capable of giving trading orders by sending Buy-Sell orders of stocks and derivatives both for Greek and International markets.
- FXTrade is capable to link with various organizations' systems, like banks and investment firms, giving the user, the ability to monitor symbols and give orders.
- FXTrade can use the same security models banks or investment firms use.

- Connection capability to back-offices incorporating profit centers.
- In FXPlus Main Menu, click on the menu item FXTrade and then select Accounts.

| \$                    | FXPLUS <sup>+</sup>       |     |                      |
|-----------------------|---------------------------|-----|----------------------|
| ¥                     | ASE Stock Market          |     |                      |
| Si                    | ASE Bond Market           |     |                      |
| S.                    | ASE Indices               |     |                      |
|                       | ASE Categories            |     |                      |
| S                     | ADEX Index Futures        |     |                      |
| 5                     | Cyprus Stock Exchange     |     |                      |
| Ø                     | ASE Transactions          |     |                      |
| 8                     | ASE Ticker (Forced Sales) |     |                      |
| 45                    | ASE Ticker (Blocks)       |     |                      |
|                       | ASE Interrupt             |     |                      |
| 1000                  | ADEX Transactions         |     |                      |
| 1                     | Ups/Downs                 |     |                      |
| 늞                     | Session Statistics        |     |                      |
| ASE                   | ASE VWAP Page             |     |                      |
| 2                     | Waiting Orders Analysis   |     |                      |
| Θ                     | ASE Clock                 |     |                      |
|                       | Splits                    |     |                      |
| 6                     | ASE News                  |     |                      |
| E_                    | Euro2Day News             |     |                      |
| Ľ                     | CapitalGR News            |     |                      |
|                       | All News                  |     |                      |
|                       | lurkish Markets           |     |                      |
| 2                     | Money Markets             |     |                      |
| -                     | Intenational Indices      |     |                      |
|                       | Poreign warkets           |     |                      |
|                       | English Nows              |     |                      |
| 100                   | Drice Dage                |     |                      |
|                       | Frice Fage                |     |                      |
| 23                    | EXTrade                   |     |                      |
| ~                     | ATA                       | -   |                      |
| 35                    | 0-#1                      | 28  | FXTrade Login Screen |
| $\sum_{n=1}^{\infty}$ | Settings                  | 8   | Accounts             |
| 33                    | Data Transfer             | 1   | Order Entry Window   |
| -6                    | Inforex +30 210 325 55 11 |     | Portfolio Info       |
| 2                     | Data Rate                 | 2   | Daily Orders         |
|                       | New Features              | ٢   | Trade Sizes          |
| -                     |                           | 30. | Trade Settings       |

## Add a list

Right click mouse button inside "Accounts" window in order to add a list by filling name and password.

**Note:** Lists are like a personal mailbox that contain necessary information to access one or more login accounts in one or more brokerage firms.

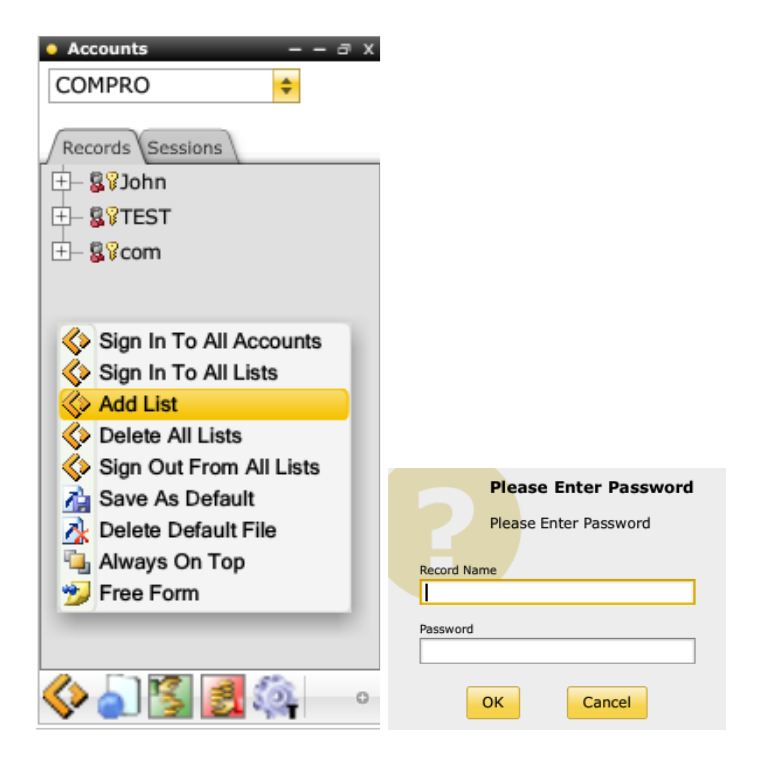

#### Add an account in a list

- 1. At the left topmost corner of "Accounts" window select the brokerage firm.
- 2. Click right mouse button in the list you created in the previous step.
- 3. Select "Add Account".

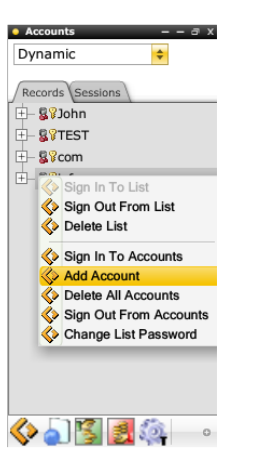

- 4. User must fill in the login credentials already received from the brokerage firm.
- 5. Double click on left mouse button at the account user we just opened. Portfolio and other information are now accessible and are ready to be viewed.
- 6. In the same list user is able to add multiple accounts by one or more brokerage firms.

## Portfolio Display

#### User Mode

User is able to access a specific account by double clicking left mouse button so he can view the portfolio of each subaccount.

#### Dealer Mode

- In dealer mode, user is able to choose one or more accounts under the customer code section and view the portfolio of each subaccount.
- User can select a subaccount in order to view the Portfolio info, Daily transactions, User/profit orders, Average Cost and Waiting Orders.
- At the bottom of the window, user is able to view the subaccount consolidated data including Portfolio evaluation, Balance, Position, Buy Power, Traded Buys, Traded Sells, Pending Buys, Pending Sells.

## Order Entry

User is able to enter an order by one of the following ways:

- 1. Speed Order: Buy-Press F1 Sell-Press F12
- 2. Right click on a stock at any price window

| •        |    |             |                                         | FT       | SE@/ATH   | EX L/ | RGE   | CAP     |        | -     | – a x   |
|----------|----|-------------|-----------------------------------------|----------|-----------|-------|-------|---------|--------|-------|---------|
| Symbol 🔺 | Di | %D.D        | if Last                                 | Bid      | B.Size    | Ask   |       | A.Size  | D.High | D.Low | D.Vol   |
| ALPHA    | 1  |             | 20.13                                   | 0 693    | 15 185    | 0     | 694   | 11.204  | 0,699  | 0,677 | 5.546.0 |
| BELA     | Ŧ  |             | Buy                                     |          |           |       | 3,96  | 272     | 14,18  | 13,93 | 96.42   |
| EEE      | 1  |             | Sell                                    |          |           |       | 3,07  | 150     | 18,2   | 17,95 | 50.42   |
| ELLAKTO  | t  |             |                                         |          |           |       | \$,11 | 3.674   | 4,14   | 4,01  | 140.10  |
| ELPE     | t  |             | View Se                                 | ettings  |           | •     | 7,71  | 100     | 7,73   | 7,63  | 277.53  |
| ETE      | Ŧ  |             | Filo                                    | •        |           |       | 3,88  | 2.821   | 3,93   | 3,86  | 753.06  |
| EUPRO    | Ŧ  |             | I IIC                                   |          |           |       | 3,33  | 1.435   | 8,46   | 8,26  | 15.17   |
| EXAE     | Ŧ  | 22          | Setting                                 |          |           |       | 9,31  | 750     | 9,42   | 9,27  | 97.20   |
| EYDAP    |    |             | ootunga                                 | ,        |           |       | 9     | 1.204   | 9,05   | 8,92  | 80.40   |
| FFGRP    | 1  |             | Select S                                | Security | ,         |       | 27,3  | 134     | 27,5   | 26,9  | 28.68   |
| FRIGO    | 1  |             | 0010010                                 |          |           |       | 5,31  | 11      | 5,43   | 5,25  | 80.77   |
| GEKTER   | 1  | _4          | Select                                  | column   |           |       | 1,06  | 360     | 4,1    | 3,9   | 351.22  |
| нто      | 1  | _ 🔂         | Save As                                 | s Symb   | ol Group  |       | 3,04  | 458     | 13,17  | 12,95 | 233.02  |
| INLOT    | 1  | _ 113       | Save As                                 | s Field  | Group     |       | 2,45  | 870     | 2,49   | 2,36  | 312.83  |
| METKK    | Ŧ  | 6           | Symbol                                  | Group    | Dofinitio |       | 3,64  | 7       | 13,76  | 13,6  | 45.30   |
| MIG      | 1  | _ 2         | Symbol                                  | Gloup    | Demnuo    | 15    | 499   | 36.571  | 0,504  | 0,486 | 1.847.1 |
| MOH      |    | _ 6         | Symbol                                  | Group    | S         | •     | ),01  | 718     | 10,05  | 9,92  | 23.85   |
| MYTIL    | Ŧ  |             | Field Gr                                | roup De  | finitions |       | 7,19  | 1.100   | 7,29   | 7,17  | 145.74  |
| OPAP     | Ŧ  |             | Add Ale                                 | rt .     |           |       | 2,35  | 159     | 12,54  | 12,26 | 222.64  |
| PPA      | Ŧ  |             | /////////////////////////////////////// |          |           |       | 9,29  | 17      | 19,45  | 19    | 1.67    |
| PPC      | Ŧ  |             | level 2                                 | Data M   | /indow    |       | 2,32  | 1.072   | 12,75  | 12,3  | 332.66  |
| SOLK     | Ŧ  |             | 0                                       | Data V   | maon      |       | 2,18  | 2.663   | 2,21   | 2,17  | 31.44   |
| TENERG   |    |             | Security                                | Detail   | s         |       | 1,72  | 338     | 4,76   | 4,64  | 52.88   |
| TITK     | Ŧ  | _ 😚         | Time &                                  | Sales F  | Page      |       | 3,75  | 185     | 24     | 23,65 | 75.35   |
| TPEIR    | ŧ  | $\square N$ | Chart                                   |          |           |       | 1,83  | 173.939 | 1,85   | 1,82  | 2.819.2 |

# Order Entry

3. Right click on Level 2 Data Window.

| 😐 ETE I  | NATION  | AL BANK  | ( (CR ) |         |       |        |       |          |         | L.Volun  | ne: 187  |
|----------|---------|----------|---------|---------|-------|--------|-------|----------|---------|----------|----------|
| Last     | Close   | D.Vol    | Wtd.Av  | Prv.D.C | D.Dif | %D.Dif | High  | Low      | High Li | Lowest   | L.Volu   |
| 3,87     | 3,89    | 749.58   | 3,8994  | 3,98    | -0,11 | -2,76  | 3,93  | 3,86     | 5,17    | 2,79     | 187      |
| Mrkt.Ca  | L2Time  | P.Open   |         |         |       |        |       |          |         |          |          |
| 9.275.   | 12:34:  |          |         |         |       |        |       |          |         |          |          |
| %        |         | Quantity | /       | Bid     |       | Ask    |       | Quant    | tity    | %        |          |
|          | -2,76   |          | 9.636   |         | 3,87  |        | 3,8   | 38       | 1.50    | 6        | -2,5     |
|          | -3,02   |          | 10.164  |         | 3,86  |        | 3,8   | 39       | 24.58   | 0        | -2,2     |
|          | -3,27   |          | 24.088  |         | 3,85  |        | 3     | ,9       | 77.25   | 9        | -2,0     |
|          | -3,52   |          | 22.970  |         | 3,84  | -      | 3,9   | 91       | 12.10   | 4        | -1,7     |
|          | -3,77   |          | 33.100  |         | 3,83  |        | 3,9   | 92       | 36.43   | 6        | -1,5     |
|          | -3,42   |          | 99.958  |         | 3,844 |        | 3,903 | 88       | 151.88  | 5        | -1,9     |
| Time     |         | Last     |         | Bid     |       | Ask    |       | Quantity | 1       | lurnOver | r        |
| 12       | 2:34:09 |          | 3,87    |         | 3,87  |        | 3,88  |          | 187     |          | 723,69 🖌 |
| 12       | 2:33:25 |          | 3,88    |         | 3,87  |        | 3,88  |          | 44      |          | 170,72   |
| 17       | 💰 Bu    | IV       |         |         |       |        | 3,88  |          | 100     |          | 388      |
| 1        |         | a D      |         |         |       |        | 3,88  |          | 400     |          | 1.552    |
| 12       |         |          |         |         |       |        | 3,88  |          | 656     | 2.54     | 5,2801   |
| 12       | 💽 Vi    | aw Satt  | inge    |         |       |        | 3,88  |          | 450     | 1.74     | 6,0001   |
| 12       |         | ew Seu   | ings    |         |       |        | 3,88  |          | 350     |          | 1.358    |
| 12       | ot 🍋    | otions   |         |         |       |        | 3,88  |          | 150     |          | 582      |
| 12       | 🛟 Pe    | eriods   |         |         | 1     | •      | 3,88  |          | 500     | 1.94     | 0,0001   |
|          | S~ Or   | der Ca   | ncels   |         |       |        |       |          |         |          |          |
| $\sim$ 1 | +       | d Alort  |         |         |       |        | - II  | 2 💥      | THE P   | 3        |          |
| <u> </u> | - AC    | iu Alen  |         |         |       |        |       |          |         |          |          |

4. At the right menu of Portfolio window.

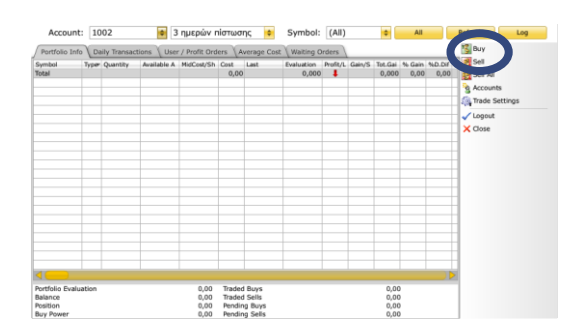

## Buy/Sell Order Entry Window

User is able to place an order by filling in the following data:

- 1. Account Number
- 2. Symbol Name
- 3. Quantity
- 4. Price
- 5. Buy or Sell option
- 6. Buttons of Buy, Sell, Save and Clean

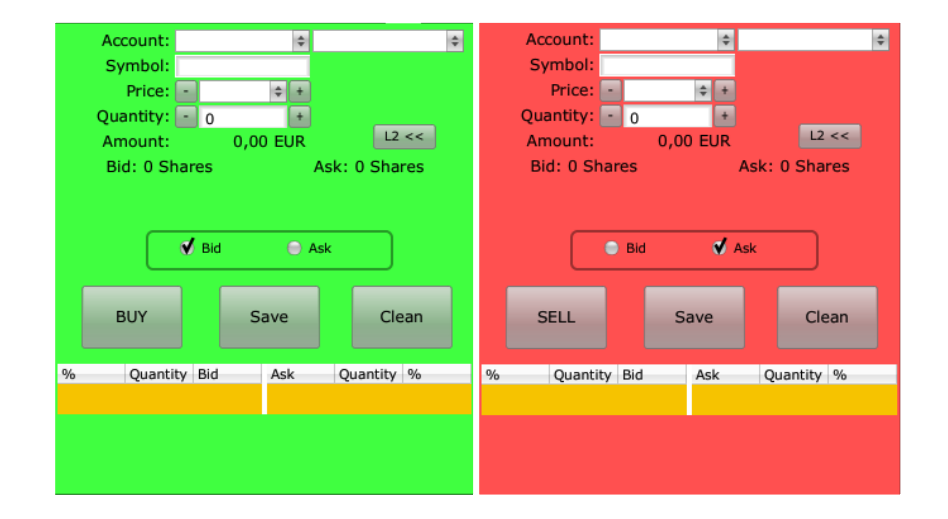

# Daily Transactions

In the daily transactions window user is able to view the transactions registered to the system along with their status.

## Information displayed include:

- 1. Symbol Name
- 2. Bid/Ask
- 3. Quantity
- 4. Order Price
- 5. Remaining
- 6. Executed Price
- 7. Executed Volume
- 8. Executed Amount
- 9. Status

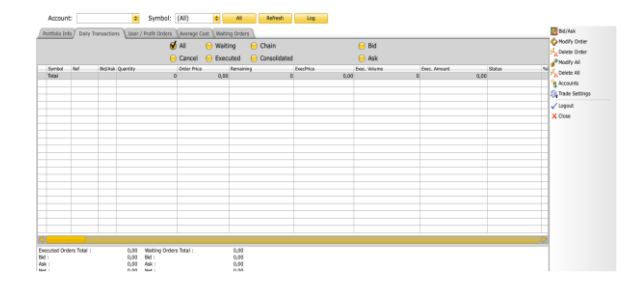

**Note:** User is able to customize the information to be displayed through a series of options at the top of the table: i.e. cancel, waiting, executed, chain, consolidated, bid and ask.

#### Average Cost

User is able to view consolidated information per symbol.

Information displayed include:

- 1. Buy Size
- 2. Sell Size
- 3. Average Cost (Bid)
- 4. Average Cost (Ask)
- 5. Total Bid Size
- 6. Total Ask Size
- 7. Net Volume
- 8. Average
- 9. Profit/Loss

| Accou     | unt:    |             |            | Symbol:              | (AI)            | 0 A1           | Rafresh        | Log       |     |             |          |
|-----------|---------|-------------|------------|----------------------|-----------------|----------------|----------------|-----------|-----|-------------|----------|
| Portfolio | Info De | ally Transa | ctions \ I | Jaer / Profit Orders | Average Cost    | Walting Orders |                |           |     |             | Buy      |
| ymbol .   | BuySize | Selfize     | NetArroy   | Arg. Cost (Bid)      | Arg. Cost (Ask) | Total Bid Size | Yotal Ask Size | NetVolume | A-1 | Profit/Loss | Accounts |
|           |         |             |            |                      |                 |                |                |           |     |             | Close    |
|           |         |             |            |                      |                 |                |                |           |     |             |          |
|           |         |             |            |                      |                 |                |                |           |     |             |          |
|           |         |             |            |                      |                 |                |                |           |     |             |          |

# Waiting Orders

User is able to monitor the waiting orders of an account. Waiting orders list is generated whenever a user clicks the save button at the order entry window.

### User has the following options:

- 1. Send a waiting order
- 2. Send all waiting orders
- 3. Change an order
- 4. Delete an order
- 5. Delete all orders

| Acco     | ount:        |         |          | ¢ S         | ymbol: (/ | All)        | \$      | All    | Refrest | h Log |                                                                                                    |
|----------|--------------|---------|----------|-------------|-----------|-------------|---------|--------|---------|-------|----------------------------------------------------------------------------------------------------|
| Portfoli | o Info 🔪 Dai | ly Tran | sactions | User / Prof | it Orders | werage Cost | Waiting | Orders |         |       | Send                                                                                                    |
| Account  | Symbol       | Bid/As  | Quantity | Price Price | Session   | Send        | Cancel  | Last   | %D.Dif  |       | Send All<br>Change<br>Change<br>Delete Order<br>Delete All Orders<br>Delete All Orders<br>Delete All |
| <─       |              | 1       |          | 1           |           | 1           | 1       |        | 1       |       |                                                                                                    |

# Trade Settings

The trading platform gives user the option to fully customize the windows environment and the way orders are monitored.

| Acc     | ount:    |            |          | \$         | Symbol: (   | All)        | \$        | All    | Refrest | <mark>ا ا</mark> | Log |                                                                                                    |
|---------|----------|------------|----------|------------|-------------|-------------|-----------|--------|---------|------------------|-----|----------------------------------------------------------------------------------------------------|
| Portfol | o Info D | aily Tran: | sactions | User / Pro | ofit Orders | Average Cos | t Waiting | Orders |         |                  |     | Send                                                                                                    |
| Account | Symbol   | Bid/As     | Quantity | Price      | Session     | Send        | Cancel    | Last   | %D.Dif  | Dir              |     | Send All<br>Change<br>Change<br>Delete Order<br>Delete All Orders<br>Buy<br>Buy<br>Sell<br>L Import From File<br>P Export To File |
| 4       |          |            |          |            |             |             |           |        |         |                  |     | Trade Settings                                                                                                    |

The options available are presented in the following screenshot:

| Trade Settings                                                | _      | _     | _ | - |
|---------------------------------------------------------------|--------|-------|---|---|
| General Przey Settings Order Settings                         |        |       |   |   |
| Trade Order Confirmation                                      |        |       | θ |   |
| Show trading message on windo                                 |        |       | • |   |
| Delete Prepared Orders After Ser                              | nding  |       | θ |   |
| Use Quantity on double click in L                             | 2 wire | tow   | 4 |   |
| L 2 First Row Active Price Buy/Se                             | si i   |       | • |   |
| L 2 All Rows Active Price Buy/Sel                             |        |       | θ |   |
| Enter Lot before Price                                        |        |       | • |   |
| Enter Lot before Price                                        |        |       | θ |   |
| Clear window after sending orde                               | r      |       | • |   |
| Close window after sending orde                               | r      |       | • |   |
| Open Daily Orders after Sending                               | an Or  | der   | • |   |
| ISE - Set Order Validity As Defau                             | it Ses | sion  | θ |   |
| Show BackOffice Messages                                      |        |       | • |   |
| Use Default Lot On Sell<br>Don't show market price on ISE sto | ck buy | /sell | * | ł |
| Default Lot                                                   |        |       |   |   |
| Lot Step                                                      |        |       |   |   |
| VIOP Default Lot                                              | 1      |       |   |   |
| VIOP Lot Step                                                 |        |       |   |   |
| Clear amount after sending an or                              | der    | 4     |   |   |
| Clear price after sending an orde                             | e [    | 0     |   |   |
| Clear amount on account change                                |        | •     |   |   |
| Clear amount on stock change                                  |        | 4     |   |   |
| Do NOT change price on BUY/SELL d                             | hange  | •     |   |   |
| Small Trade Screen                                            |        | 0     |   |   |
| Don't change direction on drag and                            | drop   | •     |   |   |
| Show Order Confirmation Alert                                 |        | 4     |   |   |
| Send VIOP Orders by Enter Key                                 |        | θ     |   |   |
| Remember last selected subaccount for an a                    | count  | •     |   |   |
| Show alert in price differential +-%                          | 0      | _     |   |   |
| OK Cancel                                                     |        |       |   |   |
|                                                               |        |       |   |   |

# Layouts

# Price Window

# Level 2 Data

www.inforex.gr

# Open a predefined layout

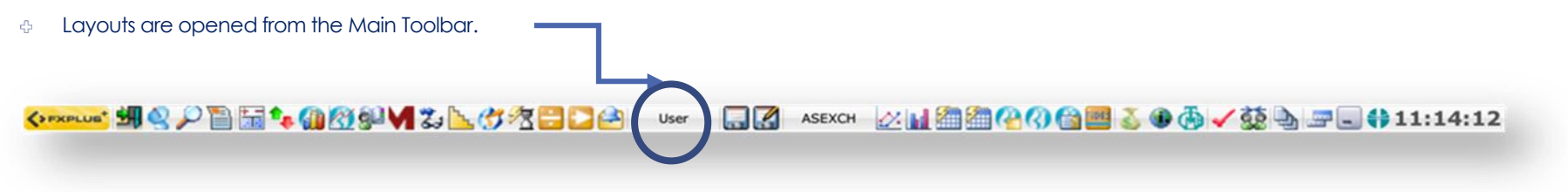

- + To open a pre-defined layout,
  - Press the Saved Layouts button (shown in blue circular area) and a dialog box will appear in which the pre-defined layouts are listed.
  - Double-click on the layout you would like to load into the screen.

### Save / Delete / Rename a layout

- After preparing a layout which contains multiple windows, to save it for the first time,
  - Display the sub-menu of any window and select File \ Save Layout As.
  - Enter a name for your layout and press OK.
- If we made changes in one of our existing layouts, to save the layout with the same name,
  - Press the Save Layout button 🔲 in the Main Toolbar or,
  - Display the sub-menu of any window and select File \ Save Layout.
- To rename the layout,
  - Display the sub-menu of any window and select File  $\$  Rename Layout As.
  - To clear all the windows in the screen and create a new layout
  - Display the sub-menu of any window and select File \ New Layout or File \ Clear Layout.

## Display Price Window

Layouts are mainly consisted of price windows. There are 3 ways to create a price window.

- 1) Copying a pre-defined price window already existing in a different layout.
- Creating a new price window from zero and customizing it. 2)
- 3) Calling a pre-defined market price window from FXPLUS menu and customizing it.

1) To copy a price window that already exists in a layout:

- Right click in the price window you want to copy and select View Settings \ Copy to Clipboard.
- The window will be copied to the memory. Open the layout in which • you want to add the copied price window to and again select View Settings \ Paste option from the sub-menu which is displayed by pressing the right button.

2) To create a new price window from zero and to customize it

• Select Price Window option from FXPLUS menu and a default Price Window will be displayed on the screen.

| ASE Stock Market<br>ASE Book Market<br>ASE Indicas<br>ASE Indicas<br>ASE Transactions<br>ASE Transactions                                                                                                    |                           |    |     |      |      |     |        |     |        |       |       |       |        |            |
|----------------------------------------------------------------------------------------------------|---------------------------|----|-----|------|------|-----|--------|-----|--------|-------|-------|-------|--------|------------|
| ASE Stock Market<br>ASE Bond Market<br>ASE Categories<br>ASE Creating Stock Exchange<br>Copus Stock Exchange<br>ASE Transactions<br>ASE Tracker (Forced Sales)<br>ASE Tracker (Forced Sales)<br>ASE Tracker (Forced Sa                                                                                                    | FXPLUS                    | 0  |     |      |      |     |        |     |        |       |       |       |        |            |
| ASE Bond Market<br>ASE Catopores<br>ADEX Index Futures<br>ADEX Index Futures<br>ADEX Interactions<br>ASE Transactions<br>ASE Transactions<br>ASE Transactions<br>ASE Transactions<br>ASE Transactions<br>ASE Transactions<br>ASE Transactions<br>ASE Transactions<br>ASE Transactions<br>ASE Transactions<br>ASE Transactions<br>ASE Transactions<br>ASE Intervent<br>ASE Intervent                                                                                                    | ASE Stock Market          |    |     |      |      |     |        |     |        |       |       |       |        |            |
| ASE Indices         ASE Categories         ADEX Index Futures         Cypus Stock Exchange         ASE Transactions         ASE Transactions         ASE Transactions         Ups/Downs         Session Statistics         ASE Transactions         Ups/Downs         Session Statistics         ASE Transactions         Ups/Downs         Session Statistics         ASE Transactions         Ups/Downs         Session Statistics         ASE Transactions         Visit Program         Visit Program         International Indices         Foreigns         Foreigns         Exocal Sheet         PXTrade         PXTrade         ATA         Settings         Index Tradie         New Features         New Features         New Features                                                                                                    | ASE Bond Market           |    |     |      |      |     |        |     |        |       |       |       |        |            |
| ABE Chargories<br>ADEX index Futures<br>ADEX index Futures<br>ASE Transactions<br>ASE Transactions<br>ASE Transactions<br>ASE Transactions<br>UpsDowns<br>Session Statistics<br>ASE Interrupt<br>ADEX Transactions<br>UpsDowns<br>Session Statistics<br>ASE Interrupt<br>ADEX Transactions<br>UpsDowns<br>Session Statistics<br>ASE Interrupt<br>ADEX Transactions<br>UpsDowns<br>Session Statistics<br>ASE Interrupt<br>ADEX Transactions<br>UpsDowns<br>Session Statistics<br>ASE Interrupt<br>ADEX Transactions<br>Traish Markets<br>International Indices<br>Foreign Markets<br>ATA<br>Settings<br>ATA<br>Settings<br>ATA<br>Settings<br>ATA<br>Settings<br>ATA<br>New Features<br>New Features<br>New Fea                                                                                                    | ASE Indices               |    |     |      |      |     |        |     |        |       |       |       |        |            |
| ADEX Index Futures Copros Stock Exchange ASE Transactions ASE Tracker (Forred Sales) ASE Interrupt ADEX Transactions Ups/Downs Session Statistics ASE Tocker (Bocks) ASE Interrupt ASE Tocker (Bocks) ASE Interrupt ASE Tocker (Bocks) ASE Interrupt ASE Tocker (Bocks) ASE Interrupt ASE Tocker (Bocks) ASE Tocker (Bocks) A                                                                                                    | ASE Categories            |    |     |      |      |     |        |     |        |       |       |       |        |            |
| Cypur Stock Exchange •         ASE Transactions         ASE Transactions         Ups/Downs         Session Statistics         ASE Transactions         Ups/Downs         Session Statistics         ASE Toker (Blocks)         ASE Toker (Blocks)         ASE Interrupt         ADEX Transactions         Ups/Downs         Session Statistics         ASE Toker (Blocks)         ASE Toker (Blocks)         ASE Toker (Blocks)         ASE Toker (Blocks)         ASE Toker (Blocks)         ASE Toker (Blocks)         ASE Toker (Blocks)         ASE Toker (Blocks)         ASE Toker (Blocks)         ASE Toker (Blocks)         ASE Toker (Blocks)         Turkish Markets         International Indices         Foreign Markets         International News         Pricio Page         Cast Transfer         ASE Toker (Blocks)         Astates         Astates         New Features         New Features         New Features                                                                                                    | ADEX Index Futures        |    |     |      |      |     |        |     |        |       |       |       |        |            |
| ASE Transactions<br>ASE Transactions<br>ASE Transactions<br>ASE Transactions<br>ASE Transactions<br>JoseTowns<br>Session Statistics<br>ASE WAP Page<br>Walling Orders Analysis<br>ASE Clock<br>Splits<br>ASE News<br>Euro2Day News<br>CorpltaIGN News<br>All News<br>Turkish Markets<br>Foreign Markets<br>Foreign Markets<br>Foreign Markets<br>Foreign Markets<br>Foreign Markets<br>Foreign Markets<br>Foreign Sheet<br>PXTrade<br>PXTrade<br>ATA<br>Settings<br>Label Sheet<br>PXTrade<br>Foreigns<br>Foreigns<br>Forei | Cynnus Stock Exchange     |    |     |      |      |     |        |     |        |       |       |       |        |            |
| ASE Ticker (Biocks)<br>ASE Ticker (Biocks)<br>ASE Interrupt<br>ADEX Transactions<br>UpsDowns<br>Session Statistics<br>ASE NAVAP Page<br>Session Statistics<br>ASE Navas<br>Euro2Day News<br>CapitalGR News<br>ATA News<br>Invision Indices<br>Foreign Markets<br>International Indices<br>Foreign Markets<br>English News<br>Phose Page<br>Excel Sheet<br>FXTrade<br>ATA                                                                                                    | ASE Transactions          |    |     |      |      |     |        |     |        |       |       |       |        |            |
| A SE Ticker (Biccka)<br>ASE Interrupt<br>ADEX Transactions<br>Ups/Downe<br>Session Statistics<br>ASE VAVAP Page<br>Valing Orders Analysis<br>ASE Rows<br>Euro2Day News<br>CapitalGR News<br>AI News<br>Turkish Markets<br>Nong Markets<br>Erozegin Markets<br>Erozegin Markets<br>Erozegin Markets<br>Erozegin Markets<br>Erozegin Markets<br>Erozegin Sheet<br>Erozegin Sheet<br>Eroz                                                                                                    | ASE Ticker (Forced Sales  | )  |     |      |      |     |        |     |        |       |       |       |        |            |
| ASE Interrupt<br>ADEX Transactions<br>UpsDowns<br>Session Statistics<br>ASE VXAP Page<br>Waiting Orders Analysis<br>ASE Cock<br>Spits<br>ASE News<br>Euro2Day News<br>CapitalGR News<br>I trutish Markets<br>I trutish Markets<br>I t                                                                                                    | ASE Ticker (Blocks)       | *> |     |      |      |     |        |     |        |       |       |       |        |            |
| ADEX Transactions<br>Ups/Downs<br>Session Statistics<br>ASE VVAP Page<br>Valang Ordens Analysis<br>ASE Clock<br>Splits<br>ASE News<br>Euro2Day News<br>CapitalGR News<br>AI News<br>Turkish Markets<br>International Indices<br>Foreign Markets<br>English News<br>Settings<br>Excel Sheet<br>Excel Sheet                                                                                                    | ASE Interrupt             |    |     |      |      |     |        |     |        |       |       |       |        |            |
| UpsrDowns<br>Session Statistics<br>ASE VVAN Page<br>Walking Orders Analysis<br>ASE Could Page<br>Selits<br>ASE News<br>Euro2Day News<br>Capital RN News<br>A I News<br>Turkish Markets<br>Dir NO.DI Last Bid Bate Ask Asie Difig DLow Divid Pogen ProDices<br>International Indices<br>Forsign Markets<br>Dir NO.DI Last Bid Bate Ask Asie Difig DLow Divid Pogen ProDices<br>International Indices<br>Forsign Markets<br>Dir NO.DI Last Bid Bate Ask Asie Difig DLow Divid Pogen ProDices<br>Dir No.DI Last Bid Bate Ask Asie Difig DLow Divid Pogen ProDices<br>Dir No.DI Last Bid Pogen ProDices<br>Dir No.DI Last Bid Pogen ProDices<br>Dir No.DI Last Bid Pogen ProDices<br>Dir No.DI Last Bid Pogen ProDices<br>Dir No.DI Bate Ask Asie Difference Pogen ProDices<br>Dir No.DI Bate Ask Asie Difference Pogen ProDices<br>Dir No.DI Bate Ask Asie Difference Pogen ProDices<br>Dir No.DI Bate Ask Asie Difference Pogen Pogen ProDices<br>Dir No.DI Bate Ask Asie Difference Pogen Pogen Pogen Pogen Pogen Pogen Pogen Pogen Pogen Pogen Pogen Pogen Pogen Pogen Pogen Pogen Pogen Pogen Pogen Pogen Pogen Pogen Pogen Pogen Pogen Pogen Pogen Pogen Pogen Pogen Pogen Pogen Pogen Pogen Pogen Pogen Pogen Pogen P                                                                                                    | ADEX Transactions         |    |     |      |      |     |        |     |        |       |       |       |        |            |
| Session Statistics Session Statistics Session Stat                                                                                                    | Line Dennes               |    |     |      |      |     |        |     |        |       |       |       |        |            |
| Session Satisfies Selection Selection Selecti                                                                                                    | Ups/Downs                 |    |     |      |      |     |        |     |        |       |       |       |        |            |
| ASE CVAY Prope<br>Valing Orders Analysis<br>ASE Clock<br>Splits<br>ASE News<br>Ecuro2Day News<br>CapitaIGR News<br>I trutish Markets<br>Foreign Markets<br>Foreign Markets<br>English News<br>English News<br>English News<br>English News<br>Settings<br>Cack Table Foreign Analysis<br>Cack Table Foreign Markets<br>Trutish News<br>English News<br>ATA<br>Settings<br>New Features<br>New Features<br>New Features                                                                                                    | Session Statistics        |    |     |      |      |     |        |     |        |       |       |       |        |            |
| Valang Orders Analysis<br>ASE Clock<br>Splits<br>ASE Clock<br>Splits<br>LaroZDay News<br>CapitalGR News<br>All News<br>Turkish Markets<br>Proving Markets<br>Proving Markets<br>Provi                                                                                                    | ASE VWAP Page             |    |     |      |      |     |        |     |        |       |       |       |        |            |
| ASE Clock<br>Splits<br>ASE News<br>Euro2Day News<br>CapitalGR News<br>Turkish Markets<br>Intenational Indices<br>Froeign Markets<br>English News<br>English News<br>English News<br>English News<br>English News<br>English News<br>Settings<br>New Features<br>New Features<br>Ne                                                                                                    | valung Orders Analysis    |    |     |      |      |     |        |     |        |       |       |       |        |            |
| Splits<br>Subjects<br>Euro2Day News<br>CapitalGR News<br>All News<br>Turkish Markets<br>Foreign Markets<br>Foreign Markets<br>Foreign Markets<br>Foreign Markets<br>Foreign Stemational<br>Excel Sheet<br>FXTrade<br>FXTrade<br>FXTrade<br>Settings<br>Noter Features<br>New Features<br>New Features<br>Filt Poorem<br>Filt Poorem<br>Filt Filt Filt Poorem<br>Filt Poorem<br>Filt Poor                                                                                                    | ASE CIOCK                 |    |     |      |      |     |        |     |        |       |       |       |        |            |
| ASE Rows<br>CapitalGR News<br>CapitalGR News<br>Turkish Markets<br>Foreign Markets<br>International Indices<br>Foreign Markets<br>English News<br>English News<br>English News<br>English News<br>ATA<br>Settings<br>New Features<br>New Features<br>New Features                                                                                                    | Splits                    |    |     |      |      |     |        |     |        |       |       |       |        |            |
| EuroSLUN News<br>CapitalGR News<br>Al News<br>Infrastinational<br>Foreign Markets<br>English News<br>English News                                                                                                    | ASE News                  |    |     |      |      |     |        |     |        |       |       |       |        |            |
| Capitalisi News Turkish Markets Noney Markets International Indices Foreign Markets English News English News                                                                                                    | EurozDay News             |    |     |      |      |     |        |     |        |       |       |       |        |            |
| Al News<br>Money Markets<br>Money Markets<br>Promain Markets<br>Promain News<br>English News<br>English News<br>English News<br>English News<br>Excell Sheet<br>PATrade<br>Patrates<br>New Features<br>New Feature                                                                                                    | CapitalGR News            |    |     |      |      |     |        |     |        |       |       |       |        |            |
| Informational Indices         Dr         %D.Di         Leal         Mole & Sales         Ak         Aste         D.Hig         D.Leer         D.Vel         Propen         ProD.Cleer           Informational Indices         Foreign Markets         Informational Indices         Foreign Markets         Informational Indices         Foreign Markets         Informational Indices         Foreign Markets         Informational Indices         Foreign Markets         Informational Indices         Foreign Markets         Informational Indices         Foreign Markets         Informational Indices         Foreign Markets         Informational Indices         Foreign Markets         Informational Indices         Foreign Markets         Informational Indices         Foreign Markets         Informational Indices         Foreign Markets         Informational Indices         Foreign Markets         Informational Indices         Foreign Markets         Foreign Markets         Forei                                                                                                    | All News                  |    | -   |      |      |     |        |     |        |       |       |       |        |            |
| Money Markets<br>Foreign Markets<br>Foreign Markets<br>Foreign Markets<br>English News<br>English News<br>English News<br>English News<br>English News<br>English News<br>Excred Stheet<br>Excred Stheet<br>Excred                                                                                                    | I urkish Markets          | •  | Dir | %D.D | Last | Bid | B.Size | Ask | A.Size | D.Hig | D.Low | D.Vol | P.Open | Prv.D.Clos |
| International Indices<br>International News<br>English News<br>Excel Sheet<br>FXTrade<br>Settings<br>Lotat Transfer<br>New Features<br>New Features<br>New Features                                                                                                    | Money Markets             | •  |     |      |      |     |        | 1   |        |       |       |       |        |            |
| Foregoing       English News       English News       English News       Excell Sheet       FXTrade       > ATA       > Settings       Data Transfer       > New Features       > ExtProgram                                                                                                    | Intenational Indices      |    |     | -    |      |     |        | -   |        | -     |       |       |        |            |
| International rivers  Frice Name Frice Name                                                                                                    | Poreign Markets           | •  |     | -    |      |     |        |     |        |       |       |       |        | -          |
| English News English News Excell Sheet FXTrade ATA Settings Obtain Transfer News Features New Features Ext Pooram                                                                                                    | International News        |    |     |      |      |     |        |     |        |       |       |       |        |            |
| Excel Sheet<br>FXTrade<br>ATA<br>ATA<br>Data Transfer<br>Inforex + 302 10 325 55 11<br>Data Rate<br>New Features<br>ExtPooram                                                                                                    | English News              |    | 1   | -    | -    |     |        |     |        |       | -     |       |        |            |
| Settings FXtrade Settings Full Addition Settings File File File File File File File File                                                                                                    | g Mice Mage               |    |     |      |      |     |        |     |        |       |       |       |        |            |
| ATA ATA ATA ATA ATA ATA ATA ATA ATA ATA                                                                                                    | Exceroneet                |    |     |      |      |     |        |     |        |       |       |       |        |            |
| Settings Data Transfer Inforex +30 210 325 55 11 Data Rate New Features ExtPortant ExtPortant                                                                                                    | P FXIrade                 |    |     |      |      |     |        |     |        |       |       |       |        |            |
| Settings<br>Data Transfer<br>inforex + 30 210 325 55 11<br>Data Rate<br>New Features<br>Exit Pooram                                                                                                    |                           | •  |     |      |      |     |        |     |        |       |       |       |        |            |
| bata Transfer bata Transfer bata Solution bata Solution b                                                                                                    | Settings                  |    |     |      |      |     |        |     |        |       |       |       |        |            |
| Inforex +30 210 325 55 11<br>Data Rate<br>> New Features<br>Exit Pooram                                                                                                    | Data Transfer             |    |     |      |      |     |        |     |        |       |       |       |        |            |
| New Features                                                                                                    | Inferen +20 210 225 55 14 |    |     |      |      |     |        |     |        |       |       |       |        |            |
| Conta Features > New Features > Esti Pooram                                                                                                    | Inforex +30 210 325 55 11 |    |     |      |      |     |        |     |        |       |       |       |        |            |
| New Features                                                                                                    | S Data Rate               |    |     |      |      |     |        |     |        |       |       |       |        |            |
| Exit Program                                                                                                    | New Features              |    |     |      |      |     |        |     |        |       |       |       |        |            |
|                                                                                                    |                           |    |     |      |      |     |        |     |        |       |       |       |        |            |

From the window sub-menu (right click) choose Select Security option to ٠ add the securities you want to see in the price window from the dialog box displayed.

| Select Security                                       |                       |
|-------------------------------------------------------|-----------------------|
| - HANS M.S. BLAST SYSTEMS PUBLIC (CR)                 | Selected              |
| - 😔 AGRI ALPHA GRISSIN S.A. (CR)                      | ALPHA ALPHA BANK (CR) |
| - 😔 AGRIR ALPHA GRISSIN S.A. (CR)                     |                       |
| —                                                     |                       |
| — — AETF20 ALPHA ETF FTSE ATHEX 20                    |                       |
| - 😑 AEGEK AEGEK (CR)                                  |                       |
| - 😑 ATHINA ATHENA SA (CR)                             |                       |
| <ul> <li>AD AD Shopping Galleries PLC (CR)</li> </ul> |                       |
| - HOLC AEOLIAN INVESTMENT FUND (CR)                   |                       |
| - 😔 AKRIT AKRITAS SA (CR)                             |                       |
| - 😔 ALAPES ALAPES (CR)                                |                       |
| ALKA NEXANS HELLAS SA (CR)                            |                       |
| ALCO ALCO HELLAS SA (CR)                              |                       |
| ALMY ALUMIL (CR)                                      |                       |
| - G ALTEC ALTEC SA (CR)                               |                       |
| ALTER ELEFTHERI TILEORASI SA (CR)                     |                       |
| ALTI ALTIUS INV. FUND SA (CR)                         |                       |
| ALYSK ALISIDA SA (CB)                                 |                       |
| ALYSP ALISIDA SA (PR)                                 |                       |
| ALPHA ALPHA BANK (CR)                                 |                       |
| - 😑 ALPHAR ALPHA BANK (CR)                            |                       |
| - 😑 ALPHAW ALPHA BANK (W)                             |                       |
| —                                                     |                       |
| ANDROR ANDROMEDA SA (CR)                              |                       |
| — e ANEK ANEK LINES SA (CR)                           |                       |
| — e ANEP ANEK LINES SA (PR, issue ~90)                |                       |
| — — ANEPO ANEK LINES SA (PR, issue ~96)               |                       |
| —                                                     |                       |
| — e ARBA S & B IND. MINERALS (CR)                     |                       |
| — — ASASK ASPIS PRONIA GEN. INSUR. (CR)               |                       |
| - G ASCO AS COMPANY SA (CR)                           |                       |
| - 😑 ASPT T BANK (CR)                                  |                       |
| ASTAK ALPHA REAL ESTATE SA(CR)                        |                       |
| — e ASTIR ASTIR PALACE SA (CR)                        |                       |
| - CR ATE ATE (CR)                                     |                       |
| 0 1998 198 (AA)                                       |                       |
| OK                                                    | Cancel                |

## Display Price Window

• Choose Select Column option from the sub-menu and a dialog box with a list of available price fields will be displayed. You can add / delete the price fields from here.

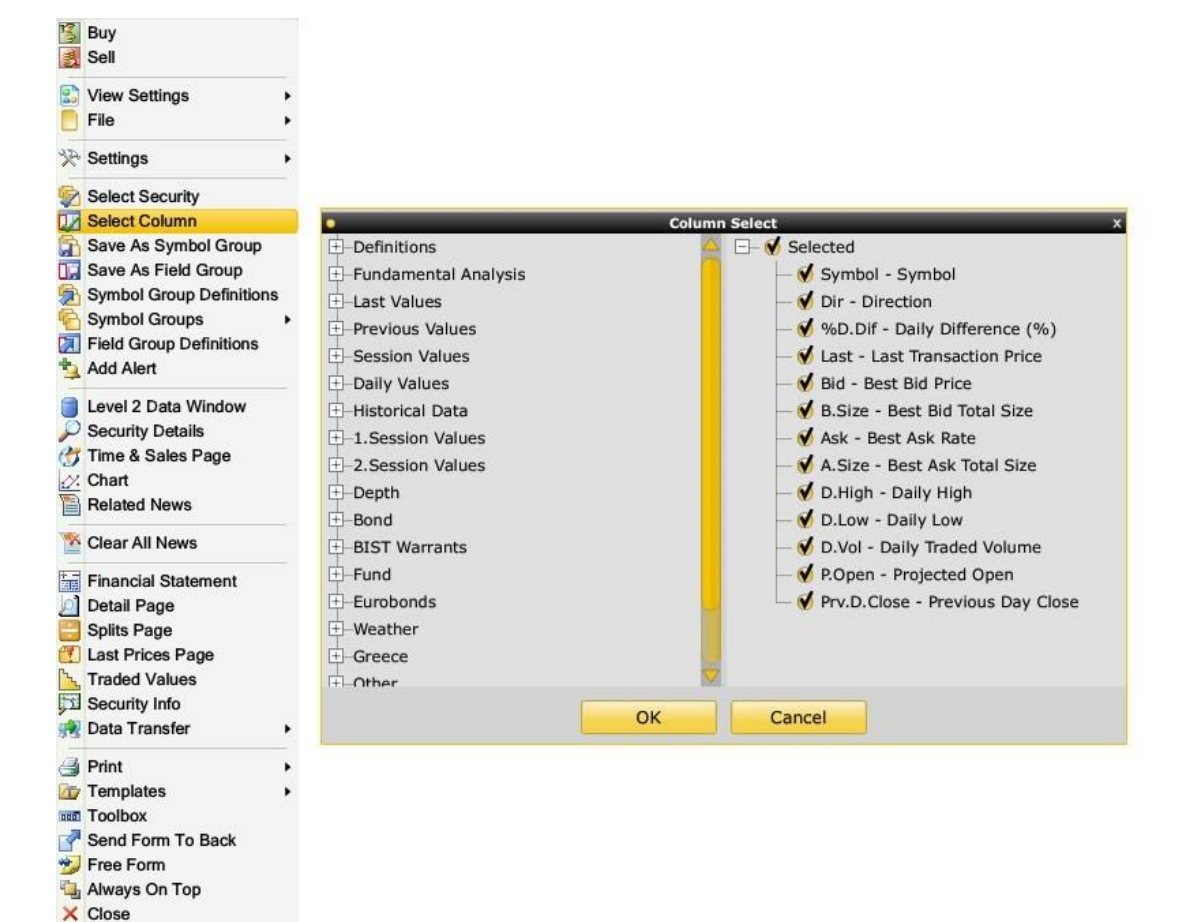

#### Display Price Window

- Once the security & column setup of the new price window is finished, you can arrange color, font and multi-column structure of the price window from its sub-menu. To change all these properties make right click in the Price window and
- Choose View Settings -> Window Settings to find all available settings for Price Windows.

| Sell                                                                                                    |                                                                                                    |                                                                                                    |                                                                                                    |                                                                                                    |
|----------------------------------------------------------------------------------------------------|----------------------------------------------------------------------------------------------------|----------------------------------------------------------------------------------------------------|----------------------------------------------------------------------------------------------------|----------------------------------------------------------------------------------------------------|
| View Settings                                                                                                    | 2 Window Settings                                                                                                    | Western Dellings: All Non-Harbort                                                                                                    | r Window Settinger A38 Marchaet                                                                                                    | V Window Sattings: KET Hain Harket                                                                          |
| File                                                                                                    | V Toolbox                                                                                                    | Servera Conce (Parce)                                                                                                    | ( Bertrapy Color ( Series )                                                                                                    | Arringe Street                                                                                              |
| - Settings                                                                                                    | Row Background Color                                                                                                    | Norre Add Hain Harket                                                                                                    | Tote Bar.                                                                                                    | Times New Roman<br>Tadviewi Anter                                                                           |
| Select Security<br>Select Column<br>Save As Symbol Group<br>Symbol Group Definitions<br>Symbol Group Definitions<br>Field Group Definitions<br>Add Alert | Amante Isana (Bible Color<br>Amante Page<br>Hals Page Header<br>Hals Column Header<br>Make Column Header<br>Make Column Header<br>Markon Company News<br>Anthermon Duplicate Symbols<br>Cray Page for Exact (DDE)<br>Cray Page for Exact (DDE)<br>Cray Page for Exact (DDE)<br>Y Movable | Arways Dri Top<br>Movakle d<br>Sobbe 9<br>Row Height 0<br>Writosi End Lines d<br>Hertanstat Crit Elmes d<br>Bold Column Header 0                                                                                                    | Page Channe Headow Update Update Attendation Attendation Content Name Content Name | Technologies (Construction)<br>Technologies (Construction)<br>Weidene<br>Weidene<br>Mark<br>22 Construction |
| Level 2 Data Window<br>Security Details<br>Time & Sales Page<br>Chart                                                                                    | Copy Page for Excel (DDE)<br>Copy Page for Excel (DDE)<br>Copy Cell for Excel (DDE)<br>V Movable                                                                                                    | Service Reveal Rear of Service Service | I COL                                                                                                    | Sections 0. Sect. An                                                                                        |
| Related News                                                                                                    | Insert Row (Ctrl+A)                                                                                                    |                                                                                                    |                                                                                                    |                                                                                                    |
| Financial Statement<br>Dobil Page<br>Splits Page<br>Last Prices Page<br>Traded Values<br>Security Info                                                   | La Copy To Clipboard<br>Paste<br>Save As Default<br>Delete Default File                                                                                                    |                                                                                                    |                                                                                                    |                                                                                                    |
| Data Transfer                                                                                                    |                                                                                                    |                                                                                                    |                                                                                                    |                                                                                                    |
| Print Toolbox Send Form To Back Free Form Aways On Top                                                                                                   |                                                                                                    |                                                                                                    |                                                                                                    |                                                                                                    |

3) To call a pre-defined price window from FXPlus menu and customize it:

- From FXPLUS Main Menu, select the pre-defined price window (i.e. to create a price window covering the stocks from ASE, you can display ASE Stock Market \ ASE Main Market on the screen)
- On the pre-defined price window add / delete the securities and the price fields as mentioned above in 2.

Εδώ πρέπει να βάλουμε ότι πρέπει να σωθεί με διαφορετικό όνομα το παράθυρο.

#### Price Window Settings

The View Settings -> Window Settings of a price window covers color and font settings, row height, displaying / removing horizontal or vertical gridlines and scrollbars, displaying rectangular frames for symbol column, setting the price window to be moved with one click if the header of the window is not displayed, displaying the symbols in a periodical loop, auto-fitting the column widths, hiding / displaying window or price field headers, sorting, displaying symbols in a single column or multi columns and formatting the numbers displayed.

| Settings Colour For | 18)        |    |          |       |
|---------------------|------------|----|----------|-------|
| Name                | Price Page |    |          |       |
| Hide Page Heade     | r          |    | 0        |       |
| Always On Top       |            |    | 0        |       |
| Movable             |            |    | <b>V</b> |       |
| Toolbox             |            |    | 0        |       |
| Row Height          |            |    | 200      |       |
| Vertical Grid Line  | s          |    | <b>V</b> |       |
| Horizontal Grid L   | ines       |    | <b>V</b> |       |
| Hide Column Hea     | ıder       |    | 0        |       |
| Bold Collumn Hea    | ader       |    | <b>V</b> |       |
| 3D View             |            |    | <b>V</b> |       |
| Vertical Scroll Ba  | r          |    | <b>V</b> |       |
| Horizontal Scroll   | Bar        |    | <b>V</b> |       |
| Stock Name Colo     | red        |    | 0        |       |
| Symbol Frame        |            |    | 0        |       |
| Show Company M      | lews       |    | <b>V</b> |       |
| Single Column G     | roup       |    | <b>V</b> |       |
| Loop Duration       | 0          |    | 😑 Sort   |       |
| Sort                | -          |    | Delete   |       |
| Row Flash           |            |    | 0        |       |
| Flash On Price Ch   | nange      |    | <b>V</b> |       |
| Number Of Level     | 2 Rows     |    | 5        |       |
| Max. Precision      |            |    | 0        |       |
| Min. Precision      |            |    | 2        |       |
| Symbol Column F     | Fixed      |    | 0        |       |
| Expand All Level    | 2 Rows     |    | 0        |       |
| Save                | As Default | OK | Cancel   | Apply |

#### Add / delete a symbol (stock) to or from a price window:

- Select the symbol from the price window simply by clicking on it, to add a new symbol press CRTL+A and enter the symbol from the keyboard.
- To remove symbol, select the symbol and press CTRL+S.

# Level 2 Data Window

Double click on the symbol name or select Level 2 Data option from the sub-menu of the price window. User can also choose a symbol with left mouse button and press F2. Inforex can customize the columns according to the user's needs.

| 0       |   |        |      |       |        | ASE   | Main Mar | ket |     |        |             |           |      |        | x   |
|---------|---|--------|------|-------|--------|-------|----------|-----|-----|--------|-------------|-----------|------|--------|-----|
| Symbol  | D | %D.Dif | Last | Bid   | B.Size | Ask   | A.Size   | D.H | igh | D.Low  | D.Vol       | P.Open    | Prv. | D.Clos |     |
| ELPE    | ŧ | -0,73  | 6,84 | 6,84  | 1.158  | 6,85  | 839      | 6   | 5,9 | 6,8    | 40.146      |           |      | 6,89   |     |
| ALPHA   | 1 | -0,57  | 0,69 | 0,696 | 16.226 | 0,698 | 16.805   | (   | 10  | Duni   |             |           |      | 3,702  |     |
| NEWS    | ŧ | -0,52  | 0,38 | 0,34  | 500    | 0,379 | 1.922    | 0,3 | 3   | Duy    |             |           |      | ),385  |     |
| ASTIR   | ŧ | -0,51  | 3,91 | 3,91  | 228    | 3,94  | 100      | 3,  | 3   | Sell   |             |           |      | 3,93   |     |
| MYTIL   | ŧ | -0,64  | 6,22 | 6,21  | 703    | 6,22  | 500      | 6,  | -   |        |             |           |      | 6,26   |     |
| PPAK    | ł | -0,42  | 0,94 | 0,882 | 100    | 0,93  | 1.000    | 0,  | 5   | View   | Settings    |           | •    | ),944  |     |
| AEGN    | ŧ | -0,41  | 7,2  | 7,19  | 2.690  | 7,2   | 150      | 7,  |     | File   |             |           |      | 7,23   |     |
| FOYRK   | ŧ | -0,40  | 4,99 | 4,99  | 1.166  | 5     | 1.700    | 5,  | -   |        |             |           |      | 5,01   |     |
| BELA    | ł | -0,39  | 12,8 | 12,85 | 651    | 12,89 | 1.132    |     | 374 | Settin | gs          |           |      | 12,94  |     |
| ELLAKTO | ŧ | -0,29  | 3,45 | 3,45  | 11     | 3,47  | 2.330    | 3,  |     |        |             |           |      | 3,46   |     |
| AAAKR   |   | 0      |      |       |        |       |          |     | 9   | Selec  | t Security  |           |      | 1,46   |     |
| AAAPR   |   | 0      |      |       |        |       |          |     | n i | Salac  | t Column    |           |      | 1,46   |     |
| AD      |   | 0      |      |       |        |       |          |     | 14  | Gelec  | Column      |           |      |        |     |
| AETF    |   | 0      |      | 3,97  | 71.000 | 4,011 | 71.000   |     | a   | Save   | As Symbo    | Group     |      | 1,045  |     |
| AETF20  |   | 0      |      |       |        |       |          |     | ٥,  | Save   | As Field G  | iroup     |      |        |     |
| AGRI    |   | 0      |      | 0,065 | 3.000  |       |          |     | -   | Symb   | ol Group [  | Definitio | ns   | ),081  |     |
| AGRIR   |   | 0      |      |       |        |       |          |     | 6   | Come   | -10         |           |      | 0,01   |     |
| ALAPIS  |   | 0      |      |       |        |       |          |     | 1   | Symo   | ol Groups   |           | •    | ),041  |     |
| ALKA    |   | 0      | 2,24 | 2,11  | 127    | 2,24  | 1.073    | 2,  |     | Field  | Group Def   | initions  |      | 2,24   |     |
| ALMY    |   | 0      | 0,45 | 0,446 | 50     | 0,45  | 1.584    | 0,4 | 4   | Add A  | lert        |           |      | ),459  |     |
| ALPHAR  |   | 0      |      |       |        |       |          |     | -   |        |             |           |      | 1,4    |     |
| ALTEC   |   | 0      |      | 0,029 | 1.000  | 0,031 | 104.774  |     | P   | Level  | 2 Data Wi   | ndow      |      | O ALPI | HA  |
| ALTER   |   | 0      |      |       |        |       |          |     | 10  | Secu   | ity Dotaile |           | -    | Last   | CI  |
| ALTI    |   | 0      |      |       |        |       |          |     | -   | oecu   | ny Details  |           |      | 0,698  | . ( |
| ALYSK   |   | 0      |      |       |        |       |          |     | 0   | Time   | & Sales P   | age       |      | Lowest | L   |
|         |   |        |      |       |        |       |          |     | 1%  | Chart  |             |           |      | 0,492  | 1   |
|         |   |        |      |       |        |       |          |     | -   |        |             |           |      | 0/.    |     |

| Last  | Close  | D.Vol    | Wtd. | .Av | Prv.D.C | D.0 | Dif  | %D.Dif | Hig | jh 🛛   | Low    | High Li  |       |
|-------|--------|----------|------|-----|---------|-----|------|--------|-----|--------|--------|----------|-------|
| 0,698 | 0,69   | 7 1.583. | 0,69 | 945 | 0,702   | -0  | ,004 | -0,57  |     | 0,7    | 0,689  | 0,912    |       |
| owest | L.Volu | Mrkt.Ca  | L2Ti | me  | P.Open  |     |      |        |     |        |        |          |       |
| 0,492 | 1.00   | 0 7.624. | 13:3 | 36: |         |     |      |        |     |        |        |          |       |
| Ma    |        | Quantity |      | Bid |         |     | Ask  |        |     | Quanti | ity    | %        |       |
|       | -0,85  | 16       | .226 |     | 0,6     | 96  |      | 0,69   | 98  |        | 16.805 |          | -0,5  |
|       | -1,00  | 6        | 100  |     | 0,6     | 95  |      | 0,69   | 99  | 1      | 00.000 |          | -0,4: |
|       | -1,14  | 1        | .000 |     | 0,6     | 94  |      | 0      | ,7  | 1      | 20.518 |          | -0,21 |
|       | -1,28  | 33       | 693  |     | 0,6     | 93  |      | 0,70   | )1  |        | 20.122 |          | -0,1- |
|       | -1,42  | 5        | .000 |     | 0,6     | 92  |      | 0,70   | )2  |        | 59.500 |          |       |
|       | -1,15  | 62       | .019 |     | 0,69    | 39  |      | 0      | ,7  | 3      | 16.945 |          | -0,21 |
| Time  | _      | Last     |      | Bid | -       | A   | sk   |        | Qui | antity | Tu     | rnOver   | -     |
|       |        |          |      |     | 0,69    |     |      | 0,698  |     |        |        |          | 98 💋  |
|       | 35:16  |          | 698  |     | 0,69    | 6   |      | 0,698  |     |        |        |          | 98    |
| 13:   | 34:59  | 0,       | 696  |     | 0,69    | 6   |      | 0,698  |     | 2      | .000   | 1.39     | 92    |
| 13:   | 34:41  | 0,       | 696  |     | 0,69    | 6   |      | 0,698  |     | 2      | .000   | 1.39     | 92    |
| 13:   | 34:32  | 0,       | 696  |     | 0,69    | 6   |      | 0,698  |     |        | 523    | 364,00   | 08    |
| 13:   | 34:32  | 0,       | 696  |     | 0,69    | 6   |      | 0,698  |     | 2      | .477   | 1.723,99 | 92    |
| 13:   | 34:26  | 0,       | 696  |     | 0,69    | 6   |      | 0,698  |     |        | 108    | 75,16    | 58    |
| 13:   | 34:26  | 0,       | 696  |     | 0,69    | 6   |      | 0,698  |     | 1      | .900   | 1.322    | ,4    |
| 13:   | 26:42  | 0,       | 696  |     | 0,69    | 6   |      | 0,698  |     |        | 600    | 417      | ,6    |
|       |        |          |      |     |         |     |      |        |     |        |        |          |       |
| 12.1  | B      | 1        | 0    | 9.  | OP      | 2   | -    | 6      | -   |        |        | in t     | 5     |

### Level 2 Data Window

# From the sub menu of a price window you can display the following:

| Option                     | Function                                                                                                    |
|----------------------------|----------------------------------------------------------------------------------------------------|
| Level 2 Window             | Calls the Level 2 Data window in which 5 levels of ASE market depth data are<br>displayed. Also selected price fields and all the trades are displayed.                    |
| Graph <u></u>              | Displays chart for technical analysis.                                                                                                    |
| Related News 📔             | Displays the news related with the stock if there is any                                                                                                    |
| Traded Values              | Displays Traded Value window in which volumes occurred at price levels are<br>shown. This window is mostly used for determining intraday support and<br>resistance levels. |
| Balance Sheet 🔚            | Displays financial figures of a security.                                                                                                    |
| Security Details 🔎         | Calls the Detail window in which the daily session statistics of a symbol is<br>displayed.                                                                                 |
| Time & Sales 🗭             | Displays the Time & Sales window in which all the trades are shown.                                                                                                    |
| Split 📴                    | Displays splits which occur after a capital increase or a dividend payment.                                                                                                |
| Alerts 😫                   | Displays a window with the alerts that we have add and the results of the<br>alert.                                                                                        |
| Sum Level 2 🧧              | Displays only the depth of the market for a specific stock.                                                                                                    |
| Detail page(F9) 🗾          | Displays a window that you can choose the columns that you want to appear.                                                                                                 |
| Level 2 Price Distribution | Shows Level 2 Price distribution                                                                                                    |
| Intraday Graph 遂           | Displays the intraday graph of the symbol.                                                                                                    |
| Historical Statistics 🔟    | Calls a window in which daily, weekly, monthly and yearly statistics are displayed.                                                                                        |
| Security Info 🛐            | Displays a window in which general trading information about the security is<br>shown.                                                                                     |

Inforex can customize the toolbar according to the user's needs.

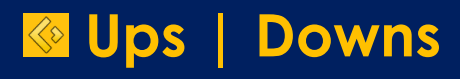

# Session Statistics

# Waiting Order Analysis

Splits

www.inforex.gr

# Ups/Downs | FXPlus

### Ups/Downs Window

The following window displays the top gainers and losers in ASE. User is able to view shares' position based on highest-lowest values, on highest turnover or on highest volume of shares executed. Also user is able to modify his/her view by i.e. not viewing downs.

# CFXPLUS\* SH Q P

- Stock Market ASE Bond Market ASE Indices
- ASE Categories
- SV ADEX Index Futures
- Cyprus Stock Exchange
- ASE Transactions
- ASE Ticker (Forced Sales)
- ASE Ticker (Blocks)
- ASE Interrupt ADEX Transactions

| Ups/Downs               |      | •                           | _       |            | _         | ASE S  | Stock M | larket Ups    | /Downs (L | Daily) |    |    | _      | _          |        | S X     |
|-------------------------|------|-----------------------------|---------|------------|-----------|--------|---------|---------------|-----------|--------|----|----|--------|------------|--------|---------|
| Section Statistics      | _    | Traded Value (132) Ups (25) |         |            |           |        |         |               |           |        |    |    |        | Downs (92) |        | _       |
| Session Statistics      |      | No                          | Symbol  | TurnOver * | Shares    | %      | No      | Symbol        | Last      | 96     |    | No | Symbol | Last       | %      | _       |
| ASE VWAP Page           |      |                             | Total   | 18.566.739 | 9.678.715 | 100.00 | 1       | NAKAS         | 1,62      | 29,60  |    | 1  | LIVAN  | 0,169      | -28,69 |         |
| Waiting Orders Analysis |      | 1                           | TPEIR   | 5.401.109  | 2.831.661 | 29,09  | 2       | NEL           | 0,076     | 18,75  | 0  | 2  | GED    | 0,022      | -24,14 | -       |
| ASE Clock               |      | 2                           | ALDHA   | 2.574.508  | 221.418   | 13,87  | 3       | KORDE<br>ALCO | 0,32      | 10,34  |    | 3  | SPID   | 0,034      | -19,05 |         |
| Colline                 |      | 4                           | ETE     | 1.013.213  | 295.269   | 5,46   | 5       | ILYDA         | 0.66      | 10,00  |    | 5  | BIOT   | 0,141      | -11.88 |         |
| Spins                   |      | 5                           | MYTIL   | 892,456    | 142.761   | 4.81   | 6       | KATHI         | 0.939     | 9.31   |    | 6  | AXON   | 0.06       | -10.45 |         |
| ASE News                |      | 6                           | PPC     | 815.689    | 76.434    | 4,39   | 7       | ELTRK         | 1,75      | 8,70   |    | 7  | MODA   | 0,211      | -9,83  | -       |
| Euro2Day News           |      | 7                           | EUROB   | 765.530    | 1.497.220 | 4,12   | 8       | ELFIS         | 0,075     | 8,70   |    | 8  | ELGEK  | 0,36       | -9,77  |         |
| CapitalCB Nour          |      | 8                           | OPAP    | 655.675    | 64.821    | 3,53   | 9       | AKRIT         | 0,13      | 8,33   |    | 9  | PRD    | 0,111      | -9,76  |         |
| Capital GR News         |      | 9                           | ETEW    | 486.985    | 441.510   | 2,62   | 10      | ANEK          | 0,12      | 6,19   |    | 10 | KEPEN  | 1,23       | -9,56  |         |
| All News                |      | 10                          | ALPHAW  | 467.587    | 323.189   | 2,52   | 11      | MINOA         | 1,58      | 5,33   |    | 11 | HOL    | 0,61       | -8,82  | i i     |
| Turkish Markets         |      | 11                          | EEE     | 376.916    | 20.176    | 2,03   | 12      | KANAK         | 1,88      | 3,87   |    | 12 | KEKR   | 1,91       | -7,73  |         |
| Manay Madrata           |      | 12                          | ELLAKTO | 358.332    | 103.861   | 1,93   | 13      | TITP          | 9,85      | 3,47   |    | 13 | ELBE   | 0,553      | -7,37  |         |
| Money Markets           | 1.00 | 13                          | EYDAP   | 333.143    | 42.456    | 1,79   | 14      | EUROB         | 0,514     | 2,80   |    | 14 | NATP   | 0,257      | -1,22  |         |
| Intenational Indices    |      | 14                          | EUPRO   | 285.5/1    | 637.020   | 1,54   | 15      | DROME         | 0,316     | 2,00   |    | 15 | CERKA  | 0,331      | -0,70  |         |
| E Foreign Markets       |      | 16                          | FLPE    | 257.971    | 37 681    | 1,40   | 17      | MEDIC         | 0 346     | 1,22   |    | 17 | MOTO   | 0,35       | -0,07  |         |
| International News      |      | 17                          | INTRK   | 229.233    | 285.200   | 1,23   | 18      | CENTR         | 0,33      | 0,92   | 9  | 18 | EPIL   | 0,265      | -5,36  |         |
| international News      |      | 18                          | EXAE    | 225.270    | 29.303    | 1,21   | 19      | INLOT         | 2,1       | 0,48   |    | 19 | ETEM   | 0,333      | -4,58  |         |
| English News            |      | 19                          | INLOT   | 206.603    | 98.136    | 1,11   | 20      | ELLAKTO       | 3,47      | 0,29   | -  | 20 | MOCHL  | 1,7        | -4,49  | -       |
| Price Page              |      |                             | 1       | 5 8 S      |           |        | ×       |               | 00000     |        | -W |    |        |            | 25 10  |         |
| Excel Sheet             |      | 1                           |         |            | 87 5      | 100    | 7       |               | X 🔛       | 1      |    | 0  |        | 2 🔆        | m 6    | 5       |
| 5 FXTrade               |      | 1.00                        |         |            |           | - Land |         |               |           | _      |    | _  |        |            |        | and the |

- 🔆 Settings
- Inforex +30 210 325 55 11

.

٠

.

- Q Data Rate
- < New Features
- Exit Program

# Session Statistics | FXPlus

## Session Statistics Window

The Session Statistics window displays stocks' statistics with graph. User is able to select a bar or pie chart in order to view the number and turnover of increasing / decreasing / remaining the same securities. It is used mostly as a general market indicator. Also user is able to make the window smaller and view only just the increasing / decreasing / remaining securities: Right click on the window and select "small screen".

- - 3 X

| \$         | FXPLUS <sup>*</sup>                                                                                                    | )              |       |     |       |             |          |      |       |
|------------|----------------------------------------------------------------------------------------------------|----------------|-------|-----|-------|-------------|----------|------|-------|
| の四大回た間の間に開 | ASE Stock Market<br>ASE Bond Market<br>ASE Indices<br>ASE Categories<br>ADEX Index Futures<br>Cyprus Stock Exchange<br>ASE Transactions<br>ASE Ticker (Forced Sales)<br>ASE Ticker (Blocks)<br>ASE Interrupt<br>ADEX Transactions | <b>* * * *</b> |       |     |       |             |          |      |       |
| 14         | Ups/Downs                                                                                                    |                |       |     |       |             |          |      |       |
| in         | Session Statistics                                                                                                    |                | • ASE | Se  | ssion | Statistics  |          |      |       |
| RSE        | ASE VWAP Page                                                                                                    |                |       |     |       | Dail        |          |      |       |
| R          | Waiting Orders Analysis                                                                                                    |                | Daily |     | TurnO | wer         | Volume   | Amou | Amou  |
| Θ          | ASE Clock                                                                                                    |                | Desc  | end | 15    | .635.451,44 | \$ 85,17 | 91   | 68,94 |
|            | Splits                                                                                                    |                | Asce  | ndi | 1     | .838.989,14 | 10,02    | 25   | 18,94 |
| <b>a</b>   | ASE News                                                                                                    |                | Rem   | ain |       | 884.064,10  | 4,82     | 16   | 12,12 |
| E          | Euro2Day News                                                                                                    |                | Tota  |     | 18    | .358.504,68 | 3 0,00   | 132  | 0,00  |
| C          | CapitalGR News                                                                                                    |                |       |     |       |             |          |      |       |
|            | All News                                                                                                    |                |       |     |       |             |          |      |       |
| 21         | Turkish Markets                                                                                                    | •              |       |     |       |             |          |      |       |
| CAR        | Money Markets                                                                                                    | •              |       |     |       |             |          |      |       |
| ۲          | Intenational Indices                                                                                                    |                |       |     |       |             |          |      |       |
| 1243       | Foreign Markets                                                                                                    |                |       |     |       |             |          |      |       |
| D          | International News                                                                                                    |                |       |     |       |             |          |      |       |
| P          | English News                                                                                                    |                |       |     |       |             |          |      |       |
| ち          | Price Page                                                                                                    |                |       |     |       |             |          |      |       |
| 3          | Excel Sheet                                                                                                    |                |       |     |       |             |          |      |       |
| ŚŚ         | FXTrade                                                                                                    |                |       |     |       |             |          |      |       |
|            | ATA                                                                                                    |                |       |     |       |             |          |      |       |
| SPA        | Settings                                                                                                    |                |       |     |       |             |          |      |       |
| 9.2        | Data Transfer                                                                                                    |                |       |     |       |             |          |      |       |
| 19         | Inforex +30 210 325 55 11<br>Data Rate                                                                                                    |                |       |     |       |             |          |      |       |
|            | New Features                                                                                                    |                |       |     |       |             |          |      |       |
| -<br>M     | Exit Program                                                                                                    |                |       |     |       |             |          |      |       |

# Waiting Orders Analysis Window

This property is a unique functionality of FXPlus. This window displays the buying and selling power of securities based on volume and turnover. The values are comparable with each other, therefore user is able to determine a security's buying or selling pressure.

Also, the total sum of buying and selling orders are calculated. These two indicators can derive a Net Sum calculation which is used as a general market indicator to determine the market direction. Furthermore, we can choose the index composition that we want to see and display the buying and selling power of the index.

# CHEXPLUS\*

| ASE Stock Market                          |          |                                                                                                    |         |               |           |                   |                                          |             |           |                             |              |
|-------------------------------------------|----------|----------------------------------------------------------------------------------------------------|---------|---------------|-----------|-------------------|------------------------------------------|-------------|-----------|-----------------------------|--------------|
| ASE Bond Market                           |          | ASE V                                                                                                    | Vaiting | Orders Analys | sis       |                   |                                          |             |           |                             |              |
| ASE Indices                               |          |                                                                                                    |         |               |           |                   |                                          |             | 17        |                             |              |
| ASE Categories                            |          | Find:                                                                                                    |         |               |           | Select            | t: 5 ≑                                   | Index       | -         |                             |              |
| ADEX Index Eutures                        | 1        | Bidders                                                                                                    | 5.89    | 9.662         | Sellers   | 5.100.932         |                                          | Net 798.730 |           |                             |              |
| Cuprus Stock Exchange                     |          | No Svr                                                                                                    | nbol    | BuySize       | BuyVolume | SellSize +        | SellVolume                               | NetAmount   | NetVolume |                             |              |
| Cypius Otock Exchange                     | <u> </u> | 1                                                                                                    | LYK     | 297.214       | 445.821   | 13.911            | 21.34                                    | 283.303     | 424.479   |                             |              |
| ASE Transactions                          |          | 2                                                                                                    | ATTIK   | 238.296       | 4.447     |                   |                                          | 238.296     | 4.447     |                             |              |
| ASE Ticker (Forced Sales)                 | 6        | 3                                                                                                    | TPEIR   | 563.432       | 1.066.277 | 376.799           | 731.26                                   | 50 186.633  | 335.017   |                             |              |
| ASE Ticker (Blocks)                       |          | 4                                                                                                    | ETEW    | 487.220       | 526.393   | 313.258           | 351.81                                   | 19 173.962  | 174.574   |                             |              |
| SE Internint                              |          | 2                                                                                                    | MINOA   | 140.795       | 220.072   | 4.397             | 0.95                                     | 1 102.078   | 213.077   |                             |              |
| SE Interrupt                              |          | 7                                                                                                    | INLOT   | 146 287       | 304.003   | 61 488            | 131.23                                   | 1 102.978   | 172 764   |                             |              |
| ADEX Transactions                         |          | 8                                                                                                    | MAIK    | 92.501        | 7.314     | 15.668            | 1.44                                     | 7 76.833    | 5,866     |                             |              |
|                                           |          | 9                                                                                                    | SELO    | 72.443        | 7.521     | 5.535             | 65                                       | 66.908      | 6.869     |                             |              |
| Jps/Downs                                 |          | 10                                                                                                    | ETE     | 124.147       | 422.715   | 57.519            | 199.11                                   | 3 66.628    | 223.602   |                             |              |
| Session Statistics                        |          | 11                                                                                                    | ROL     | 45.962        | 2.298     |                   |                                          | 45.962      | 2.298     |                             |              |
| SE VWAP Page                              |          | 12                                                                                                    | SOLK    | 39.931        | 74.151    | 12.078            | 23.13                                    | 27.853      | 51.019    |                             |              |
| Valling Orders Analysis                   |          | 13                                                                                                    | ALPHAW  | 254.961       | 359.718   | 232.553           | 341.52                                   | 22.408      | 18.190    |                             |              |
| Valting Orders Analysis                   |          | 14                                                                                                    | EUPIC   | 25.009        | 34.101    | 2.811             | 4.10                                     | 9 22.198    | 29.992    |                             |              |
| SE Clock                                  |          | 15                                                                                                    | GEBKA   | 15.709        | 5.615     | 1.531             | 63                                       | 14.178      | 4.985     |                             |              |
| inlits                                    |          | 16                                                                                                    | EVROF   | 14.880        | 3.772     | 1.112             | 37                                       | 6 13.768    | 3.396     |                             |              |
|                                           |          | 1/                                                                                                    | AVE     | 17.500        | 4.035     | 9.121             | 1.34                                     | 13.379      | 2.687     |                             |              |
| SE News                                   |          | 10                                                                                                    | GED     | 79 350        | 1 751     | 67 752            | 2.11                                     | 8 11 598    | -367      |                             |              |
| uro2Day News                              |          | 20                                                                                                    | KEKR    | 12.299        | 22,170    | 2,550             | 5.16                                     | 9,749       | 16,990    |                             |              |
| apitalGR News                             |          | 21                                                                                                    | EPIL    | 13.677        | 3.590     | 4.000             | 1.10                                     | 9.677       | 2.489     |                             |              |
| II Nour                                   |          | 22                                                                                                    | SPID    | 7.960         | 311       |                   |                                          | 7.960       | 311       |                             |              |
| ui ivews                                  |          | 23                                                                                                    | DROME   | 11.427        | 3,478     | 3.515             | 1.10                                     | 9 7.912     | 2.369     |                             |              |
| urkish Markets                            | •        | 24                                                                                                    | ATHINA  | 7.753         | 1.178     |                   |                                          | 7.753       | 1.178     |                             |              |
| Ioney Markets                             |          | 25                                                                                                    | PARN    | 10.199        | 960       | 2.653             | 31                                       | 7.546       | 643       |                             |              |
| tenational Indices                        |          | -                                                                                                    |         |               |           |                   |                                          |             |           |                             |              |
| oreign Markets                            |          |                                                                                                    |         |               |           |                   |                                          |             |           |                             |              |
| or orgin markets                          | ·        |                                                                                                    |         |               |           |                   |                                          |             |           |                             |              |
| nternational News                         |          |                                                                                                    |         |               |           |                   |                                          |             |           | -                           |              |
| English News                              |          |                                                                                                    |         |               |           |                   |                                          |             |           | -                           |              |
| rice Page                                 |          |                                                                                                    |         |               |           |                   |                                          |             |           |                             |              |
| wool Shoot                                |          |                                                                                                    |         |               |           |                   |                                          |             |           | V                           |              |
| Licel Sheet                               | 22       |                                                                                                    |         |               |           |                   |                                          |             |           | 6                           |              |
| Trade                                     | •        |                                                                                                    |         |               |           |                   |                                          |             |           |                             |              |
| TA                                        |          |                                                                                                    |         |               | Net Bid   |                   |                                          |             | Net As    | k                           |              |
|                                           | - 1      | Symbol                                                                                                    |         | Turn          | Over      | 96                | Sym                                      | bol         | TurnOver  | 96                          |              |
| ottinge                                   |          | DYK .                                                                                                    |         |               | 424.      | 479               | 21,040 ALPH                              | IA.         |           | 137.361                     | 11,2         |
| eungs                                     | 1000     | TPEIR                                                                                                    |         |               | 335.      | 017               | 16,606 MYT                               | 6           |           | 109.100                     | 8,9          |
| ata Transfer                              |          | And the local division of the local division of the local division |         |               | 223.      | 602               | 11,083                                   |             |           | 79.227                      | 6,5          |
| ata Transfer                              | •        | ETE                                                                                                    |         |               |           | 077               | 10 563 0044                              |             |           | 66 115                      | F 41         |
| Data Transfer                             | •        | ETE<br>MINOA                                                                                                    |         |               | 213.      | 077               | 10,562 OPAF                              | IST .       |           | 66.115                      | 5,4          |
| Data Transfer<br>nforex +30 210 325 55 11 | •        | ETE<br>MINOA<br>ETEW                                                                                                    |         |               | 213.      | 077<br>574<br>699 | 10,562 OPAF<br>8,653 ATRI<br>32,055 OPAF | IST         |           | 66.115<br>64.875<br>762.040 | 5,4.<br>5,3. |

S Exit Program

# ASE Splits Window

ASE stock splits are displayed in this window. User is able to view which listed company has issued a split, the expiration date of the split and the relevant price execution.

| ASE Stock Market          |           |                                         |               |          |         |        |               |     |          |
|---------------------------|-----------|-----------------------------------------|---------------|----------|---------|--------|---------------|-----|----------|
| ASE Bond Market           |           |                                         |               |          |         |        |               |     |          |
| ASE Indices               |           |                                         |               |          |         |        |               |     |          |
| ASE Optoportion           |           |                                         |               |          |         |        |               |     |          |
| ASE Categories            |           |                                         |               |          |         |        |               |     |          |
| ADEX Index Futures        | ASE Solit | e Pane                                  |               |          |         |        |               |     | -        |
| Cyprus Stock Exchange     | Codo      | Evo Data - C                            | plit Pay Date | Div Tuno | Solit   | NumO   | Sharar AdiDiv | Num | fCharge  |
| ASE Transactions          | VOSVS     | 17/02/2014                              | 1 6917        | Div.type | O       | 0.0000 |               | Vec | n Snares |
| ASE Ticker (Forced Sales) | 4500      | 10/02/2014                              | 1 1995        |          | 0       | 0.0000 | 0             | Ves | 0        |
| ACE Ticker (Placks)       | KANAK     | 10/02/2014                              | 1.0428        |          | 0       | 0.0000 | 0             | Ves | 0        |
| ASE TICKEF (BIOCKS)       | BIOSK     | 20/01/2014                              | 1.0135        |          | 0       | 0.0000 | 0             | Ves | 0        |
| ASE Interrupt             | LAMDA     | 13/01/2014                              | 1.0019        |          | 0       | 0.0000 | ő             | Yes | 0        |
| ADEX Transactions         | EUPRO     | 08/01/2014                              | 1,2035        |          | 0       | 0.0000 | 0             | Yes | 0        |
|                           | GEKTERNA  | 08/01/2014                              | 1.0287        |          | 0       | 0.0000 | 0             | Yes | 0        |
| Ups/Downs                 | EEE       | 07/01/2014                              | 1.0009        |          | 0       | 0.0000 | 0             | Yes | 0        |
| Session Statistics        | MEVA      | 19/12/2013                              | 1.0556        |          | 0       | 0.0000 | 0             | Yes | 0        |
| ASE VWAP Page             | AIOLC     | 18/12/2013                              | 1,1961        |          | 0       | 0.0000 | 0             | Yes | 0        |
| Waiting Orders Applyris   | KORRES    | 18/12/2013                              | 1.0102        |          | 0       | 0.0000 | 0             | Yes | 0        |
| waiting Orders Analysis   | OUEST     | 12/12/2013                              | 0.2966        |          | 0       | 0.0000 | 0             | Yes | C        |
| ASE Clock                 | EUROC     | 10/12/2013                              | 1.0430        |          | 0       | 0.0000 | 0             | Yes | 0        |
| Splits                    | FORTH     | 04/12/2013                              | 3.2870        |          | 0       | 0.0000 | 0             | Yes | 0        |
| ASE News                  | OTOEL     | 22/11/2013                              | 1.0814        |          | 0       | 0.0000 | 0             | Yes | 0        |
| Euro2Day News             | DION      | 13/11/2013                              | 0.2500        |          | 0       | 0.0000 | 0             | Yes | C        |
| CapitalOB Naus            | FOODL     | 05/11/2013                              | 1.1803        |          | 0       | 0.0000 | 0             | Yes | (        |
| Capital GR News           | MOH       | 04/11/2013                              | 1.0117        |          | 0       | 0.0000 | 0             | Yes | C        |
| All News                  | TENERGY   | 24/10/2013                              | 1.0389        |          | 0       | 0.0000 | 0             | Yes | C        |
| Turkish Markets           | FLEXO     | 16/10/2013                              | 1.0298        |          | 0       | 0.0000 | 0             | Yes | 0        |
| Money Markets             | OTOEL     | 16/10/2013                              | 0.3333        |          | 0       | 0.0000 | 0             | Yes | 0        |
| Intenational Indices      | ENTER     | 15/10/2013                              | 1.0662        |          | 0       | 0.0000 | 0             | Yes | C        |
|                           | IKTIN     | 10/10/2013                              | 1.0132        |          | 0       | 0.0000 | 0             | Yes | 0        |
| Foreign Markets           | EXAE      | 25/09/2013                              | 1.0048        |          | 0       | 0.0000 | 0             | Yes | 0        |
| International News        | PLAKR     | 18/09/2013                              | 1.0173        |          | 0       | 0.0000 | 0             | Yes | C        |
| English News              | KRI       | 16/09/2013                              | 1.0290        |          | 0       | 0.0000 | 0             | Yes | 0        |
| Price Page                | KYRM      | 16/09/2013                              | 1.0984        |          | 0       | 0.0000 | 0             | Yes | C        |
| Excel Shoet               | ELBE      | 28/08/2013                              | 1.0405        |          | 0       | 0.0000 | 0             | Yes | C        |
|                           | ATRUST    | 27/08/2013                              | 0.1205        |          | 0       | 0.0000 | 0             | Yes | 0        |
| -Alrade                   | FOODL     | 23/08/2013                              | 1.7105        |          | 0       | 0.0000 | 0             | Yes | 0        |
| ATA 🕨                     | KRITON    | 19/08/2013                              | 1.0096        |          | 0       | 0.0000 | 0             | Yes | C        |
| -                         | FOODL     | 14/08/2013                              | 1.4008        |          | 0       | 0.0000 | 0             | Yes | C        |
| Settings +                | 000       | A 1 1 1 1 1 1 1 1 1 1 1 1 1 1 1 1 1 1 1 | L FID (       |          | 1 124 1 | - TT   |               | 010 | 1246     |

Q Data Rate

New Features

🗐 Exit Program

# News

# News | FXPlus

# ASE News

User can access Athens Stock Exchange News by clicking on ASE News field in FXPlus Main Menu.

| ASE Stock Market                                                                                                    | ASE NOME                                                                                                    |                                                                                                    |                                                                                                    |
|----------------------------------------------------------------------------------------------------|----------------------------------------------------------------------------------------------------|----------------------------------------------------------------------------------------------------|----------------------------------------------------------------------------------------------------|
|                                                                                                    | 24/02/2014                                                                                                    | 12:51:30                                                                                                    | Στους 60 οι γεκορί από τον γρίπο                                                                                                    |
| ACE Dead Market                                                                                                    | 24/02/2014                                                                                                    | 12:51:06                                                                                                    | Address skiwards savander and 226 Collection Premiers Moscow - CPM 2014                                                                                                    |
| ASE Bond Market                                                                                                    | 24/02/2014                                                                                                    | 12:50:26                                                                                                    | Σνομοός: Οι αυλλόψεις δεν αποτελούν λύση                                                                                                    |
| ASE Indices                                                                                                    | 24/02/2014                                                                                                    | 12:49:56                                                                                                    | Ανω των προσδοκιών ο δείκτρε Ιfo το Φεβρομάριο                                                                                                    |
| ASE Categories                                                                                                    | 24/02/2014                                                                                                    | 12:44:52                                                                                                    | Αίνυπτος: Παραπήθηκε η κυβέρνηση                                                                                                    |
| ADEX Index Futures                                                                                                    | 24/02/2014                                                                                                    | 12:36:54                                                                                                    | Μετά την τρόικα το new deal για το φωτοβολταϊκά                                                                                                    |
| Cyprus Stock Exchange                                                                                                    | 24/02/2014                                                                                                    | 12:34:56                                                                                                    | Τεχνολογία: «Έξυπνο» κινητό τηλέφωνο αξίας μόλις 25 δολαρίων σχεδιάζει η Mozilla                                                                                                    |
| ASE Transactions                                                                                                    | 24/02/2014                                                                                                    | 12:33:54                                                                                                    | Βέλγιο- ΕΕ: Η Ελλάδα σε αντιπαράθεση με την τρόικα για το ύψος της ανακεφαλαιοποίησης των<br>τραπεζών, σύμφωνα με τους Financial Times                                                                                                    |
| ASE Ticker (Forced Sales)<br>ASE Ticker (Blocks)                                                                                                    | 24/02/2014                                                                                                    | 12:33:20                                                                                                    | Γερμανία: Η διαδικασία αφύηνισης από το τεχνητό κώμα του Μίκαελ Σουμάχερ "συνεχίζεται", σύμφωνα<br>με την μάνατζέρ του                                                                                                    |
| ASE Interrupt                                                                                                    | 24/02/2014                                                                                                    | 12:32:12                                                                                                    | *ΕΣΥΜΒ* ΕΥΡΩΣΥΜΒΟΥΛΟΙ Α.Ε. ΣΥΜΒ ΑΝΑΠΤΥΞΗΣ ΚΑΙ ΤΕΧΝ/ΓΙΑΣ-ΑΝΑΚΟΙΝΩΣΗ ΑΛΛΩΝ<br>ΣΗΜΑΝΤΙΚΩΝ ΓΕΓΟΝΟΤΩΝ (ΔΕΝ ΠΡΟΒΛΕΠΟΝΤΑΙ ΣΕ ΑΛΛΕΣ ΚΑΤΗΓΟΡΙΕΣ)                                                                                                    |
| ADEA Hansacions                                                                                                    | 24/02/2014                                                                                                    | 12:31:22                                                                                                    | *ΚΥΡΜ* Ε.Η. Η. ΚΥΡΙΑΚΙΔΗΣ ΜΑΡΜΑΡΑ - ΓΡΑΝΙΤΕΣ Α.Β.Ε.ΕΑνακοίνωση Αγοράς Ιδίων Μετοχών                                                                                                    |
| Uns/Downs                                                                                                    | 24/02/2014                                                                                                    | 12:23:58                                                                                                    | Ζημιά 1,7 δισ. το χρόνο στο Δημόσιο από καύσιμα και τσιγάρα                                                                                                    |
| Casalan Statistics                                                                                                    | 24/02/2014                                                                                                    | 12:23:20                                                                                                    | Ουκρανία: Θα επιδιώξει δάνειο από ΗΠΑ και Πολωνία                                                                                                    |
| Session Statistics                                                                                                    | 24/02/2014                                                                                                    | 12:15:20                                                                                                    | HSBC: Αύξησε τα κέρδη της, αλλά δεν ικανοποίησε τους αναλυτές το 2013                                                                                                    |
| ASE VWAP Page                                                                                                    | 24/02/2014                                                                                                    | 12:14:46                                                                                                    | Ευρωζώνη: Αύξηση 0,8% του εναρμονισμένου δείκτη τιμών καταναλωτή τον Ιανουάριο                                                                                                    |
| Waiting Orders Analysis                                                                                                    | 24/02/2014                                                                                                    | 12:14:14                                                                                                    | "Μειώνεται η πιστοληπτική ικανότητα της Ελλάδας"                                                                                                    |
| ASE Clock                                                                                                    | 24/02/2014                                                                                                    | 12:07:28                                                                                                    | Βιομηχανία σκανδάλων για έλεγχο των εκελίξεων                                                                                                    |
| Splits                                                                                                    | 24/02/2014                                                                                                    | 11:48:08                                                                                                    | Ουκρανία: Το Κίεβο θα χρειασθεί 35 δισ. δολάρια μέχρι το 2015, ζητεί διεθνή διάσκεψη δωρητών.<br>Ελπίζει ότι η τιμή του ρωσικού φυσικού αερίου θα παραμείνει σταθερή                                                                                            |
| ASE News                                                                                                    |                                                                                                    |                                                                                                    |                                                                                                    |
| CapitaIGR News<br>All News                                                                                                    | 24/02/2014 12:5                                                                                                    | 1:06 Δωδεκα ελληνικ                                                                                                    | ες επιχειρησεις στην 22η Collection Premiere Moscow - CPM 2014                                                                                                    |
| Turkish Markets  Money Markets Intenational Indices                                                                                                    | http://www.sofol                                                                                                    | leousin.gr/archive                                                                                                    | s/158119.html                                                                                                    |
| Turkish Markets  Money Markets Intenational Indices Foreign Markets International News                                                                                                    | http://www.sofol                                                                                                    | leousin.gr/archive                                                                                                    | s/158119.html                                                                                                    |
| Turkish Markets  Money Markets  Intenational Indices Foreign Markets  International News English News                                                                                                 | http://www.sofol                                                                                                    | <u>(leousin.gr/archive</u><br>152 Αίγυπτος: Παραπήθη<br>1:52 Αίγυπτος: Παρα                                                                                                    | s/158119.html<br>κεη κυβέρνηση                                                                                                    |
| Turkish Markets  Money Markets Intenational Indices Foreign Markets International News Frice Page Excel Sheet                                                                                         | http://www.sofol 24/02/2014 12:44 24/02/2014 12:44                                                                                                    | (leousin.gr/archive<br>352 Αίγυπτος: Παροπήθη<br>1:52 Αίγυπτος: Παρα                                                                                                    | s/158119.html<br>κεη κυβέρνηση 🔷 🔿 🗛 🔊 — — σ<br>ιτήθηκε η κυβέρνηση                                                                                                    |
| Furkish Markets  Money Markets  Intenational Indices  Foreign Markets International News English News  Price Page Excel Sheet  FXTrade                                                                | http://www.sofol 24/02/2014 12:44 24/02/2014 12:44                                                                                                    | (leousin.gr/archive<br>B=2 Αίγυπτος: Ποροπήθη<br>4:52 Αίγυπτος: Παρα<br>4:52 Αίγυπτος: Παρα<br>η από το στοατό σιν                                                                                                    | s/158119.html<br>κεη κυβέρνηση ← → ఎ Λ 과 – – Ξ<br>ιτήθηκε η κυβέρνηση<br>υπτιακή κυβέρνηση παραιτήθηκε.                                                                                                    |
| turkish Markets  Money Markets Money Markets  tenational Indices foreign Markets  nternational News  inglish News  ringlish News  XTrade  TA                                                          | http://www.sofol<br>24/02/2014 12:44<br>24/02/2014 12:44<br>Η υποστηριζόμεν<br>ανακοινώθηκε σή                                                                                                    | <u>(leousin.gr/archive</u><br><del>Β52 Αίγυπτος: Παραπήθη</del><br>‡:52 Αίγυπτος: Παρα<br>η από το στρατό αιγ<br>μερα στην ιστοσελίδ                                                                                                    | s/158119.html<br>κεη κυβέρνηση<br>ιτήθηκε η κυβέρνηση<br>υπτιακή κυβέρνηση παραιτήθηκε,<br>α της εφημερίδας Αλ-Αχράμ.                                                                                                    |
| Furkish Markets  Money Markets Money Markets Toreign Markets Toreign Markets International News Trice Page Excel Sheet FXTrade ATA Settings Data Transfer                                             | http://www.sofol<br>24/02/2014 12:44<br>24/02/2014 12:44<br>Η υποστηριζόμεν<br>ανακοινώθηκε σή<br>Την πληροφορία α                                                                                                    | (leousin.gr/archive) 8:52 Αίγυπτος: Ποροπήθη 4:52 Αίγυπτος: Παρα η από το στρατό αιγ μερα στην ιστοσελίδ αυτή επιβεβαίωσε αι                                                                                                    | s/158119.html<br>κεη κυβέρνηση<br>ιτήθηκε η κυβέρνηση<br>υπτιακή κυβέρνηση παραιτήθηκε,<br>α της εφημερίδας Αλ-Αχράμ.<br>γύπτιος αξιωματούχος.                                                                                                    |
| Turkish Markets  Money Markets Money Markets Intenational Indices Foreign Markets International News English News Price Page Excel Sheet FXTrade ATA Settings Data Transfer Inforex +30 210 325 55 11 | http://www.sofol<br>24/02/2014 12:44<br>24/02/2014 12:44<br>Η υποστηριζόμεν<br>ανακοινώθηκε σή<br>Την πληροφορία α<br>Η εφημερίδα, επ<br>η απόφαση αυτό                                                                                                    | (leousin.gr/archive<br>B-2 Αίγυπτος: Παραπήθη<br>L:52 Αίγυπτος: Παρα<br>μερα στην ιστοσελίδ<br>αυτή επιβεβαίωσε αι<br>ικαλούμενη πηγή την<br>ελάθθη ύπερα σπό 1                                                                                          | s/158119.html<br>κεη κυβέρνηση<br>υτήθηκε η κυβέρνηση<br>υπτιακή κυβέρνηση παραιτήθηκε,<br>α της εφημερίδας Αλ-Αχράμ.<br>γύπτιος αξιωματούχος.<br>οποία δεν κατονομάζει, τονίζει ότι<br>δλεπτη συνεδοίαση του υπουονικού                                        |
| Turkish Markets  Money Markets Money Markets Intenational Indices Foreign Markets International News Price Page Excel Sheet FXTrade ATA Settings Data Transfer Inforex +30 210 325 55 11 Data Rate    | http://www.sofol<br>24/02/2014 12:44<br>24/02/2014 12:44<br>Η υποστηριζόμεν<br>ανακοινώθηκε σήμ<br>Την πληροφορία<br>Η εφημερίδα, επ<br>η απόφαση αυτή μ<br>συμβουλίου. Ο α                                                                                                    | (leousin.gr/archive<br>B52 Αίγυπτος: Παραπήθη<br>4:52 Αίγυπτος: Παρα<br>η από το στρατό αιγ<br>μερα στην ιστοσελίδ<br>αυτή επιβεβαίωσε αι<br>ικαλούμενη πηγή την<br>ελήφθη ύστερα από 1<br>οχηγός του στρατού                                            | s/158119.html<br>κεη κυβέρνηση<br>ιτήθηκε η κυβέρνηση<br>υπτιακή κυβέρνηση παραιτήθηκε,<br>α της εφημερίδας Αλ-Αχράμ.<br>γύπτιος αξιωματούχος.<br>οποία δεν κατονομάζει, τονίζει ότι<br>Sλεπτη συνεδρίαση του υπουργικού<br>στατάρχης Αμπντέλ Φατάχ αλ-Σίσι, ο  |
| Turkish Markets  Money Markets  Intenational Indices Foreign Markets  International News Price Page Excel Sheet FXTrade ATA Settings Data Transfer Inforex +30 210 325 55 11 Data Rate New Features   | <ul> <li>http://www.sofol</li> <li>24/02/2014 12:44</li> <li>24/02/2014 12:44</li> <li>24/02/2014 12:44</li> <li>Η υποστηριζόμενα<br/>ανακοινώθηκε σήμ</li> <li>Την πληροφορία α</li> <li>Η εφημερίδα, επ<br/>η απόφαση αυτή σ<br/>συμβουλίου. Ο α<br/>οποίος αναμένετα<br/>υπουργός 'Αμυνα</li> </ul> | (leousin.gr/archive<br>H=2 AiyUnroc: Παραπήθη<br>L=52 AiyUnroc: Παρα<br>μαπό το στρατό αιγ<br>μερα στην ιστοσελίδ<br>αυτή επιβεβαίωσε αι<br>ικαλούμενη πηγή την<br>ελήφθη ύστερα από 1<br>χηγός του στρατού<br>ι να θέσει υποψηφι<br>ς της παραιτηθείαας | s/158119.html<br>κεηκύβέρνηση αραιτήθηκε,<br>α της εφημερίδας Αλ-Αχράμ.<br>γύπτιος αξιωματούχος.<br>οποία δεν κατονομάζει, τονίζει ότι<br>5λεπτη συνεδρίαση του υπουργικού<br>στατάρχης Αμπντέλ Φατάχ αλ-Σίσι, ο<br>ότητα για την προεδρία, ήταν<br>κυβέρνησης. |

If you double click on any news headline, user will get the full story. When there is a related news for a specific stock, then the stock symbol is highlighted in the price window. Either with a right click or **F6** button, you can reach all the related news of that stock. Once you read the related news, the highlight on the stock disappears. If any of the headlines are read, then these headlines have a different color to the rest of the headlines. In the above case, you can see that headline that is already read has grey coloring instead of black.

Exit Program

# News | FXPlus

# Euro2Day News

Displays economic and political news and it redirects the user to the link of the story in Euro2Day site. User can access Euro2Day by clicking on Euro2Day News field in FXPlus Main Menu.

| Clock Market                                                                                                    |                                                                                                    | 12-11-05                                                                                                    |                                                                                                    |                                      |
|----------------------------------------------------------------------------------------------------|----------------------------------------------------------------------------------------------------|----------------------------------------------------------------------------------------------------|----------------------------------------------------------------------------------------------------|--------------------------------------|
| Stock Market                                                                                                    | • 24/02/2014                                                                                                    | 12:44:06                                                                                                    | Ευρωσυμβουλοι: Συμμετοχή και στη δεύτερη φάση του ευρωπαϊκού έργου INCONET GCC ΙΙ                                                                                                    |                                      |
| Bond Market                                                                                                    | 24/02/2014                                                                                                    | 12:38:41                                                                                                    | «Μειωνεται η πιστοληπτική ικανοτητά της Ελλασάς», λεεί το κεντρο Ευρωπαϊκής Πολιτικής                                                                                                    |                                      |
|                                                                                                    | 24/02/2014                                                                                                    | 12:20:04                                                                                                    | η συν πγαιετε γιασμοτίς στηριζει τους σεισμοπληκτους της Κεφαλονίας                                                                                                    |                                      |
| : Indices                                                                                                    | 24/02/2014                                                                                                    | 11:51:59                                                                                                    | Αίσρα Είσι - Βλέσει εντίμαξη κεοδών 28% ετασίως έως το 2017 -Πατε μετανές θα αταξέρωση                                                                                                    |                                      |
| Categories                                                                                                    | • 24/02/2014                                                                                                    | 11:50:27                                                                                                    | Διομάνη Ελλάδης - τοάμες για τις τοάπεζες - Στο επίχεντος η Βίας Βοςκ                                                                                                    |                                      |
| X Index Futures                                                                                                    | 24/02/2014                                                                                                    | 11:43:48                                                                                                    | Νέο προάταση στο new deal για τις ΑΠΕ ««Τρέχει» με ¬550 εκατ. το έλλειμμα                                                                                                    |                                      |
| nue Steek Evehance                                                                                                    | 24/02/2014                                                                                                    | 11:41:30                                                                                                    | ΟΚΑΑ: Πρωτοβουλίες για αναμόρφωση ιχθυόσκαλων και λειτουργία ιχθυανοράς στο Ρέντη                                                                                                    |                                      |
| rus Stock Exchange                                                                                                    | 24/02/2014                                                                                                    | 11:14:11                                                                                                    | Συνεχίζει σε χαμηλότερα επίπεδα το Χρηματιστήριο - Πιέσεις για τράπεζες                                                                                                    |                                      |
| Transactions                                                                                                    | 24/02/2014                                                                                                    | 10:42:37                                                                                                    | ΟΤΕ: Αγορά 70.000 ιδίων μετοχών - Στο 1,01% το ποσοστό                                                                                                    |                                      |
| Ticker (Forced Sales)                                                                                                    | 24/02/2014                                                                                                    | 10:30:26                                                                                                    | Στην κόψη του ξυραφιού η Ουκρανία - Επισήμως καταζητούμενος ο Γιανουκόβιτς                                                                                                    |                                      |
| Ticker (Blocks)                                                                                                    | 24/02/2014                                                                                                    | 10:21:42                                                                                                    | ΕΒΕΠ: Οι κυκλοφοριακές αλλαγές στον Πειραιά θα δώσουν ανάσα στους κατοίκους                                                                                                    |                                      |
| TICKEI (BIOCKS)                                                                                                    | 24/02/2014                                                                                                    | 10:10:32                                                                                                    | Χρηματιστήριο: Σε τράπεζες και τα ραντεβού με τρόικα η προσοχή                                                                                                    |                                      |
| Interrupt                                                                                                    | 24/02/2014                                                                                                    | 10:02:00                                                                                                    | Eldorado Gold: Στα 280 εκατ. οι επενδύσεις σε Σκουριές, Ολυμπιόδα, Στρατώνι το 2014                                                                                                    |                                      |
| X Transactions                                                                                                    | 24/02/2014                                                                                                    | 07:52:34                                                                                                    | Τράπεζες: Με δείκτη 8% τα stress tests - Πώς βγαίνουν στα 5 δισ. οι κεφαλαιακές ανάγκες                                                                                                    |                                      |
|                                                                                                    | 24/02/2014                                                                                                    | 07:52:05                                                                                                    | Ενδοκυβερνητική αμηχανία στο «παρά ένα» των διαπραγματεύσεων                                                                                                    |                                      |
| Downs                                                                                                    | 24/02/2014                                                                                                    | 07:50:04                                                                                                    | Κάλεσμα σε πελάτες από τον αγωγό ΤΑΡ- Ποιοι προηγούνται                                                                                                    |                                      |
| ion Statistics                                                                                                    | 24/02/2014                                                                                                    | 07:49:28                                                                                                    | La Vie: Το χρονικό του ασφαλιστικού «λουκέτου» - Πιθανές απώλειες για το Ιατρικό Αθηνών                                                                                                    |                                      |
| ion Statistics                                                                                                    | 24/02/2014                                                                                                    | 07:48:48                                                                                                    | κρισιμη εβοομοσα για ιχθυοκαλλιέργειες- Συνέλευση στη Νηρέας για το ομολογιακό                                                                                                    |                                      |
| VWAP Page                                                                                                    |                                                                                                    |                                                                                                    |                                                                                                    |                                      |
| ts<br>News                                                                                                    | EURC                                                                                                    | 2day                                                                                                    | sex.in@life.gr                                                                                                    |                                      |
| ts<br>E News<br>D <mark>2Day News</mark><br>ItalGR News                                                                                                    | EURO                                                                                                    |                                                                                                    |                                                                                                    | OGS                                  |
| ts<br>E News<br>D2Day News<br>ItalGR News<br>Iews<br>Kish Markets                                                                                                    | <b>EURO</b><br><b>ΣΟΦΟΚΛΕΟΥ</b><br>ΤΕλ. ΕΥΠΙ.: 24/0.                                                                                                    | 22014-12:41                                                                                                    | sex.in@life.gr όλα όσα συζητάτε<br>όλα όσα θέλετε να μάθετε                                                                                                    | DGS                                  |
| s<br>: News<br>:2Day News<br>:talGR News<br>lews<br>:lews<br>:dish Markets<br>:ew Markets                                                                                                    | <b>Ε</b><br>ΣΟΦΟΚΛΕΟΥ<br>Τελ. ενημ.: 24/0                                                                                                    | 2day<br>                                                                                                    | sex.in@life.gr όλα όσα συζητάτε<br>όλα όσα θέλετε να μάθετε<br>ΔΗΣΕΙΣ - ΑΓΟΡΕΣ - ΕΠΕΝΔΥΣΕΙΣ - ΕΡΓΑΛΕΙΑ - SPECIALS - BLO                                                                                                    | DGS                                  |
| ts<br>News<br>22Day News<br>italGR News<br>Jews<br>dish Markets<br>Narkets<br>Narkets                                                                                                    | <b>ΕΟΦΟΚΛΕΟΥ</b><br>Τελ. ενημ.: 24/0:                                                                                                    | 2day<br>x xna Ela<br>2/2014 - 12:41                                                                                                    | sex.in@life.gr όλα όσα συζητάτε<br>όλα όσα θέλετε να μάθετε<br>ΔΗΣΕΙΣ + ΑΓΟΡΕΣ + ΕΠΕΝΔΥΣΕΙΣ + ΕΡΓΑΛΕΙΑ + SPECIALS + BLO                                                                                                    | DGS                                  |
| s<br>News<br>22Day News<br>italGR News<br>lews<br>ish Markets<br>ey Markets<br>national Indices                                                                                                    | <b>Ευροδος μ</b>                                                                                                    | 202014-12:41                                                                                                    | sex.in@life.gr όλα όσα συζητάτε<br>όλα όσα θέλετε να μάθετε<br>ΑΗΣΕΙΣ ΑΓΟΡΕΣ ΕΠΕΝΔΥΣΕΙΣ ΕΡΓΑΛΕΙΑ SPECIALS BLO                                                                                                    | DGS                                  |
| s<br>News<br>2Day News<br>taIGR News<br>ews<br>ish Markets<br>ey Markets<br>ational Indices<br>ign Markets                                                                                                    | EURO     Eiσοδος μ     Eiσοδος μ                                                                                                    | 22014 - 12:41                                                                                                    | sex.in life.gr όλα όσα συζητάτε<br>όλα όσα θέλετε να μάθετε<br>ΑΗΣΕΙΣ - ΑΓΟΡΕΣ - ΕΠΕΝΔΥΣΕΙΣ - ΕΡΓΑΛΕΙΑ - SPECIALS - BLO<br>Γνωρίστε το FT.COM στ                                                                                                    | DG S                                 |
| s<br>News<br>2Day News<br>talGR News<br>ews<br>ish Markets<br>ey Markets<br>iational Indices<br>ign Markets<br>national News                                                                                                    | EURO     Eiσοδος μ     Eiσοδος μ                                                                                                    | 2<br>2<br>2<br>2<br>2<br>2<br>2<br>2<br>2<br>2<br>2<br>2<br>2<br>2                                                                                                    | sex.in life.gr όλα όσα συζητάτε<br>όλα όσα θέλετε να μάθετε<br>ΑΗΣΕΙΣ * ΑΓΟΡΕΣ * ΕΠΕΝΔΥΣΕΙΣ * ΕΡΓΑΛΕΙΑ * SPECIALS * BLO<br>Γνωρίστε το FT .com στ<br>FINANCIALTIMES στ<br>CLICK HERE                                                                                                    | DG S                                 |
| s<br>News<br>2Day News<br>taIGR News<br>ews<br>est<br>ish Markets<br>eational Indices<br>ign Markets<br>national News<br>ish News                                                                                                    | <b>ΕΟΦΟΚΛΕΟΥ</b><br>Τελ. ενημ.: 24/0:<br>Είσοδος μ<br>Είτολος ΜΕΛΩΝ                                                                                                    | 22014-12:41<br>E f 8<br>COPEAN ETTPACH                                                                                                    | sex.in@life.gr όλα όσα συζητάτε<br>όλα όσα θέλετε να μάθετε<br>ΑΗΣΕΙΣ ΑΓΟΡΕΣ ΕΠΕΝΔΥΣΕΙΣ ΕΡΓΑΛΕΙΑ SPECIALS BLO<br>Γνωρίστε το FT.com στ<br>ΓΝΑΝΟΙΔΙΤΙΜΕS στ<br>ΔΚΟΛΟΙΙΘΩΤΟ                                                                                                    | DGS                                  |
| s<br>News<br>2Day News<br>taIGR News<br>ews<br>ish Markets<br>ey Markets<br>adtional Indices<br>ign Markets<br>national News<br>ish News                                                                                                    | EURO     EIGOGOS μ     EIGOGOS μ     EIGOGOS     EIGOGOS     | 22014 - 12:41<br>E: f 8<br>AGPEAN ETT PAGH                                                                                                    | Sex.in Clife.gr όλα όσα συζητάτε<br>όλα όσα θέλετε να μάθετε<br>ΑΗΣΕΙΣ ΑΓΟΡΕΣ ΕΠΕΝΔΥΣΕΙΣ ΕΡΓΑΛΕΙΑ SPECIALS BLO<br>Γνωρίστε το FT .COM στ<br>ΓΙΝΑΝCIAL TIMES στ<br>CLICK HERE<br>Share 1 S A                                                                                                    | DGS<br>CH                            |
| s<br>News<br>2Day News<br>talGR News<br>ews<br>ish Markets<br>ey Markets<br>ational Indices<br>ign Markets<br>national News<br>ish News<br>Page                                                                                                    | EU     EU      | 202014 - 12:41                                                                                                    |                                                                                                    | DGS<br>CH                            |
| s<br>News<br>2Day News<br>taIGR News<br>ews<br>ish Markets<br>ey Markets<br>hational Indices<br>ign Markets<br>national News<br>ish News<br>e Page<br>al Sheet                                                                                                    | EU     EL     EL     EL     EL     EL     EL     EL     A     CO     A                                                                                                    | 22014 - 12:41<br>12: 1 8<br>22014 - 12:41<br>12: 1 8<br>200FEAN ETTPAOH<br>4<br>7 - 24/02/14                                                                                                    | Sex.in Clife.gr όλα όσα συζητάτε<br>όλα όσα θέλετε να μάθετε<br>ΔΗΣΕΙΣ ΑΓΟΡΕΣ ΕΠΕΝΔΥΣΕΙΣ ΕΡΓΑΛΕΙΑ SPECIALS BLO<br>Γνωρίστε το FT.COM στ<br>FINANCIAL TIMES στ<br>CLICK HERE<br>Share   Share   Sh                                                                                                    | DGS<br>CH                            |
| s<br>News<br>2Day News<br>taIGR News<br>ews<br>ews<br>ish Markets<br>ey Markets<br>ational Indices<br>ign Markets<br>national News<br>ish News<br>e Page<br>et Sheet<br>rade                                                                                                    | Ευακεεί / ΑΓΟΡ/<br>Δημοσιεύθηκε: 11:4                                                                                                    | 22014 - 12:41<br>E: f 8<br>ACPEAN EITPACH                                                                                                    | Sex.in Clife.gr όλα όσα συζητάτε<br>όλα όσα θέλετε να μάθετε<br>ΑΗΣΕΙΣ ΑΓΟΡΕΣ ΕΠΕΝΔΥΣΕΙΣ ΕΡΓΑΛΕΙΑ SPECIALS BLO<br>Γνωρίστε το FT .com στ<br>ΓΙΝΑΝCIAL TIMES στ<br>ΓΙΝΑΝCIAL TIMES ΓΕΙ Ο ΓΙΟ ΓΙΟ ΓΙΟ ΓΙΟ ΓΙΟ ΓΙΟ ΓΙΟ ΓΙΟ ΓΙΟ                                                                                                    | DGS<br>CH                            |
| s<br>News<br>2Day News<br>2Day News<br>eus<br>eus<br>eus<br>harkets<br>ational Indices<br>ational Indices<br>ational Indices<br>ign Markets<br>national News<br>e Page<br>el Sheet<br>ade                                                                                                    | Ευρουστικό το μουστικό το μουστικό τη μοσικά τη μοσικά τη μοτικά τη μοτικά τη μοσικά τη μοσικά | 2day<br>2/2014 - 12:41<br>12:<br>14:<br>14:<br>14:<br>15:<br>16:<br>17: 24/02/14<br>16:<br>17: 24/02/14<br>17: 24/02/14                                                                                                    |                                                                                                    | DGS<br>CH<br>TE PO                   |
| s<br>News<br>2Day News<br>taIGR News<br>ews<br>ish Markets<br>ey Markets<br>uational Indices<br>ign Markets<br>national News<br>ish News<br>P Page<br>I Sheet<br>ade                                                                                                    | EU     EI     EI     CO     CO      | 2       XΠA *       EIA         2/2014 - 12:41       EIA         2/2014 - 12:41       EIA         ICCPEAN ETTPAOH       ICCPEAN ETTPAOH         A       Finance: Π                                                                                                    | sex.in@life.gr       όλα όσα συζητάτε<br>όλα όσα θέλετε να μάθετε         ΔΗΣΕΙΣ <                                                                                                    | DGS<br>CH<br>TE HO                   |
| s<br>News<br>2Day News<br>taIGR News<br>ews<br>ish Markets<br>ey Markets<br>atational Indices<br>ign Markets<br>national News<br>ish News<br>e Page<br>el Sheet<br>rade                                                                                                    | Ευρουστικό το το το το το το το το το το το το το                                                                                                    | Z       XTA ~ EIA         2/2014 - 12:41         IZ         IZ | sex.in life.gr όλα όσα συζητάτε<br>όλα όσα θέλετε να μάθετε<br>ΑΗΣΕΙΣ ΑΓΟΡΕΣ ΕΠΕΝΔΥΣΕΙΣ ΕΡΓΑΛΕΙΑ SPECIALS BLO<br>Γνωρίστε το FT .COM στ<br>ΓΙΝΑΝCIAL TIMES στ<br>ΓΙΝΑΝCIAL TIMES στ<br>ΓΙΝΑΝCIAL ΤΙΜΕΣ στ<br>ΓΙΝΑΝCIAL ΤΙΜΕΣ Ο ΓΙΝΑΝCIAL ΤΙΜΕΣ στ<br>ΓΙΝΑΝCIAL ΤΙΜΕΣ στ<br>ΓΙΝΑΝCΙΑL ΤΙΜΕΣ στ<br>ΓΙΝΑΝCΙΑL ΤΙΜΕΣ στ<br>ΓΙΝΑΝCΙΑL ΤΙΜΕΣ στ<br>ΓΙΝΑΝCΙΑL ΤΙΜΕΣ στ<br>ΓΙΝΑΝCΙΑL ΤΙΜΕΣ στ<br>ΓΙΝΑΝCΙΑL ΤΙΜΕΣ στ<br>ΓΙΝΑΝCΙΑL ΤΙΜΕΣ σΤ<br>ΓΙΝΑΝCΙΑL ΤΙΜΕΣ σΤ<br>ΓΙΝΑΝCΙΑΔΙ ΤΙΜΕΣ σΤ<br>ΓΙΝΑΝΟ ΤΙΜΕΣ σΤ<br>ΓΙΝΑΝΟ ΤΙΜΕΣ σΤ<br>ΓΙΝΑΝ | DGS<br>μ<br>ε μο<br>Σ<br>Ε<br>Σ<br>Η |
| s<br>News<br>2Day News<br>2Day News<br>ews<br>ews<br>ews<br>ews<br>ey Markets<br>attional Indices<br>attional Indices<br>ign Markets<br>national News<br>e Page<br>el Sheet<br>rade                                                                                                    | Ευρουστικό το το το το το το το το το το το το το                                                                                                    | 2/2014 - 12:41         με:       f         ΔΩΡΕΛΝΙΕΤΓΡΑΘΗ         4         7 - 24/02/14         Finance:         Γιαθώρια βελτίωσης                                                                                                    | sex.in@life.gr       όλα όσα συζητάτε         όλα όσα θέλετε να μάθετε         ΔΗΣΕΙΣ <                                                                                                    |                                      |
| s<br>News<br>2Day News<br>talGR News<br>ews<br>ish Markets<br>ey Markets<br>national Indices<br>ign Markets<br>national News<br>ish News<br>e Page<br>el Sheet<br>rade                                                                                                    | EUCOCKAEOY     TEλ. ενημ.: 24/0     Eίσοδος μ     Eίσοδος μ     Eίσοδος μ     EΙΔΗΣΕΙΣ / ΑΓΟΡμ     Δημοσιεύθηκε: 11:4     Alpha F     Iσχυρά τα πεμ     Finance. Βλέτ                                                                                                    | 2       XΠΑ ×       ΕΙΑ         2/2014 - 12:41       ΕΙΑ         2/2014 - 12:41       ΕΙΑ         Ε:       •       •         ΔΟΡΕΑΝ ΕΤΓΡΑΘΗ       ΕΙΑ         Α       •       •         Τ - 24/02/14       Ε       •         Είπαπce:       Πα         Φιθώρια βελτίωσης       •         τει άνοδο κερδών 2       •                                                                                                    | sex.in@life.gr       όλα όσα συζητάτε<br>όλα όσα θέλετε να μάθετε         ΔΗΣΕΙΣ <                                                                                                    |                                      |
| is<br>News<br>22Day News<br>22Day News<br>22Day News<br>22Day News<br>22Day News<br>29 Markets<br>20 Markets<br>20 | Ευρκο<br>Σοφοκλεογ<br>Τελ. ενημ.: 24/0<br>Είσοδος μ<br>Είσοδος μ<br>Είσμασικύθηκε: 11:4<br>Αιρρία τα πεμ<br>Είσασμένεται να                                                                                                    | 2/2014 - 12:41         RE:                                                                                                    | sex.in@life.gr       όλα όσα συζητάτε<br>όλα όσα θέλετε να μάθετε         MIZELZ       AFOPEZ       EΠΕΝΔΥΖΕΙΣ       EPΓΑΛΕΙΑ       SPECIAL S       BLO         Γνωρίστε το       FT       .COM       στ                                                                                                    | DGS                                  |

# News | FXPlus

# Capital.gr News

Displays economic and political news and it redirects the user to the link of the story in Capital.gr site. User can access CapitalGR by clicking on CapitalGR News field in FXPlus Main Menu.

| SE Stock Market<br>SE Book Market<br>SE Book Market<br>SE Book Market<br>SE Data Data Set Stock Stochange<br>SE Categories<br>SE Categories<br>SE Categories<br>SE Categories<br>SE Categories<br>SE Categories<br>SE Categories<br>SE Categories<br>SE Categories<br>SE Categories<br>SE Takes (Forced Sales)<br>SE Takes (Forced Sales)<br>SE Takes (Forced Sales)<br>SE Takes (Forced Sales)<br>SE Categories<br>SE Categories<br>SE Categories<br>SE Categories<br>SE Categories<br>SE Categories<br>SE Categories<br>SE Categories<br>SE Takes (Forced Sales)<br>SE Takes (Forced Sales)<br>SE                                                                                                    | FXPLUE THE               | CapitalGR News           |                                          |                                                                                                    |
|----------------------------------------------------------------------------------------------------|--------------------------|--------------------------|------------------------------------------|----------------------------------------------------------------------------------------------------|
| SE Bond Market<br>SE Bond Market<br>SE Bond Market<br>SE Bond Market<br>SE Bond Market<br>SE Bond Market<br>SE Bond Market<br>SE Bond Market<br>SE Bond Market<br>SE Bond Market<br>SE Bond Market<br>SE Bond Market<br>SE Bond Market<br>SE Categories<br>SE Categories<br>SE Categ                                                                                                    | ACE Clask Madeat         | 24/02/2014               | 12:40:00                                 | Αίγυπτος: Παραιτήθηκε η κυβέρνηση                                                                                                    |
| SE Bond Market      volume in the set of the set of the                                                                                                    | ASE Stock Market         | 24/02/2014               | 12:38:00                                 | Αλαφή σκυταλής συρίο στο Αρχήγειο του Αμενικου                                                                                                    |
| SE Indices<br>SE Categories<br>SE Categories<br>SE Tabaetions<br>SE Tabaetions<br>SE Tabaetions<br>SE Tabaetions<br>SE Tabaetions<br>SE Tabaetions<br>SE Categories<br>SE Categories<br>SE Categories<br>SE Tabaetions<br>SE Tabaetions<br>SE Tabaetions<br>SE Categories<br>SE Categories<br>S                                                                                                    | ASE Bond Market          | 24/02/2014               | 12:35:00                                 | Γ. Μιχελόκης: Αλλαγές στα όρια των "Καλλικρατικών" δήμων μετά τις εκλογές                                                                                                    |
| SE Categories<br>PEC Ategories<br>PEC Ategories<br>PEC Notes Futures<br>PEC Notes Futures<br>PEC Notes Futures<br>PEC Notes Futures<br>PEC Notes Futures<br>PEC Notes Futures<br>PEC Notes Futures<br>PEC Notes Futures<br>PEC Notes Futures<br>PEC Notes Futures<br>PEC Notes Futures<br>PEC Notes Analysis<br>PE Taker (Bocks)<br>SE Taker (Bocks)<br>SE Taker                                                                                                    | SE Indices               | 24/02/2014               | 12:33:00                                 | Στους 60 οι νεκροί από τον ιό της γρίπης                                                                                                    |
| Sec Category Has <ul> <li></li></ul>                                                                                                    | SE Catagorias            | 24/02/2014               | 12:30:00                                 | Μετά την τρόικα το new deal για το φωτοβολταϊκά                                                                                                    |
| DEX Index Futures                                                                                                    | SE Categories            | 24/02/2014               | 12:28:49                                 | Yn. Οικ.: Δ15B 1034714/24.02.2014                                                                                                    |
| <pre>ypus Stock Exchange + SE Transactions SE Transactions SE Transactions SE Transactions SE Transactions SE Transactions SE Transactions SE Transactions SE Transactions SE Transactions SE Transactions pa/Downs session Statistics SE Cock pails SE News uro2Day News session Statistics SE Cock pails SE News uro2Day News septialGR News splialGR News splialNews ngliah News ngliah News ngliah</pre>                                                                                                    | DEX Index Futures        | 24/02/2014               | 12:12:00                                 | liokero yie 1 ekot, peroget nje burodank<br>Dukoprije 9a emiljelje dove ono HDA kriji Dokovja                                                                                                    |
| Se Transactions<br>Se Transactions<br>Se Tracker (Forced Sales)<br>Se Tracker (Forced Sales)<br>Se Tracker (                                                                                                    | yprus Stock Exchange +   | 24/02/2014               | 12:10:00                                 | Ο κουρέας που αναστάτωσε Rehn, Barnier και ΔΝΤ                                                                                                    |
| Particulation       Provide 11:2000       Rice consultance on a consultance on a consultance                                                                                                    | SE Transactions          | 24/02/2014               | 12:06:00                                 | F.T. Η ροή του πετρελαίου συνδέεται άμεσα με την αναταροχή στη Βενεζουέλα                                                                                                    |
| SE Ticker (forced Sales)<br>SE Ticker (forced Sales)<br>SE Ticker (forced                                                                                                    |                          | 24/02/2014               | 12:00:00                                 | Νέες αποκαλύψεις για τα ελληνικά εξοπλιστικά προγράμματα                                                                                                    |
| SE Ticker (Blocks)<br>SE Interrupt<br>DEX Transactions<br>ps/Downs<br>ession Statistics<br>SE Cock<br>plits<br>SE News<br>urc2Day News<br>aplitatice News<br>nuclear News<br>noney Markets<br>ternational Indices<br>xeigh Markets<br>cel Sheet<br>trade<br>trade                                                                                                    | SE Ticker (Forced Sales) | 24/02/2014               | 11:57:00                                 | Κλημακίο Ε.2.: Εκρίνε αντιούνταγματική την περικοίη εφατίας σύνταρουχού<br>ΗSRC: Αξόταρε τα κέλοξη της, αλλά δεν ικανοποίησε τους ανηλυτές το 2013                                                                                                    |
| SE Interrupt<br>DEX Transactions<br>ps/Downs<br>ession Statistics<br>SE VWAP Page<br>tahing Orders Analysis<br>SE Clock<br>pits<br>SE News<br>uro2Day News<br>pptbl/GR News<br>Ta Transfer<br>Ta tings<br>tab Transfer<br>Ta tings<br>tab Transfer<br>tab Transfer<br>tab Tran                                                                                                    | SE Ticker (Blocks)       | 24/02/2014               | 11:51:00                                 | Νέες πιέσεις για τον Γενικό Δείκτη, σε χαμηλά επίπεδα ο τζίρος                                                                                                    |
| DEX Transactions<br>ps/Downs<br>ession Statistics<br>SE VWAP Page<br>lating Orders Analysis<br>SE Clock<br>pits<br>SE News<br>ur2Day News<br>pglableR News<br>I News<br>ur2Day News<br>pglableR News<br>I News<br>ur2Day News<br>pglableR News<br>I News<br>ur2Day News<br>negational Indices<br>reign Markets<br>oney Markets<br>ternational News<br>nglish News<br>tice Page<br>ccol Sheet<br>TA<br>ta<br>ta Transfer<br>forex +30 210 325 55 111<br>sta Rate                                                                                                    | SE Interrupt             | 24/02/2014               | 11:50:00                                 | "Μειώνεται η πιστοληπτική ικανότητα της Ελλάδας"                                                                                                    |
| ps/Downs<br>ession Statistics<br>SE VWAP Page<br>lating Orders Analysis<br>SE Clock<br>pits<br>SE News<br>uro2Day News<br>apitaGR News<br>inc2Day News<br>apitaGR News<br>incade name<br>and reads<br>temational Indices<br>xreign Markets<br>temational News<br>nglish News<br>nglish News<br>ince Page<br>ceal Sheet<br>KTrade<br>TA<br>Ta<br>tings<br>ta Transfer<br>Ta<br>ta Transfer<br>Ta<br>ta Transfer<br>Ta<br>ta Transfer                                                                                                    | DEX Transactions         | 24/02/2014               | 11:40:00                                 | Σκωτία: Ο αγώνος για τη ανεξορτησία εντείνεται                                                                                                    |
| ps/Downs<br>ps/Downs<br>ps/Downs<br>ps/Solver<br>SE Very Prage<br>alting Orders Analysis<br>SE Clock<br>pilts<br>SE News<br>uro2Day News<br>uro2Day                                                                                                    | DEA Transactions         | 24/02/2014               | 11:38:00                                 | Παιχνιοι πιεσεών προς Αθήνα από τους σανειστές                                                                                                    |
| Sectors Sectors Sec                                                                                                    | ns/Downs                 | 24/02/2014 12:22:00 Dost | το για 1 εκατ. μετοχές της               | c Eurobank                                                                                                    |
| <pre>tension loadinguess<br/>Set WAP Page<br/>Arating Orders Analysis<br/>SE Clock<br/>pits<br/>SE News<br/>uro2Day News<br/>apitalGR News<br/>inceDay News<br/>apitalGR News<br/>inceDage<br/>gailah News<br/>ince Page<br/>ccel Sheet<br/>KTrade<br/>TA<br/>TA<br/>Ta<br/>A<br/>at Transfer<br/>Ta<br/>A<br/>arates<br/>A ta Transfer<br/>Ta<br/>A<br/>arates<br/>A ta Transfer<br/>Ta<br/>A<br/>arates<br/>A ta Ta 1.000.000 μετοχάν προγματοποιήθηκε στην Eurobank μέσω του X.A.<br/>forex +30 210 325 55 11<br/>ata Rate</pre>                                                                                                    | Pagelon Statistics       |                          | ananan mananan ana ana ana ana ana ana a |                                                                                                    |
| SE VIAP Page<br>Valing Orders Analysis<br>SE Clock<br>pilits<br>SE News<br>uro2Day News<br>pilital R News<br>uro2Day News<br>pilital R News<br>urkish Markets<br>oney Markets<br>tenational Indices<br>oreign Markets<br>tenational Indices<br>oreign Markets<br>tenational Indices<br>tenational Indices<br>tenational Indices<br>oreign Markets<br>tenational Indices<br>tenational Indices<br>tenational Indices<br>tenational Indices<br>tenational Indices<br>tenational Indices<br>tenational Indices<br>tenational Indices                                                                                                    | Session Statistics       | Capital or Sula          | man Tax For                              | very Autoriverto Tech Blogs Capital TV Yvrig English Asuring 24/212                                                                                                    |
| Adding Orders Analysis<br>SE Clock<br>pilits<br>SE News<br>uro2Day News<br>apitalGR News<br>Il News<br>urkish Markets<br>temational Indices<br>oreign Markets<br>temational News<br>fice Page<br>ccel Sheet<br>KTrade<br>TA<br>tatings<br>ata Transfer<br>forex +30 210 325 55 11<br>ta Rate                                                                                                    | ASE VWAP Page            | copinality Zucili        | infords rax Pol                          | nex morening real blogs capital re rycia cirginali acorepu, 242 la                                                                                                    |
| SE Clock<br>pits<br>SE News<br>uro2Day News<br>apitalGR News<br>I News<br>urkish Markets<br>i neational Indices<br>orejan Markets<br>ternational News<br>nglish News<br>nglish News<br>ng                                                                                                    | Vaiting Orders Analysis  |                          |                                          |                                                                                                    |
| $\frac{1}{1} \frac{1}{1} \frac{1}$ | SE Clock                 | Can                      | tal dr                                   | MSD us Complete investment                                                                                                    |
| pints<br>SE News<br>urv2Day News<br>aplitalGR News<br>pints<br>aplitalGR News<br>in News<br>urkish Markets<br>in news<br>urkish Markets<br>ternational News<br>nglish News<br>nglish New                                                                                                    | USE CIUCK                | Capi                     | cal.gr                                   | Mamt Solutions                                                                                                    |
| SE News<br>uroZDay News<br>apitalGR News<br>Il News<br>Il News<br>Il News<br>Il News<br>Il News<br>Il News<br>Il News<br>Il News<br>Il News<br>Il News<br>Il News<br>intrish Markets<br>tenational Indices<br>oreign Markets<br>temational News<br>nglish News<br>nglish News<br>nglis                                                                                                    | Splits                   |                          |                                          | Εγγραφή Υπενσυμισή κω                                                                                                    |
| Line 2020 y News<br>apital GR News<br>II News<br>urkish Markets<br>ioney Markets<br>tenational Indices<br>preign Markets<br>ternational News<br>nglish News<br>nglish News<br>ice Page<br>ccel Sheet<br>KTrade<br>TACuve χής ενημέρωση<br>11:57 HSBC: Αύξησε τα κέρδη της, αλλά δεν κανοποίησε τους αναλυτές το 2013Line 70 Cuvin Cu<br>το RT12:42 1.235,57 -14,39 -1,15% Tőlpoc 15,54 σ.Nice Page<br>ccel Sheet<br>KTrade<br>TAIntice A ATIO TEX ΓΡΑΜΜΕΣ<br>Retro για 1 εκατ. μετοχές της Eurobank<br>TaΔευτέρο, 24 σεβρουαρίου 2014 - 12:22<br>Πακέτο για 1 εκατ. μετοχές της Eurobank<br>Tweet<br>sta TransferMia συναλλαγή θα μπορούος<br>του 0.000 μετοχών πραγματοποιήθηκε στην Eurobank μέσω του X.A.<br>Η συναλλαγή ukonoiήθηκε στην τιμή των 0,51 ευρώ ανά μετοχή και η συνολική της αξία διαμορφώθηκε σεMia συναλιαγή μοποιήθηκε στην τιμή των 0,51 ευρώ ανά μετοχή και η συνολική της αξία διαμορφώθηκε σε                                                                                                    | ASE News                 | ELAUSEIS SOMOK           | EDEAAEIA                                 |                                                                                                    |
| apitalGR News<br>II News<br>urkish Markets<br>oney Markets<br>tenational Indices<br>preign Markets<br>ternational News<br>nglish News<br>nice Page<br>kcel Sheet<br>KTrade<br>TA<br>Tweet<br>Bell<br>Mice State 1.000.000 μετοχών πραγματοποιήθηκε στην Eurobank μέσω του X.A.<br>H συναλλαγή μλοποιήθηκε στην τιμή των 0,51 ευρώ ανά μετοχή και η συνολική της σξία διαμορφώθηκε στ                                                                                                    | Euro2Day News            |                          | IEUTZ EPTANEIK                           |                                                                                                    |
| $ \begin{array}{c} 1 \text{ IN ews} \\ \text{II News} \\ \text{Iv kish Markets} \\ \text{tenational Indices} \\ \text{oreign Markets} \\ \text{termational News} \\ \text{nglish News} \\ \text{nde Page} \\ \text{ccel Sheet} \\ \text{KTrade} \\ \text{TA} \\ \text{tings} \\ \text{ata Transfer} \\ \text{Ta} \\ \text{ettings} \\ \text{ata Transfer} \\ \text{forex +30 210 325 55 11} \\ \text{ata Rate} \end{array} $                                                                                                    | Capital GP News          | Σύμβολο Ε                | λάδα 🔽 Εκόνα μετοχή                      | ής 🔽 🕅 ΓΔ RT12:42 1.235,57 -14,39 -1,15% Τζίρος 15,54                                                                                                    |
| In News<br>urkish Markets<br>toney Markets<br>ternational Indices<br>preign Markets<br>ternational News<br>nglish News<br>nce Page<br>κcel Sheet<br>KTrade<br>rAEuverxivc ενημέρωση<br>11:57 HSBC: Aŭξησε τα κέρδη της αλλά δεν κανοποίησε τους αναλυτές το 2013Image: Constraint of the second second sec                                                                                                    |                          |                          |                                          |                                                                                                    |
| urkish Markets<br>honey Markets<br>tenational Indices<br>preign Markets<br>temational News<br>nglish News<br>nglish New                                                                                                    | ui news                  |                          |                                          |                                                                                                    |
| tenational Indices<br>preign Markets<br>temational News<br>nglish News<br>ncice Page<br>kcel Sheet<br>KTrade<br>TA<br>ettings<br>ata Transfer<br>forex +30 210 325 55 11<br>ata Rate                                                                                                    | urkish Markets           |                          |                                          |                                                                                                    |
| ternational Indices<br>oreign Markets<br>ternational News<br>nglish News<br>nce Page<br>kcel Sheet<br>KTrade<br>TA<br>tettings<br>ata Transfer<br>forex +30 210 325 55 11<br>ata Rate                                                                                                    | Noney Markets            |                          |                                          | 1240 - 444                                                                                                    |
|                                                                                                    | ntenational Indices      |                          |                                          | 1234 Mon                                                                                                    |
| τemational News         nglish News         nice Page         κcel Sheet         KTrade         TA         TA         ettings         ata Transfer         nock to 1.000.000 μετοχών πραγματοποιήθηκε στην Ευρώ ανά μετοχή και η συνολική της αξία διαμορφώθηκε σε                                                                                                    | and a Markets            |                          |                                          | - M                                                                                                    |
| ternational News<br>nglish News<br>nice Page<br>kcel Sheet<br>XTrade<br>TA<br>ettings<br>ata Transfer<br>Forex +30 210 325 55 11<br>ata Rate                                                                                                    | -oreign Markets          | Συνεχής ενημέρω          | 00η 11:57 HSBC                           | 2: Αύξησε τα κέρδη της, αλλά δεν ικανοποίησε τους αναλυτές το 2013 10:00 10:52 11:14 11:36 11:58 12:22                                                                                                    |
| nglish News<br>nice Page<br>kcel Sheet<br>KTrade<br>TA<br>ettings<br>ata Transfer<br>forex +30 210 325 55 11<br>ata Rate                                                                                                    | nternational News        |                          |                                          |                                                                                                    |
| nice Page       ματισμι εταφροφμού 2011 12 κατι μετοχές της Eurobank         και σιο τια τρατήτα       Πακέτο για 1 εκατ. μετοχές της Eurobank         κατα       τ         τΑ       τ         ettings       τ         ata Transfer       Γακέτο 1.000.000 μετοχών πραγματοποιήθηκε στην Eurobank μέσω του Χ.Α.         forex +30 210 325 55 11       τ         ata Rate       τ                                                                                                    | English News             |                          | MMES                                     | Δευτίος 24 θεβοουροίου 2014 - 12-22 Μία συνα)) ανά θα υπορούας                                                                                                    |
| xcel Sheet<br>XTrade<br>TA<br>A<br>A<br>A<br>A<br>A<br>A<br>A<br>A<br>A<br>A<br>A<br>A<br>A                                                                                                    | Price Page               |                          |                                          |                                                                                                    |
| Aces sneet         XTrade         TA         TA         Ind KETO YICH 1 EKCT. μΕΤΟΧΕς Της Eurobank         Tweet         8+1         Ind KETO 1.000.000 μετοχών πραγματοποιήθηκε στην Eurobank μέσω του X.A.         Ind KETO 1.000.000 μετοχών πραγματοποιήθηκε στην Eurobank μέσω του X.A.         H συναλλαγή υλοποιήθηκε στην τιμή των 0,51 ευρώ ανά μετοχή και η συνολική της αξία διαμορφώθηκε σε                                                                                                    | Tweel Sheet              | Пана                     |                                          |                                                                                                    |
| XTrade<br>TA<br>Tweet g-1<br>weet g-1<br>Tweet g-1<br>Tweet g-1<br>Tweet g-1<br>Tweet g-1<br>Tweet g-1<br>Tweet g-1<br>Tokźro 1.000.000 μετοχών πραγματοποιήθηκε στην Eurobank μέσω του Χ.Α.<br>Η συναλλαγή υλοποιήθηκε στην τιμή των 0,51 ευρώ ανά μετοχή και η συνολική της αξία διαμορφώθηκε σε<br>Υαπερίασότερα >                                                                                                    | excel Sneet              | Πακετο γ                 | 101  εкат.                               | μετοχές της Eurobank                                                                                                    |
| TA       Tweet       g+1       (a) (a) (a) (a) (a) (a) (a) (a) (a) (a)                                                                                                    | XTrade +                 |                          |                                          | <b>F1</b> 990                                                                                                    |
| ettings<br>ata Transfer<br>h Πακέτο 1.000.000 μετοχών πραγματοποιήθηκε στην Eurobank μέσω του Χ.Α.<br>forex +30 210 325 55 11<br>ata Rate                                                                                                    | TA                       | Tweet 2+                 | 1                                        |                                                                                                    |
| ettings       κ         ata Transfer       Ν         forex +30 210 325 55 11       Ν συναλλαγή υλοποιήθηκε στην τιμή των 0,51 ευρώ ανά μετοχή και η συνολική της αξία διαμορφώθηκε σε         ata Rate       ν                                                                                                    | 56519                    | 0                        |                                          |                                                                                                    |
| ata Transfer Γακέτο 1.000.000 μετοχών πραγματοποιήθηκε στην Eurobank μέσω του Χ.Α.<br>forex +30 210 325 55 11<br>ata Rate Πατήστε εδώ,<br>για περισσότερα >                                                                                                    | Settings >               |                          |                                          | αε λινότερο από 5 ημέρες!                                                                                                    |
| ala Transfer<br>forex +30 210 325 55 11<br>ata Rate<br>Πατήστε εδώ,<br>για περίσσότερα >                                                                                                    | Data Transfor            | Πακέτο 1 000 000 ur      | θάιοποτομγραγιάτοποιήθ                   | nes grov Eurobank usgo tou X A                                                                                                    |
| forex +30 210 325 55 11<br>Η συναλλαγή υλοποιήθηκε στην τιμή των 0,51 ευρώ ανά μετοχή και η συνολική της αξία διαμορφώθηκε σε για περίσσότερα >                                                                                                    |                          | Tiukero 1.000.000 pa     | www.upayherenoulo                        | Internet and the second of the second second se |
| H συναλλαγή υλοποιήθηκε στην τιμή των 0,51 ευρώ ανα μετοχή και ή συνολική της αξια διαμορφώθηκε σε για περισσότερα 5                                                                                                    | nformy +30 210 325 55 11 |                          | -                                        |                                                                                                    |
| ata Rate                                                                                                    | 1016x +30 210 323 33 11  | Η συναλλαγή υλοποι       | ηθηκε στην τιμη των (                    | 0,51 ευρώ ανα μετοχή και η συνολική της αξία διαμορφώθηκε σε <b>γιαπερισσότερα 5</b>                                                                                                    |
|                                                                                                    | Jata Rate                |                          |                                          |                                                                                                    |
|                                                                                                    |                          |                          |                                          |                                                                                                    |

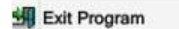

# News | FXPlus

# All News

Displays all news from ASE News, Euro2Day, Capital.gr, English News and International News. User can access All News by clicking on All News field in FXPlus Main Menu.

| STALLOS <sup>+</sup> Stock Market |                                                                                                    |                                                                                                    |
|-----------------------------------|----------------------------------------------------------------------------------------------------|----------------------------------------------------------------------------------------------------|
| ASE Bond Market                   |                                                                                                    |                                                                                                    |
| S. ASE Indices                    | • All News a                                                                                                    | 🗴 💽 24/02/2014 12:35:19 Vodafone/Öğüt:Bir sonraki teknolojiyi ülkemize kazandırmayı h 📥 🐎 🛔 📲 — – 🕫 🗙                                        |
| ASE Categories                    | Source Date / Time News<br>FRKS 24/02/2014 12:00:11 *EURO BÖLGES'NDE OCAKTA CEKİRDEK TÜFE -%1.7 (BEKLENTİ -%1.8. ÖNCEKİ                                                              | 24/02/2014 12:35:19 Vodafone/Öğüt:Bir sonraki teknolojiyi ülkemize kazandırmayı                                                              |
| M ADEX Index Eutures              | %0,3)                                                                                                    | hedefliyoruz                                                                                                    |
| ADEX INDEX FUTURES                | FRKS 24/02/2014 12:00:10 *EURO BÖLGESI'NDE OCAKTA TÜFE YILLIK %0,8 (BEKLENTİ %0,8, ÖNCEKİ %0,8)                                                                                      |                                                                                                    |
| Cyprus Stock Exchange             | INTN 24/02/2014 12:00:00 DJ Sterling Index At 1000 GMT                                                                                                    | Vodafone Türkiye İcra Kurulu Başkanı Gökhan Öğüt, Barselona'da                                                                               |
| ASE Transactions                  | INTN 24/02/2014 12:00:08 DJ Singapore Most Actives                                                                                                    | düzenlenen Dünya GSM Birliği (GSMA) Mobil Dünya Kongresi'ni ilk                                                                              |
| ASE Ticker (Forced Sales)         | INTN 24/02/2014 12:00:07 DJ Fastighets AB Balder: Balder sells properties for SEK 180 million                                                                                        | gununde degerlendirdi. Kongrenin bu yilki "Bir sonraki teknolojiyi<br>yaratmak" temasinin sirketin calismalari ye yizyonu ile paralelliğinin |
| SE Ticker (Blocks)                | INTN 24/02/2014 12:00:06 DJ Euro-zone Consumer Prices Fall at Steepest Rate on Record<br>INTN 24/02/2014 12:00:05 t-DJ Euro-zone Ian CPI Ev-Toharco 1.2% On Mo: 40.2% OP Yr          | altını çizen Öğüt, geleceğin mobil trendi olarak mobil ödeme                                                                                 |
| ASE Interrupt                     | FRKS 24/02/2014 12:00:04 *EURO BÖLGESI'NDE OCAKTA TÜFE -%1,1 (BEKLENTI -%1,1, ÖNCEKİ %0,3)                                                                                           | sistemleri ve makineler arası iletişim (M2M) teknolojisinin öne                                                                              |
| ADEX Transactions                 | INTN 24/02/2014 12:00:04 *DJ Euro-Zone Jan Core CPI -1.7% On Mo; +0.8% On Yr                                                                                                    | çıkacağını belirterek Vodafone Türkiye'nin bu alandaki projelerine                                                                           |
|                                   | INTN 24/02/2014 12:00:03 *DJ Euro-Zone Jan CPT Forecast -1.1% On Mo; +0.7% On Yr                                                                                                    | dikkat çekti.<br>24-27 Subat 2014 tarihleri arasında                                                                                         |
| 😫 Ups/Downs                       | INTR 24/02/2014 12:00:01 *DJ Euro-zone Jan Annual CPI Month-to-Month Fall is Steepest on Record                                                                                      | Barselona'da 19'uncusu gerceklesen ve dünyanın en büyük mobil                                                                                |
| A. Session Statistics             | INTN 24/02/2014 12:00:00 *DJ Euro-Zone Jan CPI -1.1% On Mo; +0.8% On Yr                                                                                                    | teknoloji organizasyonu Dünya GSM Birliği (GSMA) Mobil Dünya Kongresi                                                                        |
| ASE WWAP Page                     | CPGR 24/02/2014 12:00:00 Νέες αποκαλύψεις για τα ελληνικά εξοπλιστικά προγράμματα                                                                                                    | için Barselona'da bulunan Vodafone Türkiye İcra Kurulu Başkanı Gökhan                                                                        |
| Waiting Orders Analysis           | PRKS 24/02/2014 11:59:25 Baku-Tiflis-Kars demiryolu 2015 yilinda tamamlanacak<br>INTN 24/02/2014 11:59:00 *DI Carabage Wareboues Shares (in 3 14% on Merger Talke With Divons Petail | Ogut, kongreyle ilgili degerlendirmelerini açıkladı.                                                                                         |
|                                   | INTN 24/02/2014 11:58:02 DJ Carphone Warehouse Group PLC Statement re possible merger                                                                                                | Gökhan Öğüt, "Mobil teknoloji dünyasına ışık tutan bu                                                                                        |
| ASE Clock                         | INTN 24/02/2014 11:58:01 *DJ Carphone Warehouse Group PLC Statement re possible merger                                                                                               | organizasyona her sene olduğu gibi bu sene de katılarak, dijital                                                                             |
| Splits                            | INTN 24/02/2014 11:58:00 DJ CORRECT: What Matters in the Week Ahead for Global Markets -2-                                                                                           | 🦁 dönüşüm vizyonuyla geliştirdiğimiz yenilikçi teknoloji ve hizmetleri 🔤                                                                     |
| ASE News                          | 💿 24/02/2014 12:33:20 Γερμανία: Η διαδικασία αφύηνισης από το τεχνητό κώμα του Μίκαελ Σουμάχερ "συ 🏍 🔿 🔬 🕖 👌 — 🖃                                                                     | x 💿 24/02/2014 12:00:06 DJ Euro-zone Consumer Prices Fall at Steepest Rate on Record 🛛 🖛 🚓 🔬 🚛 🚽 🕳 🛪                                         |
| Euro2Day News                     | 24/02/2014 12:33:20 Γερμανία: Η διαδικασία αφύπνισης από το τεχνητό κώμα του Μίκαελ Σουμάγερ                                                                                         | 24/02/2014 12:00:06 DJ Euro-zone Consumer Prices Fall at Steepest Rate on Record                                                             |
| CapitalGR News                    | "συνεχίζεται", σύμφωνα με την μάνατζέρ του                                                                                                    |                                                                                                    |
| All News                          |                                                                                                    |                                                                                                    |
| Turkish Markets                   |                                                                                                    | *D1 Euro-Zone lan CPT -1 1% On Mo: +0.8% On Vn                                                                                               |
| Money Markete                     | Η διαδικασία αφύπνισης από το τεχνητό κώμα του Μίκαελ Σουμάγερ "συνεχίζεται", δήλωσε                                                                                                 | (MORE TO FOLLOW) Dow Jones Newswires                                                                                                    |
| Interstienel Indiana              | σήμερα στο Γερμανικό Πρακτορείο η μάνατζέρ του.                                                                                                    | February 24, 2014 05:00 ET (10:00 GMT)                                                                                                    |
| w intenational indices            |                                                                                                    | *DJ Euro-Zone Jan CPI Month-to-Month Fall is Steepest on Record                                                                              |
| Foreign Markets                   | "Αυτή η φαση μπορεί να οιαρκεσεί μεγαλό οιαστήμα, που ουστυχώς μπορεί να σοηγήσει σε<br>πολλές παρεομηνείες", δήλωσε η Σαμπίνε Κεμ. η μάνατζεο του Σομμάνεο.                         | February 24, 2014 05:00 ET (10:00 GMT)                                                                                                    |
| International News                | yound unbehildered ) othere if reference weblid hereiden oon rooterVeb.                                                                                                    | *DJ Euro-Zone Jan Annual CPI Revised From +0.7% Flash Est.                                                                                   |
| Dish News                         | Το περιοδικό Focus έγραψε ότι η διαδικασία αφύπνισης του Σουμάχερ σταμάτησε.                                                                                                    | (MORE TO FOLLOW) Dow Jones Newswires                                                                                                    |
| Se Price Page                     | O dEvenues serve books remadences remaining as remark when as meaning a rest                                                                                                    | February 24, 2014 05:00 ET (10:00 GMT)                                                                                                    |
| Excel Sheet                       | Ο 45χρονος επτά φορες παγκοφμιος πρωταφορτης παραμένει σε τεχνητό κώμα σε νοσοκομείο της<br>Γκοενόμπλ από τις 29 Δεκεμβοίου, που υπέστη οσβαρά τραύματα στο κεθάλι ύστερα από        | (MORE TO FOLLOW) Dow Jones Newswires                                                                                                    |
| 5 FXTrade                         | ατύχημα κάνοντας σκι στις γαλλικές Άλπεις.                                                                                                    | February 24, 2014 05:00 ET (10:00 GMT)                                                                                                    |
| ΔΑΤΑ                              |                                                                                                    | *DJ Euro-Zone Jan Core CPI -1.7% On Mo; +0.8% On Yr                                                                                          |
| V AIA                             | ADE                                                                                                    | (MUKE TO FULLOW) DOW JONES NEWSWIFES<br>February 24, 2014 05:00 FT (10:00 GMT)                                                               |
| Settings                          | Pric                                                                                                    |                                                                                                    |
| 🔿 Data Transfer                   |                                                                                                    |                                                                                                    |
|                                   |                                                                                                    |                                                                                                    |
| Inforex +30 210 325 55 11         |                                                                                                    |                                                                                                    |
| Q Data Rate                       |                                                                                                    |                                                                                                    |
|                                   |                                                                                                    |                                                                                                    |
| Vew Features                      |                                                                                                    |                                                                                                    |

🗐 Exit Program

## International News

Displays News headlines in English from Dow Jones European Equities Spotlight. User can access International News by clicking on International News field in FXPlus Main Menu.

| <             | FXPLUE <sup>*</sup>       |   | 24   |
|---------------|---------------------------|---|------|
| S             | ASE Stock Market          |   | 24   |
| 18            | ASE Bond Market           |   | 24,  |
| Si.           | ASE Indices               |   | 24/  |
|               | ASE Categories            |   | 24   |
| R             | ADEX Index Eutures        |   | 24   |
| R.            | Cynrus Stock Eychange     |   | 24,  |
| (ic)          | ASE Transactions          |   | 24,  |
| à             | AGE Ticker (Earcod Cales) |   | 24   |
| 100           | ASE Ticker (Plocke)       |   | 24   |
| 20            | ASE TICKER (BIOCKS)       |   | 24,  |
| in            | ASE Interrupt             |   | 24,  |
|               | ADEX Transactions         |   | 24   |
| 1A            | Uns/Downs                 |   | 24   |
| a             | Session Statistics        |   | 24   |
| Tilli<br>UUAR | ASE VAVAD Daga            |   | 24,  |
| ASE           | ASE VWAP Page             |   | 24,  |
| 22            | waiting Orders Analysis   |   | 24   |
| Θ             | ASE Clock                 |   | 2.4/ |
|               | Splits                    |   | •    |
| 8             | ASE News                  |   | 24   |
| E             | Euro2Day News             |   |      |
| C             | CapitalGR News            |   |      |
| -             | All News                  |   | 01   |
| 53            | Turkish Markets           |   | Bi   |
| 8             | Money Markets             | • |      |
|               | Intenational Indices      |   | Sp   |
| 144           | Foreign Markets           |   | Br   |
| T             | International News        |   | Eu   |
| 1             | English News              |   | Ja   |
| -             | Price Page                |   | Ca   |
| 23            | Excel Sheet               |   | No   |
| 믭             | Exceroneet                |   | Sw   |
| 88            | FATrade                   |   | De   |
| 0             | ATA                       | • | Br   |
| 220           | Settings                  |   | Eu   |
| -             | Data Transfer             |   | SW   |
| 33            |                           | - | Ja   |
| -(            | Inforex +30 210 325 55 11 |   | 3    |
| 0             | Data Rate                 |   | Br   |
| 1             |                           |   | SW   |
| S             | New Features              | • | Ja   |
| -             | Evit Brogram              |   | -    |

| 24/02/2014                                                                                                    | 12:30:00                                                                                                    | DJ Inte                                                                                                    | erbank Dollar Spot And Forward Exchange Rates                                                                                                    |
|----------------------------------------------------------------------------------------------------|----------------------------------------------------------------------------------------------------|----------------------------------------------------------------------------------------------------|----------------------------------------------------------------------------------------------------|
| 24/02/2014                                                                                                    | 12:28:01                                                                                                    | DJ Eur                                                                                                    | opean Debt Calendar                                                                                                    |
| 24/02/2014                                                                                                    | 12:28:00                                                                                                    | DJ Nor                                                                                                    | way Political, Economic Calendar - Month Ahead                                                                                                    |
| 24/02/2014                                                                                                    | 12:27:01                                                                                                    |                                                                                                    | imark Political, Economic Calendar - Month Ahead                                                                                                    |
| 24/02/2014                                                                                                    | 12:27:00                                                                                                    | DJ Swi                                                                                                    | eden Political, Economic Calendar - Month Ahead                                                                                                    |
| 24/02/2014                                                                                                    | 12:26:00                                                                                                    | DJ Ger                                                                                                    | many Political, Economic Calendar - Month Ahead                                                                                                    |
| 24/02/2014                                                                                                    | 12:25:00                                                                                                    | DJ Glo                                                                                                    | bal Stock Indexes at 05:25 EST/1025 GMT                                                                                                    |
| 24/02/2014                                                                                                    | 12:23:00                                                                                                    | DJ Dat                                                                                                    | e Preview Swiss Feb KOF Index Seen Up At 2.0 Market Talk                                                                                                    |
| 24/02/2014                                                                                                    | 12:22:01                                                                                                    | DJ Buy                                                                                                    | 3-Year Hungarian Local Bonds, Says Standard Bank Market Talk                                                                                                    |
| 24/02/2014                                                                                                    | 12:22:00                                                                                                    | DJ Nev                                                                                                    | vs Highlights: Top M&A Stories Of The Day                                                                                                    |
| 24/02/2014                                                                                                    | 12:18:01                                                                                                    | DJ Lon                                                                                                    | don Stocks Underperform European Peers as HSBC Weighs Market Talk                                                                                                    |
| 24/02/2014                                                                                                    | 12:18:00                                                                                                    | DJ Lan                                                                                                    | nborghini China Expects Market Growth to Slow                                                                                                    |
| 24/02/2014                                                                                                    | 12:17:00                                                                                                    | DJ Dat                                                                                                    | a Preview Swiss 4Q GDP Growth Seen At 2.1% Market Talk                                                                                                    |
| 24/02/2014                                                                                                    | 12:15:00                                                                                                    | DJ Imp                                                                                                    | pact of Non-Resident Investor Flows Market Talk                                                                                                    |
| 24/02/2014                                                                                                    | 12:13:00                                                                                                    | DJ Eur                                                                                                    | o Zone Inflation Fall Makes ECB Action Much More Likely Market Talk                                                                                                    |
| 24/02/2014                                                                                                    | 12:11:00                                                                                                    | DJ Cre                                                                                                    | dit Suisse Raises OMV Target Price Market Talk                                                                                                    |
| 24/02/2014                                                                                                    | 12:10:04                                                                                                    | DJ Chi                                                                                                    | na Aims to Keep Growth in 'Reasonable Range' This Year                                                                                                    |
| 24/02/2014                                                                                                    | 12:10:03                                                                                                    | DJ 2-Y                                                                                                    | r Benchmark Govt Yields - U.S. vs Other Nations                                                                                                    |
| 24/02/2014                                                                                                    | 12:10:02                                                                                                    | D1 2-Y                                                                                                    | r Benchmark Govt Yields - Germany vs Other Nations                                                                                                    |
| 24/02/2014                                                                                                    | 12:10:01                                                                                                    | DJ 10-                                                                                                    | Yr Benchmark Govt Yields - U.S. vs Other Nations                                                                                                    |
| 24/02/2014                                                                                                    | 12:10:00                                                                                                    | DJ 10-                                                                                                    | Yr Benchmark Govt Yields - Germany vs Other Nations                                                                                                    |
| 24/02/2014                                                                                                    | 12:08:00                                                                                                    | *D1 Eu                                                                                                    | ribor/Fonia Spread Widens To 15 6 BPs From 15 3 BPs Friday                                                                                                    |
| 24/02/2014 12:<br>24/02/2014 12:                                                                                                    | 30:00 D) Interbank Doll<br>30:00 DJ Interbank                                                                                   | ar Spot And<br>Dollar S                                                                                                    | Forward Exchange Rates 🔷 🗢 🍌 🔏 — pot And Forward Exchange Rates                                                                                                    |
| 24/02/2014 12:<br>24/02/2014 12:<br>DJ Interbank D<br>Bid A                                                                                                    | 30:00 DJ Interbank Doll<br>30:00 DJ Interbank<br>ollar Spot And For<br>SK                                                       | ar Spot And<br>Dollar S<br>ward Exch                                                                                                    | Forward Exchange Rates 🔷 🗢 🛆 🦧 🚑 – pot And Forward Exchange Rates ange Rates                                                                                                    |
| 24/02/2014 12:<br>24/02/2014 12:<br>DJ Interbank D<br>Bid A                                                                                                    | 30:00 DJ Interbank Doll<br>30:00 DJ Interbank<br>ollar Spot And For<br>SK<br>                                                   | ar Spot And<br>Dollar S<br>ward Exch                                                                                                    | Forward Exchange Rates 🔷 🗢 🍌 🥂 🗕 –<br>pot And Forward Exchange Rates<br>ange Rates                                                                                                    |
| 24/02/2014 12:<br>24/02/2014 12:<br>DJ Interbank D<br>Bid A<br>Spot Exchange                                                                                                    | 30:00 DJ Interbank Doll<br>30:00 DJ Interbank<br>ollar Spot And For<br>SK<br><br>Rates:                                         | ar Spot And<br>Dollar S<br>ward Exch                                                                                                    | Forward Exchange Rates 🔷 🗠 👍 🔊 — pot And Forward Exchange Rates ange Rates                                                                                                    |
| 24/02/2014 12:<br>24/02/2014 12:<br>DJ Interbank D<br>Bid A<br>                                                                                                    | 30:00 DJ Interbank Doll<br>30:00 DJ Interbank<br>ollar Spot And For<br>SK<br><br>Rates:                                         | ar Spot And<br>Dollar S<br>ward Exch<br>1.6654                                                                                                    | Forward Exchange Rates A P - pot And Forward Exchange Rates ange Rates                                                                                                    |
| 24/02/2014 12:<br>24/02/2014 12:<br>DJ Interbank D<br>Bid A<br><br>Spot Exchange<br>Britain<br>Euro                                                                                                    | 30:00 DJ Interbank Doll<br>30:00 DJ Interbank<br>ollar Spot And For<br>SK<br><br>Rates:                                         | ar Spot And<br>Dollar S<br>ward Exch<br>1.6654<br>1.3758                                                                                                    | Forward Exchange Rates<br>pot And Forward Exchange Rates<br>ange Rates<br>1.6656<br>1.3762                                                                                                    |
| 24/02/2014 12:<br>24/02/2014 12:<br>DJ Interbank D<br>Bid A<br>                                                                                                    | 30:00 DJ Interbank Doll<br>30:00 DJ Interbank<br>ollar Spot And For<br>SK<br><br>Rates:                                         | ar Spot And<br>Dollar S<br>ward Exch<br>1.6654<br>1.3758<br>0.8868                                                                                                    | Forward Exchange Rates<br>pot And Forward Exchange Rates<br>ange Rates<br>1.6656<br>1.3762<br>0.8870                                                                                                    |
| 24/02/2014 12:<br>24/02/2014 12:<br>DJ Interbank D<br>Bid A<br>Spot Exchange<br>Britain<br>Euro<br>Switzerland<br>Japan                                                                                                    | 30:00 DJ Interbank Doll<br>30:00 DJ Interbank<br>ollar Spot And For<br>SK<br><br>Rates:                                         | ar Spot And<br>Dollar S<br>ward Exch<br>1.6654<br>1.3758<br>0.8868<br>102.36                                                                                                    | Forward Exchange Rates<br>pot And Forward Exchange Rates<br>ange Rates<br>1.6656<br>1.3762<br>0.8870<br>102.38                                                                                                    |
| 24/02/2014 12:<br>24/02/2014 12:<br>DJ Interbank D<br>Bid A<br>Spot Exchange<br>Britain<br>Euro<br>Switzerland<br>Japan<br>Canada                                                                                                    | 30:00 DJ Interbank Doll<br>30:00 DJ Interbank<br>ollar Spot And For<br>SK<br><br>Rates:                                         | ar Spot And<br>Dollar S<br>ward Exch<br>1.6654<br>1.3758<br>0.8868<br>102.36<br>1.1109                                                                                              | Forward Exchange Rates<br>pot And Forward Exchange Rates<br>ange Rates<br>1.6656<br>1.3762<br>0.8870<br>102.38<br>1.116                                                                                               |
| 24/02/2014 12:<br>24/02/2014 12:<br>DJ Interbank D<br>Bid A<br>Spot Exchange<br>Britain<br>Euro<br>Switzerland<br>Japan<br>Canada<br>Norway                                                                                                    | 30:00 DJ Interbank Doll<br>30:00 DJ Interbank<br>ollar Spot And For<br>SK<br><br>Rates:                                         | ar Spot And<br>Dollar S<br>ward Exch<br>1.6654<br>1.3758<br>0.8868<br>102.36<br>1.1109<br>6.0444                                                                                    | Forward Exchange Rates<br>pot And Forward Exchange Rates<br>1.6656<br>1.3762<br>0.8870<br>102.38<br>1.1116<br>6.9599                                                                                                  |
| 24/02/2014 12:<br>24/02/2014 12:<br>DJ Interbank D<br>Bid A<br>Spot Exchange<br>Britain<br>Euro<br>Switzerland<br>Japan<br>Canada<br>Norway<br>Sweden                                                                                                    | 30:00 DJ Interbank Doll<br>30:00 DJ Interbank<br>ollar Spot And For<br>SK<br><br>Rates:                                         | ar Spot And<br>Dollar S<br>ward Exch<br>1.6654<br>1.3758<br>0.8868<br>102.36<br>1.1109<br>6.0444<br>6.4961                                                                          | Forward Exchange Rates<br>pot And Forward Exchange Rates<br>ange Rates<br>1.6656<br>1.3762<br>0.8870<br>102.38<br>1.1116<br>6.0590<br>6.4976<br>                                                                      |
| 24/02/2014 12:<br>24/02/2014 12:<br>DJ Interbank D<br>Bid A<br>Spot Exchange<br>Britain<br>Euro<br>Switzerland<br>Japan<br>Canada<br>Norway<br>Sweden<br>Dommark                                                                                                    | 30:00 DJ Interbank Doll<br>30:00 DJ Interbank<br>ollar Spot And For<br>SK<br><br>Rates:                                         | ar Spot And<br>Dollar S<br>ward Exch<br>1.6654<br>1.3758<br>0.8868<br>102.169<br>6.0444<br>6.4961<br>5.4020                                                                         | Forward Exchange Rates<br>pot And Forward Exchange Rates<br>ange Rates<br>1.66556<br>1.3762<br>0.8870<br>102.38<br>1.1116<br>6.0500<br>6.4976<br>5.4326                                                               |
| 24/02/2014 12:<br>24/02/2014 12:<br>DJ Interbank D<br>Bid A<br>Spot Exchange<br>Britain<br>Euro<br>Switzerland<br>Japan<br>Canada<br>Norway<br>Sweden<br>Denmark<br>1 Month Ennuarc                                                                                                 | 30:00 DJ Interbank Doll<br>30:00 DJ Interbank<br>ollar Spot And For<br>SK<br><br>Rates:<br>d Exchange Pates                     | ar Spot And<br>Dollar S<br>ward Exch<br>1.6654<br>1.3758<br>0.8868<br>102.36<br>1.109<br>6.4961<br>5.4232                                                                           | Forward Exchange Rates<br>pot And Forward Exchange Rates<br>1.6656<br>1.3762<br>0.8870<br>102.38<br>1.1116<br>6.0500<br>6.4976<br>5.4236                                                                              |
| 24/02/2014 12:<br>24/02/2014 12:<br>DJ Interbank D<br>Bid A<br>Spot Exchange<br>Britain<br>Euro<br>Switzerland<br>Japan<br>Canada<br>Norway<br>Sweden<br>Denmark<br>1 Month Forwar                                                                                                  | 30:00 DJ Interbank Doll<br>30:00 DJ Interbank<br>ollar Spot And For<br>SK<br><br>Rates:<br>d Exchange Rates                     | ar Spot And<br>Dollar S<br>ward Exch<br>1.6654<br>1.3758<br>0.8868<br>1.1109<br>6.0444<br>6.4961<br>5.4232                                                                          | Forward Exchange Rates<br>pot And Forward Exchange Rates<br>ange Rates<br>1.6656<br>1.3762<br>0.8870<br>102.38<br>1.1116<br>6.0500<br>6.4976<br>5.4236<br>-3.48                                                       |
| 24/02/2014 12:<br>24/02/2014 12:<br>DJ Interbank D<br>Bid A<br>                                                                                                    | 30:00 DJ Interbank Doll<br>30:00 DJ Interbank<br>ollar Spot And For<br>SK<br><br>Rates:<br>d Exchange Rates                     | ar Spot And<br>Dollar S<br>ward Exch<br>1.6654<br>1.3758<br>0.8868<br>102.36<br>1.1109<br>6.0444<br>6.4961<br>5.4232<br>-3.58<br>-0.17                                              | Forward Exchange Rates<br>pot And Forward Exchange Rates<br>ange Rates<br>1.6656<br>1.3762<br>0.8870<br>102.38<br>1.1116<br>6.0590<br>6.4976<br>5.4236<br>-3.48<br>-9.07                                              |
| 24/02/2014 12:<br>24/02/2014 12:<br>DJ Interbank D<br>Bid A<br>Spot Exchange<br>Britain<br>Euro<br>Switzerland<br>Japan<br>Canada<br>Norway<br>Sweden<br>Denmark<br>Month Forwar<br>Britain<br>Euro<br>Switzerland                                                                  | 30600 DJ Interbank Doll<br>30:00 DJ Interbank<br>ollar Spot And For<br>SK<br><br>Rates:<br>d Exchange Rates                     | ar Spot And<br>Dollar S<br>ward Exch<br>1.6654<br>1.3758<br>0.8868<br>102.36<br>1.109<br>6.0444<br>6.4961<br>5.4232<br>-3.58<br>-0.17<br>-2.20                                      | Forward Exchange Rates<br>pot And Forward Exchange Rates<br>ange Rates<br>1.6656<br>1.3762<br>0.8870<br>102.38<br>1.1116<br>6.0590<br>6.4976<br>5.4236<br>- 3.48<br>-0.07<br>1.99                                     |
| 24/02/2014 12:<br>24/02/2014 12:<br>DJ Interbank D<br>Bid A<br>                                                                                                    | 30:00 DJ Interbank Doll<br>30:00 DJ Interbank<br>ollar Spot And For<br>SK<br><br>Rates:<br>d Exchange Rates                     | ar Spot And<br>Dollar S<br>ward Exch<br>1.6654<br>1.3758<br>0.8868<br>102.36<br>1.1109<br>6.04961<br>5.4232<br>-3.58<br>-0.17<br>-2.00<br>1                                         | Forward Exchange Rates<br>pot And Forward Exchange Rates<br>ange Rates<br>1.6656<br>1.3762<br>0.8870<br>102.38<br>1.1116<br>6.0500<br>6.4976<br>5.4236<br>-3.48<br>-0.07<br>-1.90<br>1.41                             |
| 24/02/2014 12:<br>24/02/2014 12:<br>DJ Interbank D<br>Bid A<br>                                                                                                    | 30:00 DJ Interbank Doll<br>30:00 DJ Interbank<br>ollar Spot And For<br>SK<br><br>Rates:<br>d Exchange Rates                     | ar Spot And<br>Dollar S<br>ward Exch<br>1.6654<br>1.3758<br>0.8865<br>1.1109<br>6.0444<br>6.4961<br>5.4232<br>-3.58<br>-0.17<br>-2.00<br>-1.51                                      | Forward Exchange Rates<br>pot And Forward Exchange Rates<br>ange Rates<br>1.6656<br>1.3762<br>0.8870<br>102.38<br>1.1116<br>6.0500<br>6.4976<br>5.4236<br>-3.48<br>-0.07<br>-1.90<br>-1.41                            |
| 24/02/2014 12:<br>24/02/2014 12:<br>DJ Interbank D<br>Bid A<br>Spot Exchange<br>Britain<br>Euro<br>Switzerland<br>Japan<br>Canada<br>Norway<br>Sweden<br>Denmark<br>I Month Forwar<br>Britain<br>Euro<br>Switzerland<br>Japan<br>3 Month Forwar                                     | 30600 DJ Interbank Doll<br>30:00 DJ Interbank<br>ollar Spot And For<br>SK<br><br>Rates:<br>d Exchange Rates<br>d Exchange Rates | ar Spot And<br>Dollar S<br>ward Exch<br>1.6654<br>1.3758<br>0.8868<br>102.36<br>1.109<br>6.0444<br>6.4961<br>5.4232<br>-3.58<br>-0.17<br>-2.00<br>-1.51                             | Forward Exchange Rates<br>pot And Forward Exchange Rates<br>ange Rates<br>1.6656<br>1.3762<br>0.8870<br>102.38<br>1.1116<br>6.6590<br>6.4976<br>5.4236<br>-3.48<br>-0.07<br>-1.90<br>-1.41                            |
| 24/02/2014 12:<br>24/02/2014 12:<br>DJ Interbank D<br>Bid A<br>                                                                                                    | 30:00 DJ Interbank Doll<br>30:00 DJ Interbank<br>ollar Spot And For<br>SK<br><br>Rates:<br>d Exchange Rates<br>d Exchange Rates | ar Spot And<br>Dollar S<br>ward Exch<br>1.6654<br>1.3758<br>102.36<br>1.1109<br>6.4961<br>5.4232<br>-3.58<br>-0.17<br>-2.00<br>-1.51<br>-11.45                                      | Forward Exchange Rates<br>pot And Forward Exchange Rates<br>ange Rates<br>1.6656<br>1.3762<br>0.8870<br>102.38<br>1.1116<br>6.0500<br>6.4976<br>5.4236<br>-3.48<br>-0.07<br>-1.90<br>-1.41<br>-11.25                  |
| 24/02/2014 12:<br>24/02/2014 12:<br>DJ Interbank D<br>Bid A<br>Spot Exchange B<br>Britain<br>Euro<br>Switzerland<br>Japan<br>Canada<br>Norway<br>Sweden<br>Denmark<br>1 Month Forwar<br>Britain<br>Euro<br>Switzerland<br>Japan<br>3 Month Forwar<br>Britain<br>Euro                | 30:00 DJ Interbank Doll<br>30:00 DJ Interbank<br>ollar Spot And For<br>SK<br><br>Rates:<br>d Exchange Rates                     | ar Spot And<br>Dollar S<br>ward Exch<br>1.6654<br>1.3758<br>0.8868<br>1.1109<br>6.0444<br>6.4961<br>1.109<br>6.4961<br>5.4232<br>-3.58<br>-0.17<br>-2.00<br>-1.51<br>-11.45<br>0.11 | Forward Exchange Rates<br>pot And Forward Exchange Rates<br>ange Rates<br>1.6656<br>1.3762<br>0.8870<br>102.38<br>1.1116<br>6.6500<br>6.4976<br>5.4236<br>-3.48<br>-0.07<br>-1.90<br>-1.41<br>-11.25<br>0.36          |
| 24/02/2014 12:<br>24/02/2014 12:<br>DJ Interbank D<br>Bid A<br>Spot Exchange B<br>Britain<br>Euro<br>Switzerland<br>Japan<br>Canada<br>Norway<br>Sweden<br>Denmark<br>1 Month Forwar<br>Britain<br>Euro<br>Switzerland<br>Japan<br>3 Month Forwar<br>Britain<br>Euro<br>Switzerland | 30600 DJ Interbank Doll<br>30:00 DJ Interbank<br>ollar Spot And For<br>SK<br><br>Rates:<br>d Exchange Rates<br>d Exchange Rates | ar Spot And<br>Dollar S<br>ward Exch<br>1.6654<br>1.3758<br>0.8868<br>102.36<br>1.1094<br>6.4961<br>5.4232<br>-3.58<br>-0.17<br>-2.00<br>-1.51<br>-11.45<br>0.11<br>-6.99           | Forward Exchange Rates<br>pot And Forward Exchange Rates<br>ange Rates<br>1.6656<br>1.3762<br>0.8870<br>102.38<br>1.1116<br>6.6590<br>6.4976<br>5.4236<br>-3.48<br>-0.07<br>-1.90<br>-1.41<br>-11.25<br>0.36<br>-6.70 |

If you double click on any news headline, user would get the full story. Once you read the related news, the highlight disappears. If any of the headlines are read, then these headlines have a different color to the rest of the headlines. In the above case, you can see that headline that is already read has grey coloring instead of black.

# News | FXPlus

## English News

Displays Anatolian Agency News in English. User can access English News by clicking on English News field in FXPlus Main Menu.

| CONTRACTOR AND A CONTRACTOR OF A CONTRACTOR OF |                                                                                                    |                                                                                                    |                                                                                                    |
|----------------------------------------------------------------------------------------------------|----------------------------------------------------------------------------------------------------|----------------------------------------------------------------------------------------------------|----------------------------------------------------------------------------------------------------|
| ASE Bond Market                                                                                                    |                                                                                                    |                                                                                                    |                                                                                                    |
| ASE Indices                                                                                                    |                                                                                                    |                                                                                                    |                                                                                                    |
| ASE Categories                                                                                                    |                                                                                                    |                                                                                                    |                                                                                                    |
| ADEX Index Futures                                                                                                    | Provide Name                                                                                                    |                                                                                                    |                                                                                                    |
| Cuprus Stock Exchange                                                                                                    | 20/02/2014                                                                                                    | 09:48:52                                                                                                    | MOL divects a 49% chare of BaiTex LLC to Turkich Betroleum Corporation                                                                                                    |
| Cyprus Stock Exchange                                                                                                    | 20/02/2014                                                                                                    | 09:21:23                                                                                                    | Morning Call-DepizInvest                                                                                                    |
| ASE Transactions                                                                                                    | 20/02/2014                                                                                                    | 09:20:51                                                                                                    | Market Watch - Seker Invest                                                                                                    |
| ASE Ticker (Forced Sales)                                                                                                    | 19/02/2014                                                                                                    | 14:10:21                                                                                                    | Boeing, SunExpress Finalize Order for 15 737 MAXs, 25 Next-Generation 737s                                                                                                    |
| ASE Ticker (Blocks)<br>ASE Interrupt                                                                                                    | 18/02/2014                                                                                                    | 14:00:22                                                                                                    | *TURKISH CENTRAL BANK LEAVES OVERNIGHT LENDING RATE UNCHANGED<br>AT 12 PCT                                                                                                    |
| ADEX Transactions                                                                                                    | 18/02/2014                                                                                                    | 14:00:07                                                                                                    | *TURKISH CENTRAL BANK LEAVES ONE-WEEK REPO RATE UNCHANGED AT 10<br>PCT                                                                                                    |
| Ups/Downs<br>Session Statistics                                                                                                    | 17/02/2014                                                                                                    | 17:09:06                                                                                                    | Unemployment rate in the fourth quarter of the year (Oct-Nov-Dec) continued<br>to rise Deniz Invest                                                                                                    |
|                                                                                                    | 17/02/2014                                                                                                    | 11:58:03                                                                                                    | S&P Revises Outlook On Turk Eximbank To Neg                                                                                                    |
| ASE VWAP Page                                                                                                    | 17/02/2014                                                                                                    | 09:25:58                                                                                                    | ALB Securities 17th February, 2014, Forex Daily Report                                                                                                    |
| Waiting Orders Analysis                                                                                                    |                                                                                                    |                                                                                                    |                                                                                                    |
| ASE Clock                                                                                                    |                                                                                                    |                                                                                                    |                                                                                                    |
| CapitalGR News<br>All News                                                                                                    | Orden for 10                                                                                                    | ainplanes langes                                                                                                    | t in Tuckich compion's history                                                                                                    |
| CapitalGR News<br>All News<br>Turkish Markets<br>Money Markets<br>Intenational Indices<br>Foreign Markets<br>International News                                                                                                    | Order for 40<br>Includes opti<br>737 MAX has a<br>ANTALYA, Turk<br>finalized an<br>valued at more<br>MAX 8s.                                                                                                    | airplanes larges<br>ons for 10 addit<br>ccumulated nearl<br>ey, Feb. 19, 201<br>order for 15 737<br>e than \$3.8 bill                                                                                                    | t in Turkish carrier's history<br>ional 737 MAXs<br>y 1,800 orders to date<br>4 /PRNewswire/ Boeing [NYSE: BA] and SunExpress have<br>MAX 8s and 25 Next-Generation 737-800 airplanes. The order,<br>ion at list prices, also includes options for 10 additional 737                                                                                                    |
| CapitalGR News All News Turkish Markets Money Markets Intenational Indices Foreign Markets International News English News                                                                                                    | Order for 40<br>Includes optim<br>737 MAX has a<br>ANTALYA, Turk<br>finalized an<br>valued at more<br>MAX 8s.<br>The order is                                                                                                    | airplanes larges<br>ons for 10 addit<br>ccumulated nearl<br>ey, Feb. 19, 201<br>order for 15 737<br>e than \$3.8 bill<br>the largest in t                                                                                                    | t in Turkish carrier's history<br>ional 737 MAXs<br>y 1,800 orders to date<br>4 /PRNewswire/ Boeing [NYSE: BA] and SunExpress have<br>MAX 8s and 25 Next-Generation 737-800 airplanes. The order,<br>ion at list prices, also includes options for 10 additional 737<br>he Turkish carrier's near 25 year history, and brings the total                                                                                                    |
| CapitalGR News All News Turkish Markets Money Markets Intenational Indices Foreign Markets International News English News Price Page Excel Sheet FXTrade ATA                                                                                                    | Order for 40<br>Includes optin<br>737 MAX has a<br>ANTALYA, Turk<br>finalized an<br>valued at more<br>MAX 8s.<br>The order is<br>number of ord<br>"Twenty-four<br>years later ti<br>of 25, SunExp<br>the latest act                                                                                         | airplanes larges<br>ons for 10 addit<br>ccumulated nearl<br>ey, Feb. 19, 201<br>order for 15 737<br>e than \$3.8 bill<br>the largest in t<br>ers to date for<br>years ago we sta<br>he company began<br>ress will start<br>hievement of Boe                                                                                                    | t in Turkish carrier's history<br>ional 737 MAXs<br>y 1,800 orders to date<br>4 /PRNewswire/ Boeing [NYSE: BA] and SunExpress have<br>MAX 8s and 25 Next-Generation 737-800 airplanes. The order,<br>ion at list prices, also includes options for 10 additional 737<br>he Turkish carrier's near 25 year history, and brings the total<br>the 737 MAX to nearly 1,800.<br>rted to fly tourists to Turkey with brand-new 737-300s and ten<br>to operate the Next-Generation 737-800s. Next year at the age<br>the process of renewing its entire fleet and in the future add<br>ing, the 737 MAX," said Paul Schwaiger, managing director of                                                                                                    |
| CapitalGR News All News Turkish Markets Intenational Indices Foreign Markets International News English News Price Page Excel Sheet FXTrade ATA Settings Data Transfer                                                                                                    | Order for 40<br>Includes opti<br>737 MAX has a<br>ANTALYA, Turk<br>finalized an or<br>valued at mor<br>MAX 8s.<br>The order is<br>number of ord<br>"Twenty-four<br>years later ti<br>of 25, SunExp<br>the latest ac<br>SunExpress. "<br>for the compa<br>The 737 MAX b                                      | airplanes larges<br>ons for 10 addit<br>ccumulated nearl<br>ey, Feb. 19, 201<br>order for 15 737<br>e than \$3.8 bill<br>the largest in t<br>ers to date for<br>years ago we sta<br>he company began<br>ress will start<br>hievement of Boe<br>We value our lon<br>ny's endless sup<br>uilds on the suc                                         | t in Turkish carrier's history<br>ional 737 MAXs<br>y 1,800 orders to date<br>4 /PRNewswire/ Boeing [NYSE: BA] and SunExpress have<br>MAX 8s and 25 Next-Generation 737-800 airplanes. The order,<br>ion at list prices, also includes options for 10 additional 737<br>he Turkish carrier's near 25 year history, and brings the total<br>the 737 MAX to nearly 1,800.<br>rted to fly tourists to Turkey with brand-new 737-300s and ten<br>to operate the Next-Generation 737-800s. Next year at the age<br>the process of renewing its entire fleet and in the future add<br>ing, the 737 MAX," said Paul Schwaiger, managing director of<br>g and successful relationship with Boeing and we are grateful<br>port over so many years."                                                                                                    |
| CapitalGR News All News Turkish Markets Money Markets Intenational Indices Foreign Markets International News English News Price Page Excel Sheet FXTrade ATA Settings Data Transfer Inforex +30 210 325 55 11 Data Rate                                                                                                    | Order for 40<br>Includes opti-<br>737 MAX has a<br>ANTALYA, Turk<br>finalized an<br>valued at mor-<br>MAX 8s.<br>The order is<br>number of ord<br>"Twenty-four<br>years later ti<br>of 25, SunExpress. "<br>for the compai<br>The 737 MAX b<br>economics, re<br>leader. The 7                               | airplanes larges<br>ons for 10 addit<br>ccumulated nearl<br>ey, Feb. 19, 201<br>order for 15 737<br>e than \$3.8 bill<br>the largest in t<br>ers to date for<br>years ago we sta<br>he company began<br>ress will start<br>hievement of Boe<br>We value our lon<br>ny's endless sup<br>uilds on the suc<br>liability and pa<br>37 MAX incorpora | t in Turkish carrier's history<br>ional 737 MAXs<br>y 1,800 orders to date<br>4 /PRNewswire/ Boeing [NYSE: BA] and SunExpress have<br>MAX 8s and 25 Next-Generation 737-800 airplanes. The order,<br>ion at list prices, also includes options for 10 additional 733<br>he Turkish carrier's near 25 year history, and brings the total<br>the 737 MAX to nearly 1,800.<br>rted to fly tourists to Turkey with brand-new 737-300s and ten<br>to operate the Next-Generation 737-800s. Next year at the age<br>the process of renewing its entire fleet and in the future add<br>ing, the 737 MAX," said Paul Schwaiger, managing director of<br>g and successful relationship with Boeing and we are grateful<br>port over so many years."<br>cess of the Next-Generation 737 - retaining efficiency,<br>ssenger appeal that make this family of airplanes the market<br>tes the latest technology CFM International LEAP-1B engines  |
| CapitalGR News All News All News Turkish Markets Intenational Indices Foreign Markets International News English News Price Page Excel Sheet FXTrade ATA Settings Data Transfer Inforex +30 210 325 55 11 Data Rate New Features                                                                                                    | Order for 40<br>Includes opti-<br>737 MAX has a<br>ANTALYA, Turk<br>finalized an<br>valued at mor-<br>MAX 8s.<br>The order is<br>number of ord<br>"Twenty-four<br>years later ti<br>of 25, SunExp<br>the latest ac<br>SunExpress. "I<br>for the compai<br>The 737 MAX b<br>economics, re<br>leader. The 7   | airplanes larges<br>ons for 10 addit<br>ccumulated nearl<br>ey, Feb. 19, 201<br>order for 15 737<br>e than \$3.8 bill<br>the largest in t<br>ers to date for<br>years ago we sta<br>he company began<br>ress will start<br>hievement of Boe<br>We value our lon<br>ny's endless sup<br>uilds on the suc<br>liability and pa<br>37 MAX incorpora | t in Turkish carrier's history<br>ional 737 MAXs<br>y 1,800 orders to date<br>4 /PRNewswire/ Boeing [NYSE: BA] and SunExpress have<br>MAX 8s and 25 Next-Generation 737-800 airplanes. The order,<br>ion at list prices, also includes options for 10 additional 737<br>the Turkish carrier's near 25 year history, and brings the total<br>the 737 MAX to nearly 1,800.<br>rted to fly tourists to Turkey with brand-new 737-300s and ten<br>to operate the Next-Generation 737-800s. Next year at the age<br>the process of renewing its entire fleet and in the future add<br>ing, the 737 MAX," said Paul Schwaiger, managing director of<br>g and successful relationship with Boeing and we are grateful<br>port over so many years."<br>cess of the Next-Generation 737 - retaining efficiency,<br>ssenger appeal that make this family of airplanes the market<br>tes the latest technology CFM International LEAP-1B engines |
| CapitalGR News         All News         All News         Turkish Markets         Money Markets         Intenational Indices         Foreign Markets         Foreign Markets         Foreign Markets         Foreign Markets         Price Page         Excel Sheet         FXTrade         ATA         Settings         Inforex +30 210 325 55 11         Data Rate         New Features                                                                                                    | Order for 40<br>Includes optim<br>737 MAX has a<br>ANTALYA, Turk<br>finalized an or<br>valued at more<br>MAX 8s.<br>The order is<br>number of ord<br>"Twenty-four<br>years later to<br>of 25, SunExp<br>the latest ac<br>SunExpress. "I<br>for the compa<br>The 737 MAX b<br>economics, re<br>leader. The 7 | airplanes larges<br>ons for 10 addit<br>ccumulated nearl<br>ey, Feb. 19, 201<br>order for 15 737<br>e than \$3.8 bill<br>the largest in t<br>ers to date for<br>years ago we sta<br>he company began<br>ress will start<br>hievement of Boe<br>We value our lon<br>ny's endless sup<br>uilds on the suc<br>liability and pa<br>37 MAX incorpora | t in Turkish carrier's history<br>ional 737 MAXs<br>y 1,800 orders to date<br>4 /PRNewwire/ Boeing [NYSE: BA] and SunExpress have<br>MAX 8s and 25 Next-Generation 737-800 airplanes. The or<br>ion at list prices, also includes options for 10 addition<br>the Turkish carrier's near 25 year history, and brings to<br>the 737 MAX to nearly 1,800.<br>rted to fly tourists to Turkey with brand-new 737-300 st<br>to operate the Next-Generation 737-808s. Next year at<br>the process of renewing its entire fleet and in the fut<br>ing, the 737 MAX," said Paul Schwaiger, managing direct<br>g and successful relationship with Boeing and we are gro<br>port over so many years."<br>cess of the Next-Generation 737 - retaining efficiency,<br>ssenger appeal that make this family of airplanes the m<br>tes the latest technology CFM International LEAP-18 eng                                                           |

If you double click on any news headline, user would get the full story. When there is a related news for a specific stock each day, then the stock symbol is highlighted that day in the price window. Either with a right click or **F6** button, you can reach all the related news of that stock. Once you read the related news, the highlight on the stock disappears. If any of the headlines are read, then these headlines have a different color to the rest of the headlines. In the above case, you can see that headline that is already read has grey coloring instead of black.

# Technical Analysis

#### **Technical Analysis - Indicators**

User is able to customize all technical analysis charts and select out of 120 technical analysis indicators (MACD, MOM, PSAR, RSI, BB, NVI, OBV, MOV, STOC, TSF etc.), according to his requirements. User can either add an indicator with a right click or with the indicator icon from the Main toolbar at the top of FXPLus. Also user can select any indicator by clicking on the button IND. These indicators can be saved as default for all the symbols according the licenses of the customer.

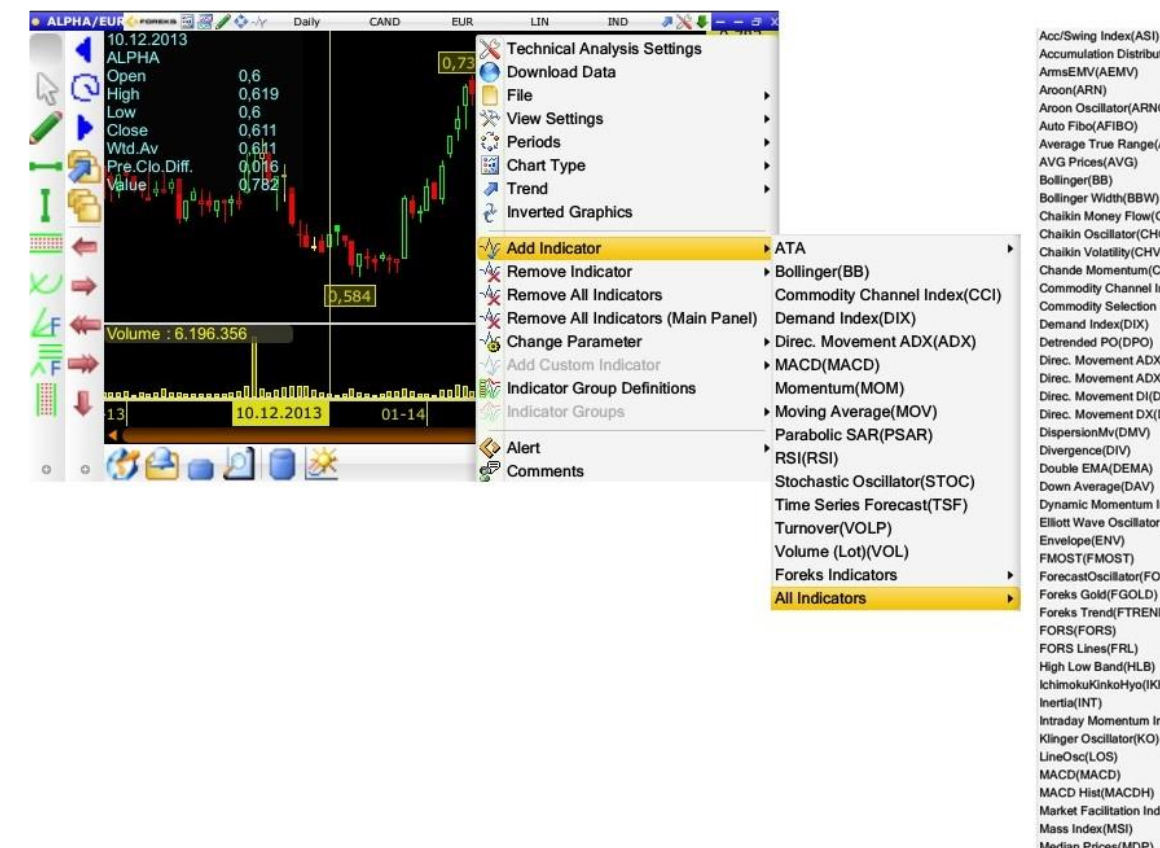

Accumulation Distribution(A/D) Aroon Oscillator(ARNO) PIVOT(PVT) Average True Range(ATR) Chaikin Money Flow(CMF) Chaikin Oscillator(CHO) Chaikin Volatility(CHV) Chande Momentum(CMO) Commodity Channel Index(CCI) Commodity Selection Index(CSI) QStick(QST) Direc. Movement ADX(ADX) R Squared(RSQ) Direc, Movement ADXR(ADXR) Direc. Movement DI(DI) Direc. Movement DX(DX) RSI(RSI) RVI(RVI) RVI Orginal(RVIO) Dynamic Momentum Index(DMI) Elliott Wave Oscillator(EWO) ForecastOscillator(FO) Foreks Trend(FTREND) T3(T3) TEMA(TEMA) IchimokuKinkoHyo(IKH) Intraday Momentum Index(IMI) TRIX(TRIX) Turnover(VOLP) Market Facilitation Index(MFI) Vidva(VIDYA) Median Prices(MDP) Volume (Lot)(VOL)

On Balance Moving(OBVM) On Balance Volume(OBV) Parabolic SAR(PSAR) Percentage Volume Oscillator(PVO) Performance Pct(PFP) Piyasa Degeri / Defter Degeri(PD/DD) Polarized Frac.Eff.(PFE) Positive Volume Index(PVI) Price Channels(PRC) Price Oscillator(PROS) Price Oscillator Percentage(PPO) Price Profit Ratio(F/K) Price Volume Rank(PVR) Price Volume Trend(PVT) Projection BandsWidth(PROW) Projection Oscillator(POSC) Random Walk(RWI) Range Indicator(RIND) Rate of Change(ROC) Relative Momentum Index(RMI) Standard Error Bands(SEB) Standard Error Moving(SEMv) Standart Deviation Moving(SDM) Stoch Momentum(SMI Stochastic Fast(SFAST) Stochastic Oscillator(STOC) Stochastic RSI(SRSI) Swing Index(SWI) Time Series Forecast(TSF) Trend Score(TRS) True Strength Index(TSI) Typical Prices(TYP) Ultimate Oscillator(UOsc) Vertical Horizontal Filter (VHF)

TIP: You can drag and drop the indicators from the Indicator toolbar into the technical analysis chart.

# Technical Analysis | FXPlus

### Technical Analysis - Change Parameters of an Indicator

User is able to change parameters of an indicator he has previously chosen, by right clicking in Technical Analysis. In the Change Parameter window, user is able to modify lines color, indicator color, chart type or even the description of an indicator.

Colors and Drawings V Horizontal Lines V Descriptions

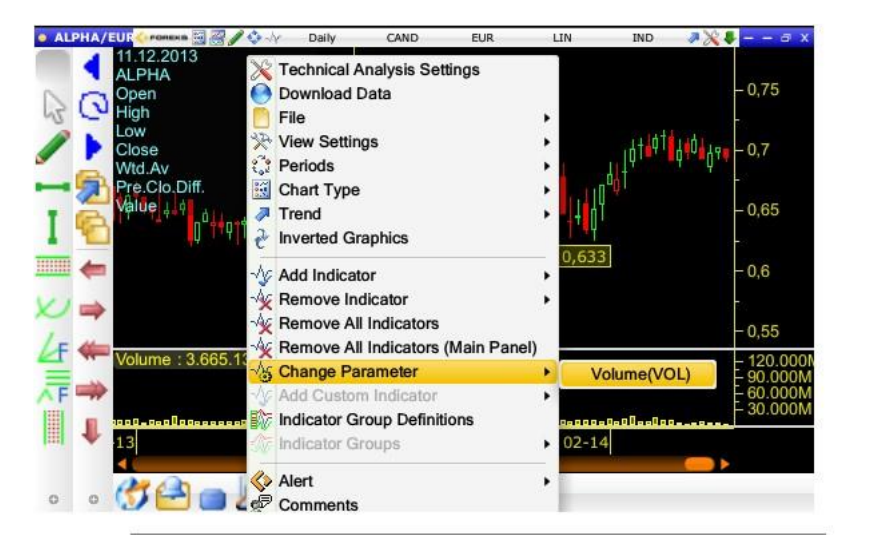

| Shift        | 0                                    |                                                                               |                                |                                               |     |
|--------------|--------------------------------------|-------------------------------------------------------------------------------|--------------------------------|-----------------------------------------------|-----|
| 😑 Show Hig   | h/Low Indicator Color                | s \varTheta                                                                   | Auto Scale                     | \varTheta Free Scale                          |     |
| Show a       | always<br>Save As Defa               | ault                                                                          | ОК                             | Can                                           | cel |
|              |                                      |                                                                               |                                |                                               |     |
|              |                                      |                                                                               |                                |                                               |     |
| ~            | V                                    | Volum                                                                         | e                              | _                                             | _   |
| Colors and I | Drawings Horizont                    | Volum<br>al Lines Descri                                                      | e<br>otions \                  | _                                             | _   |
| Colors and I | Drawings Y Horizont.                 | Volum<br>al Lines Descri<br>Show/Hide                                         | e<br>otions \<br>Horizontal Li | ines                                          | -   |
| Colors and I | Drawings / Horizont                  | Volum<br>al Lines Descri<br>Show/Hide I<br>Colour                             | e<br>otions \<br>Horizontal Li | ines                                          |     |
| Colors and I | Drawings / Horizont<br>Add<br>Delete | Volum<br>al Lines Descri<br>Show/Hide I<br>Colour<br>Draw Type:               | o<br>btions<br>Horizontal Li   | ines                                          |     |
| Colors and   | Drawings Horizont<br>Add<br>Delete   | Volum<br>al Lines Descri<br>Show/Hide I<br>Colour<br>Draw Type:<br>Draw Width | otions<br>Horizontal Li        | ines                                          |     |
| Colors and I | Drawings / Horizont<br>Add<br>Delete | Volum<br>al Lines Descri<br>Show/Hide I<br>Colour<br>Draw Type:<br>Draw Width | ations<br>Horizontal Li        | ines<br>¢                                     |     |
| Colors and I | Drawings V Horizont<br>Add<br>Delete | Volum<br>al Lines Descri<br>Show/Hide I<br>Colour<br>Draw Type:<br>Draw Width | e<br>Horizontal Li             | ines                                          |     |
| Colors and   | Drawings Horizont<br>Add<br>Delete   | Volum<br>al Lines Descri<br>Show/Hide I<br>Colour<br>Draw Type:<br>Draw Width | e<br>Horizontal Li             | ines<br>¢                                     |     |
| Colors and   | Drawings Horizont<br>Add<br>Delete   | Volum<br>al Lines Descri<br>Show/Hide I<br>Colour<br>Draw Type:<br>Draw Width | a<br>Horizontal Li<br>3        | ines                                          |     |
| Colors and   | Drawings / Horizont                  | Volum<br>al Lines Descri<br>Show/Hide I<br>Colour<br>Draw Type:<br>Draw Width | a<br>Horizontal Li<br>3        | ines<br>• • • • • • • • • • • • • • • • • • • |     |

 Colors and Drawings
 Horizontal Lines
 Descriptions

 Descriptions

 Image: Show always

 Save As Default
 OK

### Technical Analysis - Change Periodicity

User is able to change the chart periodicity by right clicking in a chart and choosing periods or by selecting the field which we have highlighted in red in the chart below.

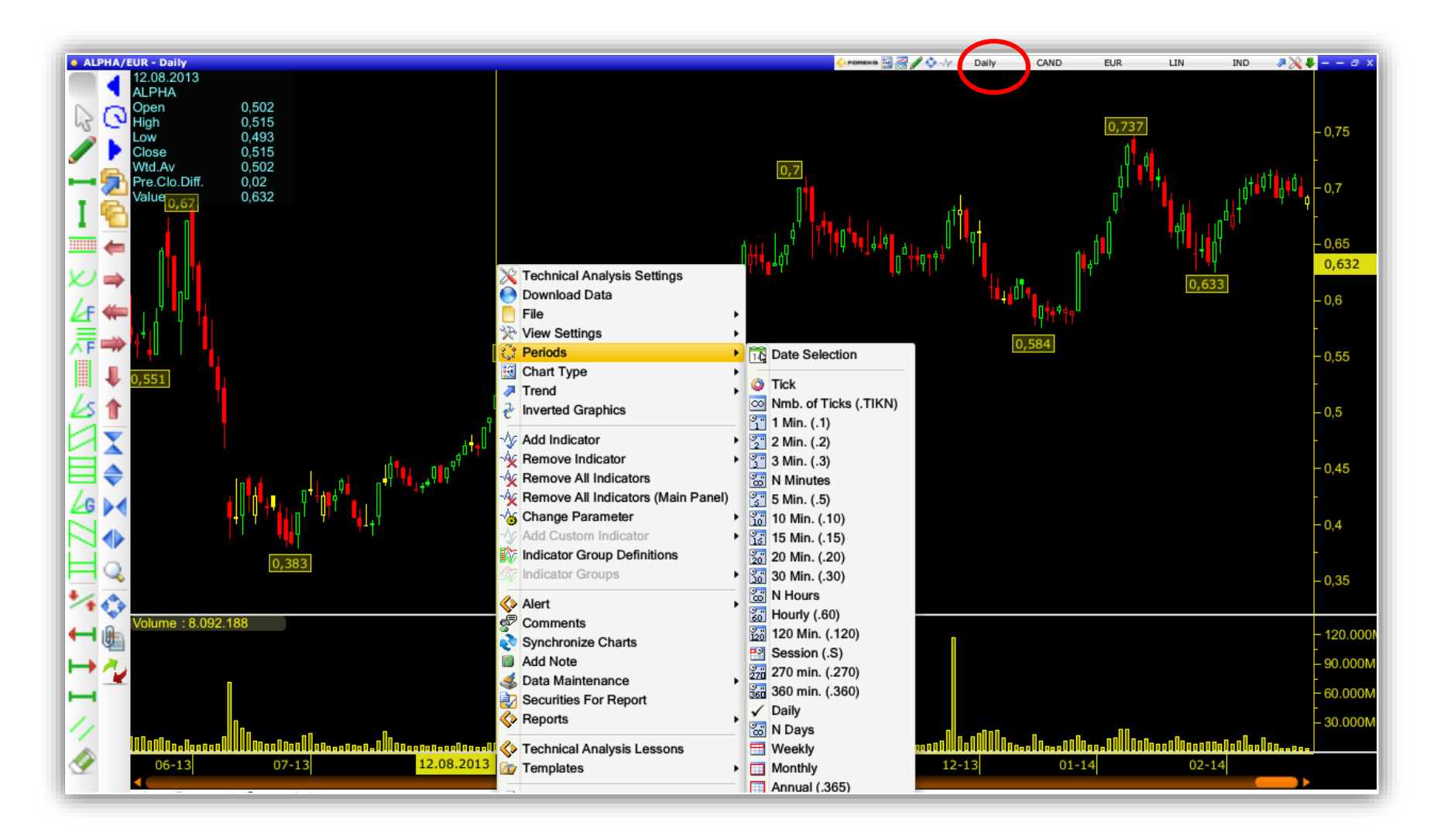

### Technical Analysis - Change Chart Type

User is able to define the chart under which he will perform the technical analysis. The chart types include High-Low Close, Bar Chart, Candlestick, 3D Candlestick, Line Graph, Dot Graph and Line Dot Graph.

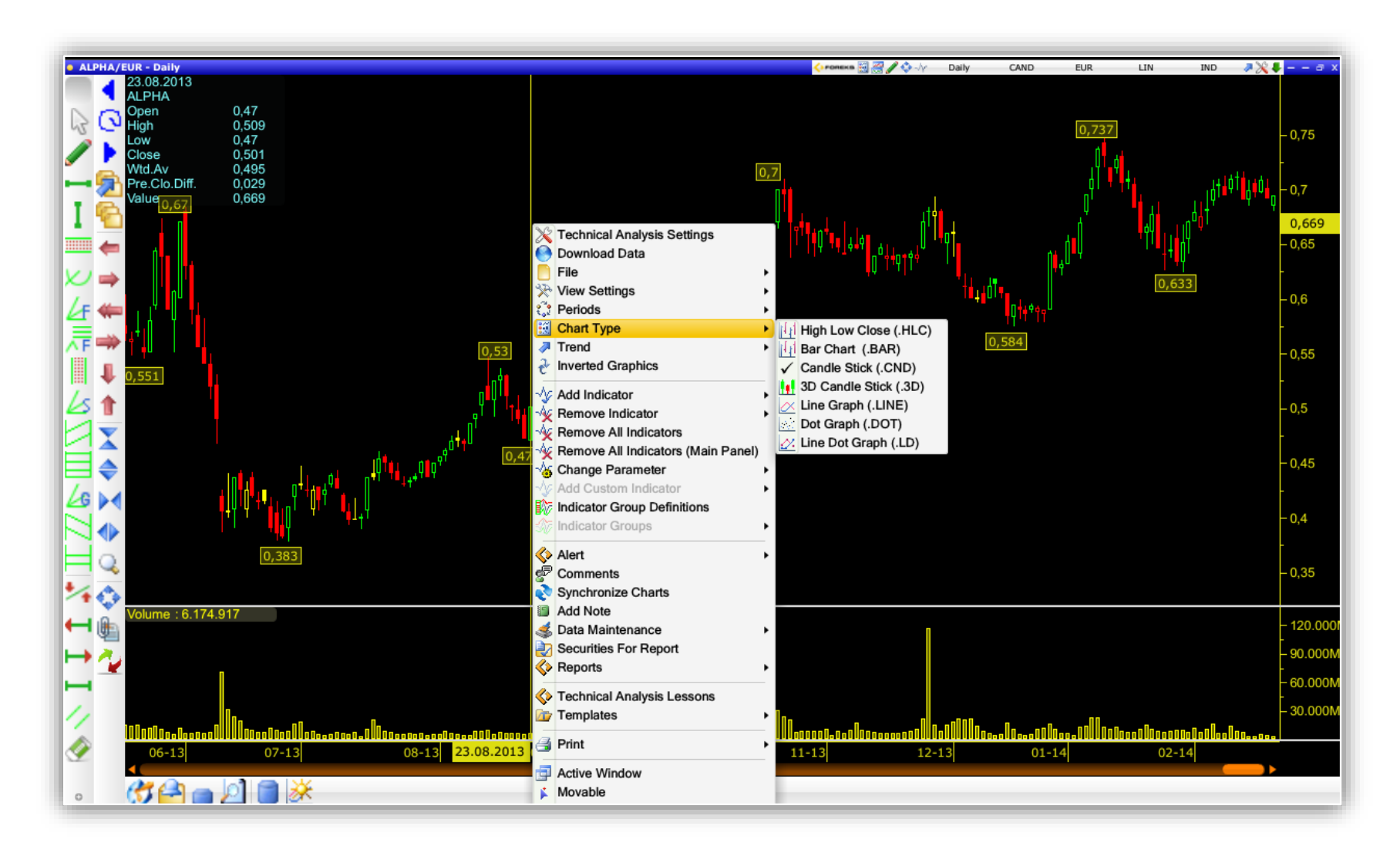

# Technical Analysis | FXPlus

### Technical Analysis - Draw Trend Lines

User can draw a trend line under which he will perform the technical analysis. The trend line offers additional functionalities such as extend left end, extend right end and refine trend ends.

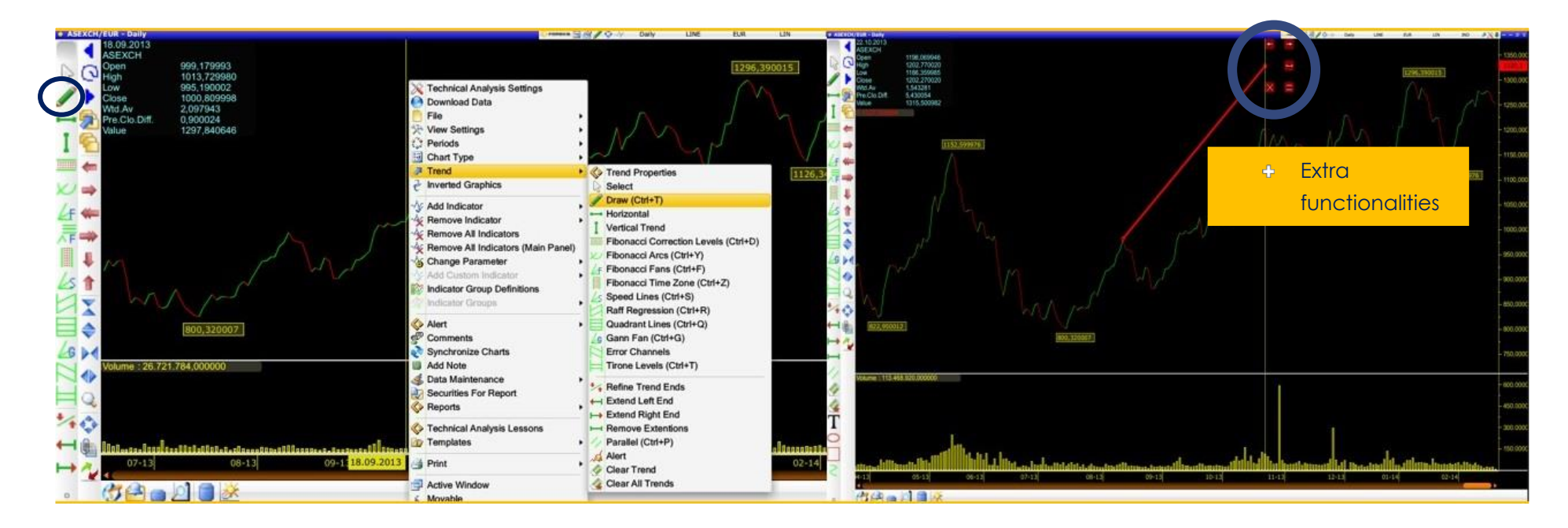

### Technical Analysis – Stock Comparison Analysis using percentile function

User is able to execute a comparison analysis among two (2) or more stocks following the steps as presented below:

- 1. Select and open the stock graph under which user will perform the comparison analysis. This specific stock graph will be used as the base graph.
- 2. By using the CTRL button user is able to Drag & Drop the second stock within the graph already opened in step 1.
- 3. In order to perform the comparison analysis user should select the percentile function plus the 100% variable.

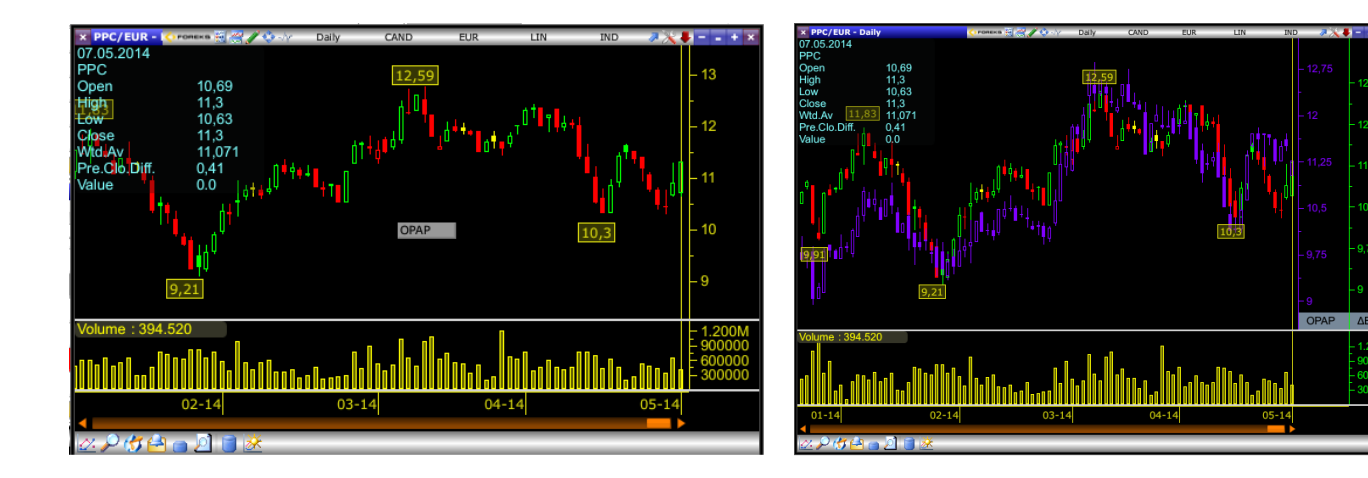

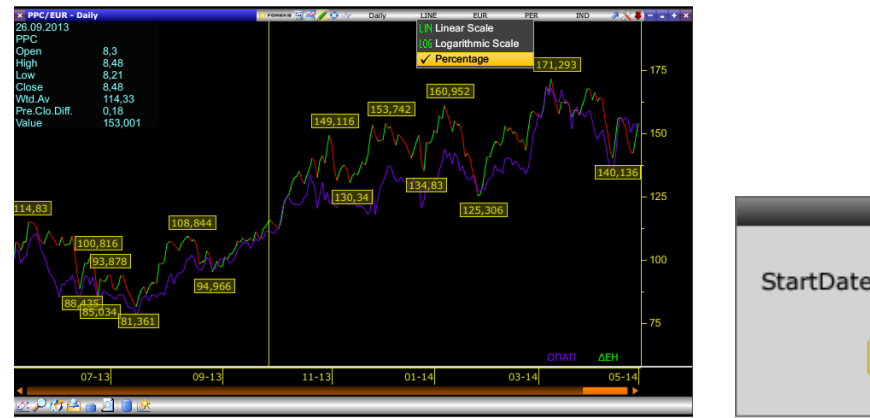

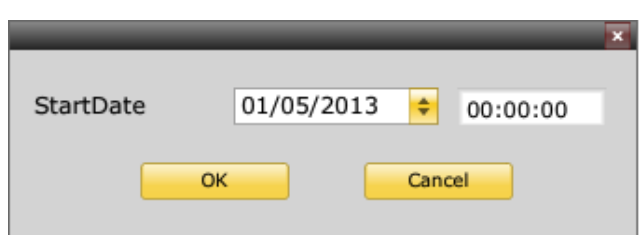

# Turkish Markets

# Money Markets

# Service Foreign Markets

www.inforex.gr

### Display Turkish Markets | FXPlus

User is able to view all info related to Turkish Domestic markets. Access for Turkish Markets is done by selecting the Turkish Markets command in FXPlus Main Menu.

| ASE Bond Market                                                                                                    |      |                                                                                                    |                   |
|----------------------------------------------------------------------------------------------------|------|----------------------------------------------------------------------------------------------------|-------------------|
|                                                                                                    |      |                                                                                                    |                   |
| ASE Categories                                                                                                    |      |                                                                                                    |                   |
|                                                                                                    |      |                                                                                                    |                   |
| Cuprus Stock Exchange                                                                                                    |      |                                                                                                    |                   |
| ASE Transactions                                                                                                    |      |                                                                                                    |                   |
| ASE Ticker (Forced Sal                                                                                                    | les) |                                                                                                    |                   |
| ASE Ticker (Blocks)                                                                                                    | ,    |                                                                                                    |                   |
| ASE Interrupt                                                                                                    |      |                                                                                                    |                   |
| ADEX Transactions                                                                                                    |      |                                                                                                    |                   |
|                                                                                                    |      |                                                                                                    |                   |
| Ups/Downs                                                                                                    |      |                                                                                                    |                   |
| Session Statistics                                                                                                    |      |                                                                                                    |                   |
| ASE VWAP Page                                                                                                    | 3    |                                                                                                    |                   |
| Waiting Orders Analysis                                                                                                    | 5    |                                                                                                    |                   |
| ASE Clock                                                                                                    |      |                                                                                                    |                   |
| Splits                                                                                                    |      |                                                                                                    |                   |
| ASE News                                                                                                    |      |                                                                                                    |                   |
| EurozDay News                                                                                                    |      |                                                                                                    |                   |
| CapitalGR News                                                                                                    | 100  |                                                                                                    |                   |
| All News                                                                                                    | 4    | BIST Stock Exchange Market                                                                                                    | •                 |
|                                                                                                    |      | BIST Bonds and Bills Market                                                                                                    | •                 |
|                                                                                                    |      |                                                                                                    |                   |
| Money Markets                                                                                                    | • @  | BIST Future Market                                                                                                    | ٠.                |
| Money Markets                                                                                                    |      | BIST Future Market<br>Broker/Security Analysis                                                                                                    | ,                 |
| Money Markets<br>Intenational Indices<br>Foreign Markets                                                                                                    |      | BIST Future Market<br>Broker/Security Analysis<br>Settlement                                                                                                    | •                 |
| International Indices     International Indices     Foreign Markets     International News     Foreign Markets                                                                                                    |      | BIST Future Market<br>Broker/Security Analysis<br>Settlement<br>Settlement                                                                                                    | *                 |
| International Indices     International Indices     Foreign Markets     International News     English News     Price Desce                                                                                                    |      | BIST Future Market         Broker/Security Analysis         Settlement         Settlement         Istanbul Stock Rental Market                                                                                                    | ,<br>,<br>,       |
| Money Markets<br>Money Markets<br>Intenational Indices<br>Foreign Markets<br>International News<br>English News<br>Proce Page                                                                                                    |      | BIST Future Market         Broker/Security Analysis         Settlement         Istanbul Stock Rental Market         Central Bank Of The Republic Of Turkey                                                                                                    |                   |
| Money Markets<br>Money Markets<br>International Indices<br>Foreign Markets<br>International News<br>English News<br>Price Page<br>Excel Sheet                                                                                                    |      | BIST Future Market         Broker/Security Analysis         Settlement         Istanbul Stock Rental Market         Central Bank Of The Republic Of Turkey         Istanbul Gold Exchange                                                                                                    |                   |
| Money Markets<br>Money Markets<br>International Indices<br>Foreign Markets<br>International News<br>English News<br>Price Page<br>Excel Sheet<br>FXTrade                                                                                                    |      | BIST Future Market         Broker/Security Analysis         Settlement         Istanbul Stock Rental Market         Central Bank Of The Republic Of Turkey         Istanbul Gold Exchange         Turkish Money Markets                                                                                                    |                   |
| Money Markets<br>Money Markets<br>International Indices<br>Foreign Markets<br>International News<br>English News<br>Price Page<br>Excel Sheet<br>Excel Sheet<br>ATA                                                                                                    |      | BIST Future Market         Broker/Security Analysis         Settlement         Istanbul Stock Rental Market         Central Bank Of The Republic Of Turkey         Istanbul Gold Exchange         Turkish Money Markets         Companies Comparative Financial Statements                                                                         |                   |
| Money Markets<br>Money Markets<br>International Indices<br>Foreign Markets<br>International News<br>Foreign Markets<br>International News<br>Foreign Markets<br>Price Page<br>Excel Sheet<br>FXTrade<br>ATA<br>Settings<br>Data Transfer                                                                                                    |      | BIST Future Market         Broker/Security Analysis         Settlement         Istanbul Stock Rental Market         Central Bank Of The Republic Of Turkey         Istanbul Gold Exchange         Turkish Money Markets         Companies Comparative Financial Statements         BIST Time                                                       | * * * * * * * * * |
| Money Markets<br>Money Markets<br>International Indices<br>Foreign Markets<br>International News<br>Foreign Markets<br>International News<br>Foreign Markets<br>Foreign Markets<br>Foreig |      | BIST Future Market         Broker/Security Analysis         Settlement         Istanbul Stock Rental Market         Istanbul Gold Exchange         Turkish Money Markets         Companies Comparative Financial Statements         BIST Time         Splits                                                                                       |                   |
| Money Markets<br>Money Markets<br>International Indices<br>Foreign Markets<br>International News<br>International News<br>Foreign Markets<br>Foreign Markets<br>Foreig |      | BIST Future Market         Broker/Security Analysis         Settlement         Istanbul Stock Rental Market         Central Bank Of The Republic Of Turkey         Istanbul Gold Exchange         Turkish Money Markets         Companies Comparative Financial Statements         BIST Time         Splits                                        |                   |
| Money Markets<br>Money Markets<br>International Indices<br>Foreign Markets<br>International News<br>Foreign Markets<br>International News<br>Fore Page<br>Excel Sheet<br>FXTrade<br>ATA<br>Settings<br>Data Transfer<br>Inforex +30 210 325 55<br>Data Rate<br>New Features                                                                                                    |      | BIST Future Market         Broker/Security Analysis         Settlement         Istanbul Stock Rental Market         Central Bank Of The Republic Of Turkey         Istanbul Gold Exchange         Turkish Money Markets         Companies Comparative Financial Statements         BIST Time         Splits         Turkish News                   |                   |
| Money Markets<br>Money Markets<br>Intenational Indices<br>Foreign Markets<br>International News<br>International News<br>Fore Page<br>Excel Sheet<br>FXTrade<br>ATA<br>Settings<br>Data Transfer<br>Inforex +30 210 325 55<br>Data Rate<br>New Features                                                                                                    |      | BIST Future Market         Broker/Security Analysis         Settlement         Istanbul Stock Rental Market         Central Bank Of The Republic Of Turkey         Istanbul Gold Exchange         Turkish Money Markets         Companies Comparative Financial Statements         BIST Time         Splits         Turkish News         BIST News |                   |

### Display Money Markets | FXPlus

User is able to view price windows for international currencies and EURIBOR - LIBOR rates. FXPlus Money Markets functions can be used as benchmark for individuals and professional users. Rises and falls for example in the Libor interest rates can have consequences for the interest rates on all sorts of banking products such as savings accounts, mortgages and loans.

| \$   | FXPLUS <sup>*</sup>       | 2 |       |                     |
|------|---------------------------|---|-------|---------------------|
| RF I | ASE Stock Market          |   |       |                     |
| 8    | ASE Bond Market           |   |       |                     |
| SI.  | ASE Indices               |   |       |                     |
| 3    | ASE Categories            |   |       |                     |
| Ţ    | ADEX Index Futures        |   |       |                     |
| P    | Cyprus Stock Exchange     |   |       |                     |
| 3    | ASE Transactions          |   |       |                     |
| 8    | ASE Ticker (Forced Sales) |   |       |                     |
|      | ASE Ticker (Blocks)       |   |       |                     |
| 2    | ASE Interrupt             |   |       |                     |
| 10   | ADEX Transactions         |   |       |                     |
| E-   | Ups/Downs                 |   |       |                     |
|      | Session Statistics        |   |       |                     |
| RSE  | ASE VWAP Page             |   |       |                     |
| D.   | Waiting Orders Analysis   |   |       |                     |
| ٢    | ASE Clock                 |   |       |                     |
|      | Splits                    |   |       |                     |
| 9    | ASE News                  |   |       |                     |
| E    | Euro2Day News             |   |       |                     |
| C    | CapitalGR News            |   |       |                     |
|      | All News                  |   |       |                     |
| Ç1   | Turkish Markets           | • |       |                     |
| 2    | Money Markets             | ۶ | 1     | Spot Exchange Rates |
|      | Intenational Indices      |   | LIBOR | LIBOR               |
|      | Foreign Markets           | • | LIBOR | Libor Rates         |
| P    | International News        |   |       |                     |
| P    | English News              |   |       |                     |
|      | Price Page                |   |       |                     |
| 尚    | Excel Sheet               |   |       |                     |
| 22   | FX1rade                   | 1 |       |                     |
| 5    |                           | ' |       |                     |
| 家    | Settings                  |   |       |                     |
| 2    | Data Transfer             | • |       |                     |
| -0   | Inforex +30 210 325 55 11 |   |       |                     |
| 8    | Data Rate                 |   |       |                     |
| 0    | New Features              |   |       |                     |
| J.   | Exit Program              |   |       |                     |

# Display Foreign Markets | FXPlus

User is able to view price windows with the most common symbols of foreign markets. Foreign Markets include CBOT – Chicago Board Of Trade, CME – Chicago Mercantile Exchange, COMEX – New York Commodity Exchange, COMEX Mini Indices, EUX – Eurex, Realtime CFDs, NYMEX – New York Mercantile Exchange, NYMEX Mini Indices, Government Bonds Yields.

| Annunt 40 0                 |                                         | CBOT - I                                                                       | Chicago Board Of Trade      |                                                              | • COMEX - New York Commodity Exchange $\sigma$                                                                                                    |
|-----------------------------|-----------------------------------------|--------------------------------------------------------------------------------|-----------------------------|--------------------------------------------------------------|----------------------------------------------------------------------------------------------------|
| CALABOR TO S >              | Index + Info                            | er Titland Rischenia Tended 1 Cet                                              | Last %D.Dif High            | Low Prv.D.Close D.TurnOve Dat                                | Index + Info Last %D.Dif High Low Prv.D.Clos D.TurnOve Date Time                                                                                                    |
| SV ASE Stock Market         | AB1 30 Yea<br>AB2 30 Yea                | rs T.Bond Electronic Traded 1.Cnt                                              | 131,68750 0,07 131,78125    | 131,50000 131,59375 7.361,00                                 | GI2 Copper COMEX 1.Cht 325,35 -1,14 328,90 324,50 329,10 15.050,0 24/02/2014 22:27.01                                                                                            |
| S ASE Bond Market           | AF1 5 Year                              | s T.Note Electronic Traded 1.Cnt                                               | 120,67969 0,05 120,71094    | 120,57812 120,62500 58.254,0                                 | GI3 Copper COMEX 3.Cnt 324,40 -0,98 324,40 323,50 327,60 8,00 24/02/2014 12:01:56                                                                                                |
| ASE bolid market            | AF2 5 Year<br>AN1 10 Year               | s T.Note Electronic Traded 2.Cnt                                               | 119,63281 0,04 119,67188    | 119,53906 119,58594 16.001,0<br>125,54688 125,60938 167,551  | GI4 Copper COMEX 4.Cnt 322,65 -1,03 325,90 321,30 326,00 6.540,00 24/02/2014 12:06:33<br>GI5 Copper COMEX 5 Cpt 321,55 -1,29 322,25 321,55 325,75 6.00 24/02/2014 08:13:07       |
| ASE Indices                 | AN2 10 Yea                              | rs T.Note Electronic Traded 2.Cnt                                              | 124,14062 0,08 124,17188    | 123,98438 124,04688 18.348,0                                 | GI6 Copper COMEX 6.Cnt 322,05 -0,89 324,90 320,40 324,95 287,00 24/02/2014 11:54:26                                                                                              |
| ASE Categories              | BO1 Soybe                               | an Oil CBT 1.Cnt. C/LB One Grade Crude                                         | 40,82 -0,32 40,93           | 40,72 40,95 5.679,00                                         | GO1 Gold COMEX 1.Cnt 1.334,9 0,83 1.334,9 1.321,4 1.323,90 26,00 24/02/2014 12:02:12                                                                                             |
| ST ADEX Index Futures       | BO2 Soybe<br>BO3 Soybe                  | an Oil CBT 2.Cnt C/LB One Grade Crude<br>an Oil CBT 3.Cnt C/LB One Grade Crude | 41,13 -0,24 41,24 41,46     | 41,25 41,44 2.842,00                                         | G02 G0id COMEX 2.Cnt 1.333,8 0,76 1.334,3 1.319,6 1.323,70 112,00 24/02/2014 12:06:17<br>G03 Gold COMEX 3.Cnt 1.333,8 0,77 1.334,7 1.318,7 1.323,60 38.393,0 24/02/2014 12:08:36 |
| Cyprus Stock Exchange       | BO4 Soybe                               | an Oil CBT 4.Cnt C/LB One Grade Crude                                          | 41,33 +0,07 41,38           | 41,20 41,36 611,00                                           | GO4 Gold COMEX 4.Cnt 1.334,6 0,81 1.334,6 1.319,6 1.323,90 360,00 24/02/2014 12:00:02                                                                                            |
| ASE Transactions            | BO5 Soybe                               | an Oil CBT 5.Cnt C/LB One Grade Crude<br>an Oil CBT 6 Cnt C/LB One Grade Crude | 41,14 0 41,14               | 40,99 41,14 367,00                                           | GOS Gold COMEX 5.Cnt 1.331,3 0,54 1.331,3 1.320,5 1.324,20 69,00 24/02/2014 11:30:56 Gold COMEX 6.Cnt 1.334,3 0,73 1.334,3 1.332,8 1.324,60 23.00 24/02/2014 11:57:34            |
|                             | BO7 Soybe                               | an Oil CBT 7.Cnt C/LB One Grade Crude                                          | 40,58 -0,17 40,60           | 40,38 40,65 1.092,00                                         | SI1 Silver COMEX 1.Cnt 21,700 -0,66 21,835 21,700 21,844 124,000 19/02/2014 21:50:16                                                                                             |
| ASE Ticker (Forced Sales)   | C1 Corn C                               | BT 1.Cnt C/Bsh N.2 Yellow At Par                                               | 450,75 -0,50 452,75         | 450,50 453,00 9.002,00                                       | SI2 Silver COMEX 2.Cnt 21,965 0,38 21,920 21,520 21,782 19.998,0 24/02/2014 12:08:41                                                                                             |
| ASE Ticker (Blocks)         | C3 Com C                                | BT 3.Cnt C/Bsh N.2 Yellow At Par                                               | 450,50 -0,49 452,75         | 460,50 462,75 2.883,00                                       | SI4 Silver COMEX 4.Cnt 21,850 0,24 21,970 21,990 21,980 75,000 24/02/2014 11:05:15                                                                                               |
| ASE Interrupt               | C4 Corn C                               | BT 4.Cnt C/Bsh N.2 Yellow At Par                                               | 460,00 -0,33 462,00         | 459,75 461,50 646,00                                         |                                                                                                    |
| ADEX Transactions           |                                         |                                                                                |                             | P .                                                          | 4                                                                                                    |
|                             |                                         | CME - Chicago                                                                  | Mercantile Exchange & Imm   | Circ D TreeCost Date                                         | NYMEX - New York Mercantile Exchange a                                                                                                    |
| Ups/Downs                   | AQ1 EUR/USD                             | Future GLOBEX CME 1.Cnt 1,3760                                                 | 0,12 1,3773 1,3728 1,3      | 3744 34.498,0 24/02/2014 12:08                               | Index Info Last + %50.0if High Low Prv.0.Clos D.TurnOve Date<br>TT2 Cotton NYMEX 2.Cnt 0,7774 0,36 0,7774 0,7774 0.7746 3.0000 05/11.                                            |
| Session Statistics          | AQ2 EUR/USD                             | Future GLOBEX CME 2.Cnt 1,3767                                                 | 0,17 1,3774 1,3729 1,3      | 3744 335,0000 24/02/2014 12:00                               | TT1 Cotton NYMEX 1.Cnt 0,8683 -0,73 0,8683 0,8584 0,8747 4,0000 07/02                                                                                                    |
| ASE VWAP Page               | AQ3 EUR/USD<br>AO4 FUR/USD              | Future GLOBEX CME 3.Cnt 1,3724                                                 | -0,16 1,3749 1,3724 1,1     | 3746 5,0000 21/02/2014 18:54<br>3749 1.0000 24/02/2014 11:00 | XRB1 RBOB Gasoline NYMEX 1.Cnt 2,827 -0,23 2,846 2,827 2,833 402,000 24/02/                                                                                                    |
| The Waiting Orders Analysis | AW1 USD/JPY                             | Future GLOBEX CME 1.Cnt 97,72                                                  | 0,17 97,89 97,40 9          | 7,55 45.346,0 24/02/2014 12:08                               | XR82 RB08 Gasoline NYMEX 2.Cnt 2,996 +0,23 3,016 2,995 3,003 1.131,00 24/02                                                                                                    |
| ASE Clock                   | AW2 USD/JPY                             | Future GLOBEX CME 2.Cnt 97,75                                                  | 0,15 97,93 97,46 9          | 7,60 148,00 24/02/2014 11:59                                 | HC3 Heating Oil NYMEX 3.Cnt 3,0177 0,08 3,0279 3,0149 3,0152 397,0000 24/02                                                                                                    |
| C ADE OIDER                 | AWS USD/JPT<br>AW4 USD/JPY              | Future GLOBEX CME 5.Cnt 97,50                                                  | -0,19 97,69 97,69 9         | 7,88 1,00 18/02/2014 06:21                                   | HC2 Heating OII NYMEX 2.Cnt 3,0436 0,15 3,0536 3,0384 3,0389 1.099,00 24/02                                                                                                    |
| Spiits                      | BP1 GBP/USD                             | Chicago IMM 1.Cnt 166,73                                                       | 0,18 166,76 165,96 16       | 6,43 24.423,0 24/02/2014 12:08                               | Al                                                                                                    |
| ASE News                    | BP2 GBP/USD<br>BP3 GBP/USD              | Chicago IMM 2.Cnt 166,64<br>Chicago IMM 3.Cnt 162,41                           | 0,19 166,64 165,87 16       | 6,32 167,00 24/02/2014 12:07<br>2.93 1.00 06/02/2014 15:27   | GoverNment Bonds Yields 3                                                                                                    |
| Euro2Day News               | BP4 GBP/USD                             | Chicago IMM 4.Cnt 164,25                                                       | 0,96 164,25 164,25 16       | 2,69 4,00 31/01/2014 15:56                                   | Symbol+ Bid Ask Time %D.Di                                                                                                    |
| CapitalGR News              | BW1 GBP/USD<br>BW2 GBP/USD              | Future GLOBEX CME 1.Cnt 166,73                                                 | 0,18 166,76 165,96 16       | 6,43 24.423,0 24/02/2014 12:08                               | ARGB30 8,170 8,170 01:46 -0,85                                                                                                    |
| All News                    | BW3 GBP/USD                             | Future GLOBEX CME 3.Cnt 162,41                                                 | -0,32 162,41 162,41 16      | 2,93 1,00 06/02/2014 15:27                                   | AUGB10 4,161 4,161 12:06 -0,43                                                                                                    |
| Co Turkich Markate          | BW4 GBP/USD                             | Future GLOBEX CME 4.Cnt 164,25                                                 | 0,96 164,25 164,25 16       | 2,69 4,00 31/01/2014 15:56                                   | AUG815 4,571 4,571 12:00 -0,41<br>AUG82Y 2,624 2,624 11:59 -0,49                                                                                                    |
|                             | ES1 E-MINIS<br>ES2 E-MINIS              | &P500 Index Future CME 1.Cn 1.834,75<br>&P500 Index Future CME 2.Cn 1.828,00   | 0,04 1.832,25 1.822,50 1.82 | 7,25 1.049,00 24/02/2014 12:08                               | AUGB5Y 3,441 3,441 11:59 -0,41                                                                                                    |
| Money Markets               |                                         |                                                                                |                             |                                                              | BGB10Y 12,79 12,79 01:01 -1,24<br>BGB2Y 12,47 12,47 01:01 0.16                                                                                                    |
| Intenational Indices        |                                         |                                                                                |                             | 34                                                           | 3                                                                                                    |
| Foreign Markets             | CBOT - Chicago Board Of Trade           |                                                                                |                             |                                                              |                                                                                                    |
| International News          | CME - Chicago Mercantile Exchange &     | Imm                                                                            |                             |                                                              |                                                                                                    |
| English News                |                                         |                                                                                |                             |                                                              |                                                                                                    |
| In Price Page               | MEX COMEX - New York Commodity Exchai   | nge                                                                            |                             |                                                              |                                                                                                    |
| Excel Sheet                 | COMEX Mini Indices                      |                                                                                |                             |                                                              |                                                                                                    |
| 25 EVTrada                  | EUX - Eurex Level 1                     |                                                                                |                             |                                                              |                                                                                                    |
|                             | FER Bealtime CFD                        |                                                                                |                             |                                                              |                                                                                                    |
|                             | NVMEX New York Mercantile Exchange      |                                                                                |                             |                                                              |                                                                                                    |
| Settings                    | MEN INTIMEA - New TOR Mercandle Exchang | Je.                                                                            |                             |                                                              |                                                                                                    |
| Data Tananfan               | MEN NY MEX MINI Indices                 |                                                                                |                             |                                                              |                                                                                                    |
| y Data Transfer             | NASDAQ Stocks                           |                                                                                |                             |                                                              |                                                                                                    |
| Inforex +30 210 325 55 11   | GoverNment Bonds Yields                 |                                                                                |                             |                                                              |                                                                                                    |
| Sector Data Rate            | UNE Select                              |                                                                                |                             |                                                              |                                                                                                    |
| New Features                |                                         |                                                                                |                             |                                                              |                                                                                                    |
| WI Evit Drogram             |                                         |                                                                                |                             |                                                              |                                                                                                    |

🗐 Exit Program

# 

# Excel Sheet

# Settings

# Data Transfer

Se Data Rate

### Display ASE Clock

Displays the latest time stamp received from Athens Stock exchange.

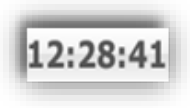

#### **Display Excel Sheet**

Displays an excel sheet in which you can add your excel formulas.

| Exc | el Sheet |   |   | -          | -    |   |   | - | – a x |
|-----|----------|---|---|------------|------|---|---|---|-------|
|     | A        | В | С | Excel Shee | st E | F | G | Н | -     |
| 1   |          |   |   |            |      |   |   |   |       |
| 2   |          |   |   |            |      |   |   |   |       |
| 3   |          |   |   |            |      |   |   |   |       |
| 4   |          |   |   |            |      |   |   |   |       |
| 5   |          |   |   |            |      |   |   |   |       |
| 6   |          |   |   |            |      |   |   |   |       |
| 7   |          |   |   |            |      |   |   |   |       |
| 8   |          |   |   |            |      |   |   |   |       |
| 9   |          |   |   |            |      |   |   |   |       |
| 10  |          |   |   |            |      |   |   |   |       |
| 11  |          |   |   |            |      |   |   |   |       |
| 12  |          |   |   |            |      |   |   |   |       |
| 13  |          |   |   |            |      |   |   |   |       |
| 14  |          |   |   |            |      |   |   |   |       |
| 15  |          |   |   |            |      |   |   |   |       |
| 16  |          |   |   |            |      |   |   |   |       |
| 17  |          |   |   |            |      |   |   |   |       |
| 18  |          |   |   |            |      |   |   |   | -     |

### **Display Settings**

Main settings related to the operation of the system are viewed from this section. Technical settings for data reception, licenses, language settings etc. are entered from this option.

#### Data Transfer

This function refers to export & import properties for data transfer. Some key advantages offered are the following:

- Connectivity to EXCEL through DDE-RTD
- Real time connection with Metastock without bridge
- Data export for Metastock
- No need for Metastock restart

#### Data Rate

User is able to check if the data reception stops. Normally "Succ. Packet" option should have numbers changing continuously.

| IP-INFOREX001-070613                                                                 | PC06:Foreks FXPLUS (0.2.17                                                                                                    | ) – – a x                                               |
|--------------------------------------------------------------------------------------|----------------------------------------------------------------------------------------------------|---------------------------------------------------------|
| Card No: IP-INFOREX001-070613\PC06<br>Host: PC06                                     | Windows 7 Service<br>AMD Athlon(tm) 64 X2                                                                                              | Pack 1 6.1(7601)<br>Dual Core Processor 4200+           |
| Rcv: IP: 192.168.0.12:4000                                                           | Memory: 201<br>CPU: 990<br>Disc: C:                                                                                                    | L6 MB<br>)/2200 Mhz<br>110233/152524 MB                 |
| Data<br>Receiver:<br>Succ. Packet: 498234<br>Unsucc. Packet: 0<br>Error Rate: % 0.00 | Disc.         C.           Monitor:         192           FX2000:         20           Computer:         20           GDI:         65/ | 20 x 1080 x 32<br>Feb 2014 16:23<br>Feb 2014 9:03<br>41 |
| Data Speed: 77Kbps / 58Kbps / 134pkts<br>192.168.0.129,127.0.0.1                     | Proc.Memory: 119                                                                                                    | 9/105 MB                                                |

2014-02-2017:23:12.003179 Number of Stacks alive 3187 2014-02-2017:23:12.003179 Number of Stacks alive 3187 2014-02-2017:23:17.00750 Start CommController::check\_missing\_data 2014-02-2017:23:17.00750 Start CommController::check\_missing\_data 2014-02-2017:24:17.07248 Bit CommController::check\_missing\_data 2014-02-2017:24:17.07248 Bit CommController::check\_missing\_data 2014-02-2017:24:17.07248 Bit CommController::check\_missing\_data 2014-02-2017:24:17.07248 Bit CommController::check\_missing\_data 2014-02-2017:24:17.07248 Bit CommController::check\_missing\_data 2014-02-2017:25:17.098390 Start CommController::check\_missing\_data 2014-02-2017:25:17.098890 Start CommController::check\_missing\_data

### Inforex Technical Support

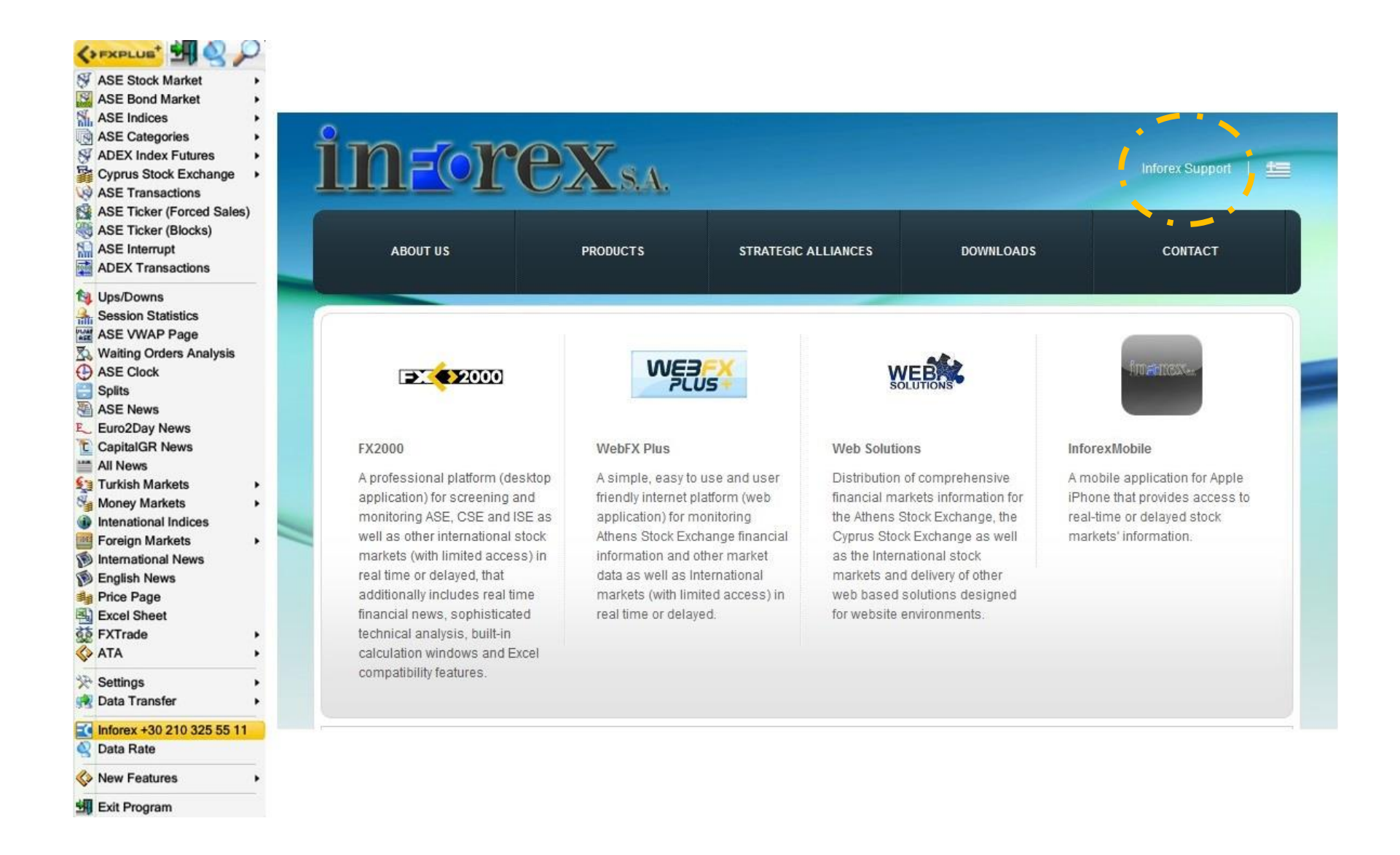

# Appendix

# 🛠 T ASEXCH 😥 🖬 🖓 🖓 🖓 🕼 🖓 💱 🔽 🧭 🧏 😂 User 🔚 🏹 ASEXCH 😥 🕍 🖓 🖓 🚱 🥘 🕉 🚸 🍜 🛶 🛟 11:14:12

|              | FXPlus Default Toolbar Icons      |        |                                        |  |  |
|--------------|-----------------------------------|--------|----------------------------------------|--|--|
| Icon         | Command                           |        |                                        |  |  |
| 5            | Exit Program                      |        | Save / Save As                         |  |  |
| 2            | Data Rate                         | ASEXCH | i.e Athens Stock Exchange Name         |  |  |
| $\mathbf{Q}$ | Security Details                  | $\sim$ | Chart                                  |  |  |
| 1            | Related News                      |        | Technical Analysis Toolbox             |  |  |
|              | Financial Statement               |        | Economic Calendar                      |  |  |
| •            | Ups / Downs                       |        | Agenda                                 |  |  |
|              | Broker / Security Analysis        | 8      | BIST Stock Exchange Market             |  |  |
| 8            | BIST Market Summary               | 8      | BIST Derivatives Market                |  |  |
| 81           | BIST Brokerage Firm Trade Volumes |        | BIST Bonds and Bills Market            |  |  |
| M            | Settlement Distribution           | IDES   | Foreign Markets                        |  |  |
| 33           | Custody Summary                   | S      | Money Markets                          |  |  |
| 5            | Traded Values                     |        | International Indices                  |  |  |
| 3            | Time & Sales Page                 | 9      | Central Bank of the Republic of Turkey |  |  |
| 1            | Waiting Order Analysis            | 1      | FXTrade Login Screen                   |  |  |
|              | Splits Page                       | 22     | FXTrade                                |  |  |
|              | Future Splits                     | Ą      | Pages                                  |  |  |
| 2            | Alerts                            |        | Header                                 |  |  |
| User         | User Name                         |        | Minimize                               |  |  |
| 12:28:41     | Clock                             |        |                                        |  |  |

# Appendix

FXPlus Main Toolbar can be customized through a series of icons on the following categories:

| Custom                       | ize Toolbar Icons                      |
|------------------------------|----------------------------------------|
| ASE Main Market              | Central Bank of the Republic of Turkey |
| Alerts                       | Chart Options                          |
| BIST Bonds and Bills Market  | Cyprus Stock Exchange                  |
| BIST Future Market           | Data Transfer                          |
| BIST Stock Exchange Market   | Edit                                   |
| BIST VIOP Pages              | FXPlus Theme                           |
| BIST VIOP Price Pages        | FXTrade                                |
| BIST Warrant Market          | Filter                                 |
| Broker/Security Analysis     | Financial Statement                    |
| Bucharest Stock Exchange     | Foreign Markets                        |
|                              |                                        |
| Fundamental Analysis         | Periods                                |
| Groups                       | Print                                  |
| Istanbul Gold Exchange       | Screen                                 |
| Istanbul Stock Rental Market | Security Details                       |
| Main Menu                    | Settings                               |
| Money Markets                | Settlement Transaction                 |
| News                         | System Settings                        |
| Options                      | Technical Analysis Toolbox             |
| Page Settings                | Treasury                               |
|                              | Turkey Futures and Options             |

# FXPlus Specifications for Companies

# System Requirements

Inforex S.A. presents the specifications users need to have for the normal and continuous operation of FXPlus. FXPlus can be installed in a variety of Windows operating systems (Windows 2000 Pro SP4, Windows XP SP2 or newer, Windows Vista, Windows 7, Windows 8, Windows Server 2003 SP1 or newer, Windows Server 2008, Windows Server 2008 R2, 32bit or 64bit) whether we have standalone installations or network ones (server / client).

| Computer / | Server-Client installation                                                                                       |
|------------|----------------------------------------------------------------------------------------------------|
| CPU        | <u>FXPlus server</u> installation in a server machine<br>(recommended for companies with many users)             |
|            | <u>Minimum Requirements:</u><br>Intel Pentium Dual Core (or AMD CPU with similar capabilities)                   |
|            | <u>Suggested Requirements:</u><br>Intel Pentium Quad Core (or AMD CPU with similar capabilities)                 |
|            | <u>FXPlus server</u> installation in a desktop machine<br>(recommended for companies with a few users)           |
|            | Minimum Requirements:                                                                                            |
|            | Suggested Requirements:                                                                                          |
|            | EXPlus client installation                                                                                       |
|            | <u>Minimum Requirements:</u><br>Intel Pentium 4 2.0GHz or newer (or AMD CPU with similar capabilities)           |
|            | <u>Suggested Requirements:</u><br>Intel Pentium Dual Core 2.0GHz or newer (or AMD CPU with similar capabilities) |
|            | Standalone installation                                                                                          |
|            | <u>Minimum Requirements:</u><br>Intel Pentium 4 2.0GHz or newer (or AMD CPU with similar capabilities)           |
|            |                                                                                                    |

|                      | Suggested Requirements:<br>Intel Pentium Dual Core 2.5GHz or newer (or AMD CPU with similar capabilities)                                                                                                    |
|----------------------|----------------------------------------------------------------------------------------------------|
| Operating<br>System* | Windows 2000 Pro SP4<br>Windows XP SP2 or newer - (32bit-64bit)<br>Windows Vista - (32bit-64bit)<br>Windows 7 - (32bit-64bit)<br>Windows 8 - (32bit-64bit)<br>Windows Server 2003 SP1 or newer - (32bit-64bit)<br>Windows Server 2008 - (32bit-64bit)<br>Windows Server 2008 R2 |

| Memory  | Server-Client installation                                                                 |
|---------|--------------------------------------------------------------------------------------------|
|         | EXPlus server installation in a server or desktop machine                                  |
|         | <u>Minimum Requirements:</u><br>2 Gigabyte RAM or more                                     |
|         | <u>Suggested Requirements:</u><br>3 Gigabyte RAM or more                                   |
|         | EXPlus client installation                                                                 |
|         | <u>Minimum Requirements:</u><br>512 Megabyte RAM or more                                   |
|         | <u>Suggested Requirements:</u><br>1 Gigabyte RAM or more                                   |
|         | Standalone installation                                                                    |
|         | <u>Minimum Requirements:</u><br>512 Megabyte RAM or more                                   |
|         | <u>Suggested Requirements:</u><br>1 Gigabyte RAM or more                                   |
| Drive   | CD-ROM or DVD-ROM drive (in case installation is done through drive) or available USB port |
|         |                                                                                            |
| Display | Super VGA monitor (800 x 600) or higher resolution with 256 colors or more                 |

# FXPlus Specifications for Companies

It is advisable to install server operating systems, especially if a lot of users need to be served and in order to meet high standards of efficiency.

The amount of memory FXPlus consumes under normal conditions is around 100MB.

# Satellite

For a working installation through satellite, we must have a satellite dish with a diameter between 80cm to 1m, which should point to satellite Eutelsat

W3 70 East. The system works in a unidirectional way, capable of receiving and not transmitting data. All satellite installations are accompanied

with a satellite receiver DVB (USB connection) which will be installed by our expert technicians.

### Internet

To achieve proper operation through internet, FXPlus must be installed in a network which complies with the following network connection specifications:

- Access for TCP packets in address ipdata.inforex.gr (IPs: from 95.0.13.101 to 95.0.13.110) on ports 80 or 443 or 8000 (for data streaming)
- Access for TCP packets in address data.inforex.gr (IPs: 95.0.13.100 and 95.0.13.131) on ports 80 or 443 or 8000 (for historical data retrieval)

The application requires approximately 40Kbps (mean values) for every connection and it has been checked for normal operation even with PSTN lines.

#### Server \ Client communication

Communication between server \ client is done by using modern Ethernet networks (without excluding the use of other network types, after proper configuration). FXPlus server is transmitting data by using UDP, IP or Multicast packets and protocols according to customer needs.

Database files exist in both server and clients to minimize the use of bandwidth in the network and the application requires at least 3GB free space in the hard disk drive for the symbols' historical data, either we have server installation or client installation. We can save the database to a different Hard Disk or folder on the same PC.

The computer user executing the application must have full rights in the installed folder without the need of configuring any other user rights in other folders.

The versatility of FXPlus server \ client connection is capable of creating installations with great potential of expansion according to the customer's needs (we can have FXPlus servers operating as proxies giving data feed). That means, if we have many branch offices we can have FXPlus server in every office, which will receive data from the main server and serving this data locally to users. With such configuration we achieve a significant reduce in total bandwidth.

UDP transmission supports of up to 50 clients per server as the Multicast transmission literally supports an unlimited number of terminals, as long as the correct setup has been made in the network.

# FXPlus Specifications for Individual Users

# System Requirements

In the text below, we give the specifications we need to have for the normal and continuous operation of FXPlus. FXPlus can be installed in a variety of Windows operating systems (Windows 2000 Pro SP4, Windows XP SP2 or newer, Windows Vista, Windows 7, Windows 8 32bit or 64bit).

| Standalone installation                                                |
|------------------------------------------------------------------------|
|                                                                        |
| Minimum Requirements:                                                  |
| Intel Pentium 4 2.0GHz or newer (or AMD CPU with similar capabilities) |
|                                                                        |
| Suggested Requirements:                                                |
| Intel Pentium Dual Core 2.0GHz or newer (or AMD CPU with similar       |
| capabilities)                                                          |
|                                                                        |
| Windows 2000 Pro SP4                                                   |
| <u>Windows XP SP2 or newer</u> - (32bit-64bit)                         |
| <u>Windows Vista</u> - (32bit-64bit)                                   |
| <u>Windows 7</u> - (32bit-64bit)                                       |
| <u>Windows 8</u> - (32bit-64bit)                                       |
|                                                                        |
| Standalone installation                                                |
|                                                                        |
| Minimum Requirements:                                                  |
| 512 Megabyte RAM or more                                               |
|                                                                        |
| Suggested Requirements:                                                |
| 1 Gigabyte RAM or more                                                 |
|                                                                        |
|                                                                        |
|                                                                        |

| Drive   | CD-ROM or DVD-ROM drive (in case installation is done through drive) or available USB port |
|---------|--------------------------------------------------------------------------------------------|
| Display | Super VGA monitor (800 x 600) or higher resolution with 256 colors or more                 |

# <u>Satellite</u>

For a working installation through satellite, we must have a satellite dish with a diameter between 80cm to 1m, which should point to satellite Eutelsat W3 7° East. The system works in a unidirectional way, capable of receiving and not transmitting data. All satellite installations are accompanied with a satellite receiver DVB (USB connection or PCI according to computer configuration) which will be installed by our expert technicians.

### **Internet**

To achieve proper operation through internet, we must comply with the following specifications:

- Access for TCP packets in address ipdata.inforex.gr (IPs: from 95.0.13.101 to 95.0.13.110) on ports 80 or 443 or 8000 (for data streaming)
- Access for TCP packets in address data.inforex.gr (IPs: 95.0.13.100 and 95.0.13.131) on ports 80 or 443 or 8000 (for historical data retrieval)

The application has been checked for normal operation even with PSTN lines, but we achieve the best efficiency by using ADSL lines

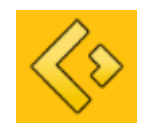

# For more information please contact us

44 Kolokotroni, Athens, 105 60

Tel: +30 210 325 55 11 Fax: +30 210 325 55 15

www.inforex.gr

www.inforex.gr

www.inforex.gr